## Sun Java System Application Server Enterprise Edition 8.1 2005Q2 高可用性 (HA) 管理ガイ ド

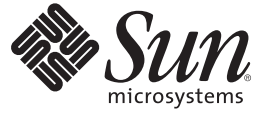

Sun Microsystems, Inc. 4150 Network Circle Santa Clara, CA 95054 U.S.A.

Part No: 819-4955 2007 年 4 月 Copyright 2007 Sun Microsystems, Inc. 4150 Network Circle, Santa Clara, CA 95054 U.S.A. All rights reserved.

本書で説明する製品で使用されている技術に関連した知的所有権は、Sun Microsystems, Inc. に帰属します。特に、制限を受けることなく、この知的所有権には、米国特許、および米国をはじめとする他の国々で申請中の特許が含まれています。

U.S. Government Rights - Commercial software. Government users are subject to the Sun Microsystems, Inc. standard license agreement and applicable provisions of the FAR and its supplements.

本製品には、サードパーティーが開発した技術が含まれている場合があります。

本製品の一部はBerkeley BSD システムより派生したもので、カリフォルニア大学よりライセンスを受けています。UNIX は、X/Open Company, Ltd. が独占的にライセンスしている米国ならびにほかの国における登録商標です。

Sun, Sun Microsystems, Sun のロゴマーク、Solaris のロゴマーク、Java Coffee Cup のロゴマーク、docs.sun.com、Java、Solaris は、米国およびその他の国における米国 Sun Microsystems, Inc. (以下、米国 Sun Microsystems 社とします)の商標もしくは登録商標です。Sun のロゴマークおよび Solaris は、米国 Sun Microsystems 社の登録商標です。すべての SPARC 商標は、米国 SPARC International, Inc. のライセンスを受けて使用している同社の米国およびその他の国における商標または登録商標です。SPARC 商標が付いた製品は、米国 Sun Microsystems 社が開発したアーキテクチャーに基づくものです。

OPEN LOOK および Sun<sup>TM</sup> Graphical User Interface は、米国 Sun Microsystems 社が自社のユーザーおよびライセンス実施権者向けに開発しました。 米国 Sun Microsystems 社は、コンピュータ産業用のビジュアルまたはグラフィカルユーザーインタフェースの概念の研究開発における米国 Xerox 社の5駆者としての成果を認めるものです。米国 Sun Microsystems 社は米国 Xerox 社から Xerox Graphical User Interface の非独占的ライセンスを取 得しており、このライセンスは、OPEN LOOK GUI を実装するか、または米国 Sun Microsystems 社の書面によるライセンス契約に従う米国 Sun Microsystems 社のライセンス実施権者にも適用されます。

この製品は、米国の輸出規制に関する法規の適用および管理下にあり、また、米国以外の国の輸出および輸入規制に関する法規の制限を受ける場 合があります。核、ミサイル、生物化学兵器もしくは原子力船に関連した使用またはかかる使用者への提供は、直接的にも間接的にも、禁止され ています。このソフトウェアを、米国の輸出禁止国へ輸出または再輸出すること、および米国輸出制限対象リスト(輸出が禁止されている個人リ スト、特別に指定された国籍者リストを含む)に指定された、法人、または団体に輸出または再輸出することは一切禁止されています。

本書は、「現状のまま」をベースとして提供され、商品性、特定目的への適合性または第三者の権利の非侵害の黙示の保証を含みそれに限定され ない、明示的であるか黙示的であるかを問わない、なんらの保証も行われないものとします。

# 目次

|   | はじめに                             | 17 |
|---|----------------------------------|----|
|   |                                  |    |
| 1 | Application Server の高可用性 (HA) 機能 |    |
|   | 高可用性の概要                          | 25 |
|   | ロードバランサプラグイン                     | 25 |
|   | 高可用性データベース                       | 26 |
|   | 高可用性クラスタ                         | 27 |
|   | 詳細情報                             | 28 |
|   | 高可用性セッション持続性                     | 29 |
|   |                                  |    |
| 2 | 高可用性(HA)データベースのインストールと設定         |    |
| - | 高可用性データベースの概要                    |    |
|   | HADB & Application Server        | 31 |
|   | HADB サーバーのアーキテクチャー               |    |
|   | HADBノード                          | 34 |
|   | 新機能と機能強化                         | 34 |
|   | HADBに対するカスタマサポートの使用              | 36 |
|   | HADBの設定の準備                       | 37 |
|   | 前提条件                             | 37 |
|   | ネットワーク冗長性の設定                     | 38 |
|   | サイン・シンにくについた                     | 41 |
|   | ▼ Solaris で共有メモリーとヤマフォを設定するには    | 42 |
|   | ▼ Linux で共有メモリーを設定するには           | 43 |
|   | システムクロックの同期                      | 43 |
|   | ファイルシステムのサポート                    | 44 |
|   | インストール                           | 45 |
|   | HADBのインストール                      | 45 |
|   | , , , , , , , , , , , , , , ,    |    |

| ▼ ノードスーパーバイザープロセスに root 権限を許可するにけ                                  | 47              |
|--------------------------------------------------------------------|-----------------|
| ▼ / 〒へ // //丁ラ /ロビへに1000 確認を計可するには.<br>高可用性の設定                     |                 |
| 前提冬代                                                               |                 |
| 削近木口                                                               |                 |
| ▼ 尚可用性のためにシステムを準備するには                                              |                 |
| HADB 管理エージェントの起動                                                   |                 |
| ▼ Solaris または Linux で Java Enterprise System を使用して管理エー             | -ジェントを起         |
|                                                                    |                 |
| ▼ Windows C Java Enterprise System を使用して管理エーンエント<br>け              | を起動9るに          |
|                                                                    | 49              |
| ◆ Solaris または Linux でスタントナロンの Application Server を使<br>ジェントを起動するには | 用して官理工ー         |
| ▼ Windows でスタンドアロンの Application Server を使用して管理                     | <b>!</b> エージェント |
| を起動するには                                                            |                 |
| 高可用性のためのクラスタの設定                                                    | 50              |
| 高可用性のためのアプリケーションの設定                                                | 50              |
| クラスタの再起動                                                           | 50              |
| Web Server の再起動                                                    |                 |
| ▼ ロードバランサとして機能している Web Server インスタンスをク                             | リーンアップす         |
| るには                                                                |                 |
| HADBのアップグレード                                                       |                 |
| ▼HADBをより新しいバージョンにアップグレードするには                                       |                 |
| HADB パッケージの登録                                                      | 52              |
| HADB パッケージの登録の解除                                                   | 53              |
| 管理エージェントの起動スクリプトの置き換え                                              |                 |
|                                                                    |                 |

| 3 | 高可用性データベースの管理                      | 55 |
|---|------------------------------------|----|
|   | HADB 管理エージェントの使用法                  | 55 |
|   | 管理エージェントコマンドの構文                    | 55 |
|   | 管理エージェント設定のカスタマイズ                  | 57 |
|   | ▼ HADB ホストごとに管理エージェント設定をカスタマイズするには | 57 |
|   | 管理エージェントの起動                        | 59 |
|   | hadbm 管理コマンドの使用法                   | 63 |
|   | コマンド構文                             | 64 |
|   | セキュリティーオプション                       | 64 |
|   | 汎用オプション                            | 66 |
|   |                                    |    |

| 環境変数                             |    |
|----------------------------------|----|
| HADBの設定                          |    |
| 管理ドメインの作成                        | 68 |
| データベースの作成                        | 69 |
| ▼ データベースを作成するには                  |    |
| 設定属性の表示と変更                       |    |
| JDBC 接続プールの設定                    |    |
| HADBの管理                          |    |
| ドメインの管理                          |    |
| ノードの管理                           | 85 |
| データベースの管理                        | 88 |
| データセッション破損からの回復                  |    |
| ▼ セッションストアを一貫性のある状態に戻すには         |    |
| HADBの拡張                          |    |
| 既存ノードへの記憶スペースの追加                 |    |
| マシンの追加                           |    |
| ▼既存のHADBインスタンスに新たなマシンを追加するには…    |    |
| ノードの追加                           |    |
| データベースの再断片化                      |    |
| データベースの再作成によるノードの追加              |    |
| ▼ データベースの再作成によりノードを追加するには        |    |
| HADBの監視                          |    |
| HADB の状態の取得                      |    |
| デバイス情報の取得                        |    |
| ランタイムリソース情報の取得                   |    |
| HADB マシンの管理                      |    |
| ▼単一のマシンに対して保守を実行するには             |    |
| ▼ すべての HADB マシンに対して計画的な保守を実行するには |    |
| ▼ すべての HADB マシンに対して計画的な保守を実行するには |    |
| ▼ 障害発生時に予定外の保守を実行するには            |    |
| 履歴ファイルの消去と保存                     |    |
|                                  |    |

| 4 | 負荷分散とフェイルオーバーの設定 | 111 |
|---|------------------|-----|
|   | ロードバランサの動作       | 111 |
|   | 割り当て要求と非割り当て要求   | 112 |

| HTTP 負荷分散アルゴリズム                           |         |
|-------------------------------------------|---------|
| サンプルアプリケーション                              |         |
| HTTP 負荷分散の設定                              |         |
| 負荷分散を設定するための前提条件                          | 113     |
| HTTP ロードバランサの配備                           |         |
| 負荷分散を設定するための手順                            |         |
| ▼ 負荷分散を設定するには                             |         |
| 負荷分散のための Web Server の設定                   |         |
| Sun Java System Web Server に対する変更         |         |
| Apache Web Server の使用                     |         |
| ▼ Apache セキュリティーファイルをロードバランサで動作するよう       | に設定す    |
|                                           |         |
| Microsoft IIS に対する変更                      |         |
| ▼ ロードバランサブラグインを使用するように Microsoft IIS を設定す | するには123 |
| 複数の Web サーバーインスタンスの設定                     |         |
| ▼ 複数の Web サーバーインスタンスを設定するには               |         |
| ロードバランサの設定                                |         |
| HTTP ロードバランサ設定の作成                         |         |
| HTTP ロードバランサ参照の作成                         |         |
| 負荷分散のためのサーバーインスタンスの有効化                    |         |
| 負荷分散のためのアプリケーションの有効化                      |         |
| HTTP 診断プログラムの作成                           |         |
| ロードバランサ設定ファイルのエクスポート                      |         |
| ▼ ロードバランサ設定をエクスポートするには                    |         |
| ロードバランサ設定の変更                              |         |
| 動的再設定の有効化                                 |         |
| サーバーインスタンスまたはクラスタの無効化(停止)                 |         |
| ▼ サーバーインスタンスまたはクラスタを無効にするには               |         |
| アプリケーションの無効化 (停止)                         |         |
| ▼アプリケーションを無効にするには                         |         |
| HTTP および HTTPS のフェイルオーバーの設定               |         |
| べき等 URL の設定                               |         |
| 可用性を低下させないアプリケーションのアップグレード                |         |
| アプリケーションの互換性                              |         |
| 単一クラスタでのアップグレード                           |         |
| ▼ 単一のクラスタでアプリケーションをアップグレードするには…           |         |

| 複数のクラスタでのアップグレード |  |
|------------------|--|

目次

| ▼2つ以上のクラスタで、互換性のあるアプリケーションをアップグレードす |
|-------------------------------------|
| るには139                              |
| 互換性のないアプリケーションのアップグレード140           |
| ▼2番目のクラスタを作成することにより互換性のないアプリケーションを  |
| アップグレードするには141                      |
| HTTP ロードバランサプラグインの監視142             |
| ログメッセージの設定143                       |
| ログメッセージのタイプ143                      |
| ロードバランサのログの有効化144                   |
| ▼ ロードバランサのログを有効にするには145             |
| メッセージの監視について145                     |
|                                     |

| 5 | Application Server クラスタの使用       | 147 |
|---|----------------------------------|-----|
|   | クラスタの概要                          | 147 |
|   | クラスタに関連した操作                      |     |
|   | ▼クラスタを作成するには                     |     |
|   | ▼ クラスタのサーバーインスタンスを作成するには         |     |
|   | ▼クラスタを設定するには                     | 150 |
|   | ▼クラスタ化されたインスタンスを起動、停止、および削除するには… |     |
|   | ▼ クラスタ内のサーバーインスタンスを設定するには        |     |
|   | ▼ クラスタ用のアプリケーションを設定するには          |     |
|   | ▼ クラスタ用のリソースを設定するには              |     |
|   | ▼ クラスタの削除                        |     |
|   | ▼ EJB タイマーを移行するには                |     |
|   | ▼ サービスを停止せずにコンポーネントをアップグレードするには  |     |

| 6 | 名前付き設定の管理                 | 157 |
|---|---------------------------|-----|
|   | 名前付き設定について                | 157 |
|   | 名前付き設定                    | 157 |
|   | default-config 設定         | 158 |
|   | インスタンスまたはクラスタの作成時に作成された設定 |     |
|   | 一意のポート番号と設定               |     |
|   | 名前付き設定に関連した作業             |     |
|   | ▼ 名前付き設定を作成するには           |     |
|   |                           |     |

|   | 名前付き設定のプロパティーの編集               | 160 |
|---|--------------------------------|-----|
|   | ▼名前付き設定のプロパティーを編集するには          |     |
|   | ▼ 設定を参照するインスタンスのポート番号を編集する     |     |
|   | ▼名前付き設定のターゲットを表示するには           |     |
|   | ▼名前付き設定を削除するには                 |     |
| 7 | ノードエージェントの設定                   |     |
|   | ノードエージェントについて                  | 165 |
|   | ノードエージェントとは                    | 165 |
|   | ノードエージェントのプレースホルダ              |     |
|   | ノードエージェントの配備                   |     |
|   | ▼ ノードエージェントをオンラインで配備するには       | 168 |
|   | ▼ ノードエージェントをオフラインで配備するには       |     |
|   | ノードエージェントとドメイン管理サーバーとの同期化      |     |
|   | ノードエージェントログの表示                 |     |
|   | 管理コンソールと asadmin ツールから利用可能なタスク | 175 |
|   | ノードエージェントの操作                   |     |
|   | ▼一般ノードエージェント情報を表示するには          |     |
|   | ▼ノードエージェントのプレースホルダを作成するには      |     |
|   | ▼ノードエージェントの設定を削除するには           |     |
|   | ▼ノードエージェントの設定を編集するには           | 179 |
|   | ▼ ノードエージェントのレルムを編集するには         |     |
|   | ▼ ノードエージェントの JMX 対応リスナーを編集するには |     |
|   | asadmin を使用したノードエージェントの操作      |     |
|   | ノードエージェントの作成                   |     |
|   | ノードエージェントの起動                   | 183 |
|   | ノードエージェントの停止                   |     |
|   | ノードエージェントの削除                   |     |

| 高可用性(HA)セッション持続性とフェイルオーバーの設定 |                                                                                                    |
|------------------------------|----------------------------------------------------------------------------------------------------|
| セッション持続性とフェイルオーバーの概要         |                                                                                                    |
| 要件                           |                                                                                                    |
| 制限事項                         |                                                                                                    |
| サンプルアプリケーション                 |                                                                                                    |
| 高可用性セッション持続性の設定              |                                                                                                    |
|                              | 高可用性(HA)セッション持続性とフェイルオーバーの設定<br>セッション持続性とフェイルオーバーの概要<br>要件<br>制限事項<br>サンプルアプリケーション<br>高可用性セッション持続性の設定 |

| ▼ 高可用性セッション持続性を設定するには             |     |
|-----------------------------------|-----|
| セッション可用性の有効化                      |     |
| HTTP セッションフェイルオーバー                |     |
| Web コンテナの可用性の設定                   |     |
| ▼ 管理コンソールを使用して Web コンテナの可用性を有効にする |     |
| 個々の Web アプリケーションの可用性の設定           |     |
| セッションフェイルオーバーでのシングルサインオンの使用       | 195 |
| ステートフルセッション Bean のフェイルオーバー        | 196 |
| EJB コンテナの可用性の設定                   |     |
| ▼ EJB コンテナの可用性を設定するには             | 197 |
| 個々のアプリケーションまたは EJB モジュールの可用性の設定   | 199 |
| 個々の Bean の可用性の設定                  | 199 |
| チェックポイントを設定するメソッドの指定              |     |

| 9 | Java Message Service 負荷分散とフェイルオーバー           | 203 |
|---|----------------------------------------------|-----|
|   | Java Message Service の概要                     | 203 |
|   | アプリケーション例                                    | 204 |
|   | 詳細情報                                         | 204 |
|   | Java Message Service の設定                     | 204 |
|   | Java Message Service の統合                     | 205 |
|   | JMS ホストリスト                                   | 206 |
|   | 接続プールとフェイルオーバー                               | 207 |
|   | 負荷分散されたメッセージのインフロー                           | 208 |
|   | MQ クラスタと Application Server の併用              | 208 |
|   | ▼ Application Server クラスタで MQ クラスタを使用可能にするには | 209 |

| 10 | RMI-IIOP 負荷分散とフェイルオーバー                    | 213   |
|----|-------------------------------------------|-------|
|    | 概要                                        | . 213 |
|    | 要件                                        | . 214 |
|    | アルゴリズム                                    | . 214 |
|    | アプリケーション例                                 | . 215 |
|    | RMI-IIOP 負荷分散とフェイルオーバーの設定                 | . 215 |
|    | ▼アプリケーションクライアントコンテナ用に RMI-IIOP 負荷分散を設定するに | -     |
|    | は                                         | . 215 |
|    | ▼スタンドアロンのクライアント用に RMI-IIOP 負荷分散とフェイルオーバーを | :設    |

目次

| 定するには |     |
|-------|-----|
|       |     |
| 索引    | 219 |

図目次

| 図2-1 HADBのアーキ | テクチャー |  |
|---------------|-------|--|
|---------------|-------|--|

# 表目次

| 表 2–1  | hadbm registerpackageのオプション    | 53  |
|--------|--------------------------------|-----|
| 表 3–1  | 管理エージェント共通オプション                | 56  |
| 表 3-2  | 管理エージェントサービスオプション(Windowsのみ)   | 56  |
| 表 33   | 設定ファイルの設定値                     | 58  |
| 表 34   | hadbm セキュリティーオプション             | 65  |
| 表 35   | hadbm 汎用オプション                  | 66  |
| 表 36   | HADBオプションと環境変数                 | 67  |
| 表 37   | hadbm create オプション             | 71  |
| 表 38   | 設定属性                           | 77  |
| 表 39   | HADB 接続プール設定                   | 82  |
| 表 3–10 | HADB接続プールプロパティー                |     |
| 表 3-11 | HADB JDBC リソース設定               | 84  |
| 表 3–12 | hadbmclearオプション                |     |
| 表 3–13 | hadbmaddnodesオプション             |     |
| 表 3–14 | HADBの状態                        | 100 |
| 表 3–15 | hadbm resourceinfo コマンドオプション   | 104 |
| 表 4–1  | ロードバランサ設定のパラメータ                |     |
| 表 42   | 診断プログラムのパラメータ                  | 129 |
| 表 4–3  | 診断プログラムの手動のプロパティー              |     |
| 表7-1   | リモートサーバーインスタンス間で同期化されるファイルとデ   | ィレク |
|        |                                |     |
| 表 72   | 官理コンソールとasadmin コマンドから利用可能なタスク | 175 |

# 例目次

| 例 2–1  | マルチパスの設定                         | 39  |
|--------|----------------------------------|-----|
| 例 2–2  | HADBの登録解除の例                      | 54  |
| 例 3–1  | hadbm コマンドの例                     | 64  |
| 例 3–2  | HADB管理ドメインの作成                    | 69  |
| 例 3–3  | データベースの作成例                       | 73  |
| 例 3-4  | hadbm get の使用例                   | 75  |
| 例 3–5  | 接続プールの作成                         |     |
| 例 3-6  | ノードを起動する例                        |     |
| 例 3–7  | ノードを停止する例                        |     |
| 例 3–8  | ノードを再起動する例                       | 88  |
| 例 3–9  | データベースを起動する例                     |     |
| 例 3–10 | データベースを停止する例                     |     |
| 例 3–11 | データベースを削除する例                     | 92  |
| 例 3–12 | データデバイスサイズを設定する例                 | 94  |
| 例 3–13 | ノードを追加する例                        | 96  |
| 例 3–14 | データベースを再断片化する例                   | 98  |
| 例 3–15 | HADB状態を取得する例                     | 100 |
| 例 3–16 | デバイス情報を取得する例                     | 103 |
| 例 3–17 | データバッファープール情報の例                  | 105 |
| 例 3–18 | ロック情報の例                          | 106 |
| 例 3–19 | ログバッファ情報の例                       | 106 |
| 例 3–20 | 内部ログバッファ情報の例                     | 106 |
| 例 7–1  | ノードエージェントの作成の例                   | 182 |
| 例 8-1  | 可用性が有効になっている EJB 配備記述子の例         | 200 |
| 例 8-2  | メソッドのチェックポイント設定を指定する EJB 配備記述子の例 | 201 |

## はじめに

『高可用性 (HA) 管理ガイド』では、Sun Java<sup>™</sup> System Application Server の高可用性 (HA) 機能について説明します。次の各操作を行うための方法が含まれています。

- 高可用性データベース (HADB) をインストール、設定、および管理する。
- HTTP ロードバランサプラグインをインストール、設定、および使用する。
- 名前を付けられている設定を使用して、サーバーの設定属性を共有する。
- 高可用性クラスタを設定および使用する。
- ノードエージェントを設定する。
- 高可用性セッション持続性を設定および使用する。
- Java Message Service や RMI-IIOP フェイルオーバーなどの、その他の高可用性機能 を使用する。

#### 対象読者

この管理ガイドは、本稼働環境のシステム管理者を対象にしています。対象読者が 次のトピックに詳しいことを前提にしています。

- 基本的なシステム管理
- ソフトウェアのインストール
- Web ブラウザの使用
- 端末ウィンドウでのコマンドの発行

### お読みになる前に

Application Server は、単体で購入することが可能です。あるいは、ネットワークまた はインターネット環境にわたって分散しているエンタープライズアプリケーション をサポートするソフトウェアインフラストラクチャーである Sun Java<sup>™</sup> Enterprise System (Java ES) のコンポーネントとして購入することもできます。Application Server を Java ES のコンポーネントとして購入した場合

は、http://docs.sun.com/coll/1286.1にあるシステムマニュアルをよく読むことを お勧めします。

### 内容の紹介

第1章では、Application Serverの高可用性機能の概要について説明します。

第2章では、高可用性データベースをインストールおよび設定する方法について説 明します。

第3章では、高可用性データベースを管理する方法について説明します。

第4章では、HTTPロードバランサプラグインをインストール、設定、および使用する方法について説明します。

第5章では、Application Server クラスタと、その設定および管理方法について説明します。

第6章名前を付けられている設定を使用して、Application Serverの設定属性を共有する方法について説明します。

第7章では、ノードエージェントと、その管理方法について説明します。

第8章では、高可用性セッション持続性を設定する方法について説明します。

第9章では、Java Message Service 負荷分散とフェイルオーバーについて説明します。

第10章では、RMI-IIOP負荷分散とフェイルオーバーについて説明します。

### Application Server のマニュアルセット

Application Server のマニュアルセットは、配備の計画とシステムのインストールについて説明しています。スタンドアロンの Application Server マニュアルは、http://docs.sun.com/app/docs/coll/1310.1 に掲載されています。Application Server への導入としては、次の表に示されている順序でマニュアルを参照してください。

| タイトル                            | 説明                                                                                              |
|---------------------------------|-------------------------------------------------------------------------------------------------|
| 『リリースノート』                       | ソフトウェアとマニュアルに関する最新情報。サポートされているハードウェア、<br>オペレーティングシステム、JDK、および JDBC/RDBMS の包括的な表ベースの概要<br>を含みます。 |
| <sup>¶</sup> Quick Start Guide』 | Application Server 製品の使用を開始するための手順。                                                             |
| 『Installation Guide』            | ソフトウェアとそのコンポーネントのインストール。                                                                        |

表P-1 Application Serverのマニュアルセットの内容

| タイトル                                   | 説明                                                                                                    |
|----------------------------------------|----------------------------------------------------------------------------------------------------|
| 『配備計画ガイド』                              | 最適な方法で確実に Application Server を導入するための、システムニーズや企業<br>ニーズの分析。サーバーを配備する際に注意すべき一般的な問題や懸案事項につい<br>ても説明しています。                                                                                                    |
| 『Developer's Guide』                    | J2EE コンポーネントおよび API 用のオープン Java 標準モデルに従い、Application<br>Server 上で実行することを目的とする Java 2 Platform, Enterprise Edition (J2EE <sup>™</sup> プ<br>ラットフォーム) アプリケーションの作成と実装。開発者ツール、セキュリ<br>ティー、アセンブリ、配備、デバッグ、ライフサイクルモジュールの作成に関する<br>一般情報を含みます。 |
| 『J2EE 1.4 Tutorial』                    | J2EE アプリケーションの開発のための J2EE 1.4 プラットフォーム技術および API の<br>使用。                                                                                                    |
| 『管理ガイド』                                | 管理コンソールからの、Application Server サブシステムおよびコンポーネントの設定、管理、および配備。                                                                                                    |
| 『高可用性 (HA) 管理ガイド』                      | 高可用性 (HA) データベースのためのインストール後の設定と管理の手順。                                                                                                    |
| <sup>¶</sup> Administration Reference』 | Application Server 設定ファイル domain.xml の編集。                                                                                                    |
| 『アップグレードと移行』                           | 新しい Application Server プログラミングモデルへのアプリケーションの移行 (特に<br>Application Server 6.x または 7 からの移行)。このマニュアルでは、製品仕様の非互換<br>性をもたらす可能性のある、隣接した製品リリース間の相違点や設定オプションに<br>ついても説明しています。                                                                |
| 『パフォーマンスチューニング<br>ガイド』                 | パフォーマンスを向上させるための Application Server の調整。                                                                                                    |
| 『トラブルシューティングガイ<br>ド』                   | Application Server の問題の解決。                                                                                                    |
| 『Error Message Reference』              | Application Server のエラーメッセージの解決。                                                                                                    |
| 『Reference Manual』                     | Application Server で使用できるユーティリティーコマンド。マニュアルページのス<br>タイルで記述されています。asadmin コマンド行インタフェースを含みます。                                                                                                    |

表P-1 Application Serverのマニュアルセットの内容 (続き)

### 関連マニュアル

ほかの Sun Java System サーバーのマニュアルとしては、次のマニュアルを参照してください。

- Message Queue のマニュアル
- Directory Server のマニュアル
- Web Server のマニュアル

Java ES のマニュアルとそのコンポーネント は、http://docs.sun.com/prod/entsys.05q4 に掲載されています。

## デフォルトのパスとファイル名

次の表に、このマニュアルのデフォルトのパスとファイル名を示します。

#### 表P-2 デフォルトのパスとファイル名

| 可変部分            | 説明                                            | デフォルト値                                                                   |
|-----------------|-----------------------------------------------|--------------------------------------------------------------------------|
| install-dir     | Application Server のベースインス<br>トールディレクトリを表します。 | Solaris <sup>™</sup> プラットフォームへの Sun Java<br>Enterprise System インストールの場合: |
|                 |                                               | /opt/SUNWappserver/appserver                                             |
|                 |                                               | Linux プラットフォームへの Sun Java<br>Enterprise System インストールの場合:                |
|                 |                                               | /opt/sun/appserver/                                                      |
|                 |                                               | Solaris および Linux プラットフォームへの<br>インストールで、ルートユーザーでない場<br>合:                |
|                 |                                               | ユーザーのホームディレクトリ<br>/SUNWappserver                                         |
|                 |                                               | Solaris および Linux プラットフォームへの<br>インストールで、ルートユーザーである場<br>合:                |
|                 |                                               | /opt/SUNWappserver                                                       |
|                 |                                               | Windowsのすべてのインストールの場合:                                                   |
|                 |                                               | SystemDrive:\Sun\AppServer                                               |
| domain-root-dir | すべてのドメインを含むディレクト<br>リを表します。                   | Solaris プラットフォームへの Sun Java<br>Enterprise System インストールの場合:              |
|                 |                                               | /var/opt/SUNWappserver/domains/                                          |
|                 |                                               | Linux プラットフォームへの Sun Java<br>Enterprise System インストールの場合:                |
|                 |                                               | /var/opt/sun/appserver/domains/                                          |
|                 |                                               | そのほかのすべてのインストールの場合:                                                      |
|                 |                                               | <i>install-dir</i> /domains/                                             |
| domain-dir      | ドメインのディレクトリを表しま<br>す。                         | domain-root-dir/domain-dir                                               |
|                 | 設定ファイルには、次のように表さ<br>れる domain-dir があります。      |                                                                          |
|                 | <pre>\${com.sun.aas.instanceRoot}</pre>       |                                                                          |

| 表P-2 アノオル    | トのハスとファイル名 (続さ)             |                         |
|--------------|-----------------------------|-------------------------|
| 可変部分         | 説明                          | デフォルト値                  |
| instance-dir | サーバーインスタンスのディレクト<br>リを表します。 | domain-dir/instance-dir |

#### 小生生い

## 表記上の規則

このマニュアルでは、次のような字体や記号を特別な意味を持つものとして使用し ます。

表P-3 表記上の規則

| 字体または記号   | 意味                                                  | 例                                                                                   |
|-----------|-----------------------------------------------------|-------------------------------------------------------------------------------------|
| AaBbCc123 | コマンド名、ファイル名、ディレクトリ<br>名、画面上のコンピュータ出力、コード例<br>を示します。 | .loginファイルを編集します。<br>ls -a を使用してすべてのファイ<br>ルを表示します。<br>machine_name% you have mail. |
| AaBbCc123 | ユーザーが入力する文字を、画面上のコン<br>ピュータ出力と区別して示します。             | machine_name% <b>su</b><br>Password:                                                |
| aabbcc123 | 変数を示します。実際に使用する特定の名<br>前または値で置き換えます。                | ファイルを削除するには、rm<br><i>filename</i> と入力します。                                           |
| ſj        | 参照する書名を示します。                                        | 『コードマネージャー・ユー<br>ザーズガイド』を参照してくだ<br>さい。                                              |
| ſj        | 参照する章、節、ボタンやメニュー名、強<br>調する単語を示します。                  | 第5章「衝突の回避」を参照し<br>てください。                                                            |
|           |                                                     | この操作ができるのは、「スー<br>パーユーザー」だけです。                                                      |
| ١         | 枠で囲まれたコード例で、テキストがペー<br>ジ行幅を超える場合に、継続を示します。          | sun% grep '^#define \                                                               |
|           |                                                     | XV_VERSION_STRING'                                                                  |

コード例は次のように表示されます。

■ Cシェル

machine\_name% command y|n [filename]

■ Cシェルのスーパーユーザー

machine\_name# command y|n [filename]

- Bourne シェルおよび Korn シェル
  - \$ command y|n [filename]
- Bourne シェルおよび Korn シェルのスーパーユーザー
  - # command y|n [filename]

[]は省略可能な項目を示します。上記の例は、filenameは省略してもよいことを示しています。

|は区切り文字(セパレータ)です。この文字で分割されている引数のうち1つだけを 指定します。

キーボードのキー名は英文で、頭文字を大文字で示します(例: Shift キーを押しま す)。ただし、キーボードによっては Enter キーが Return キーの動作をします。

ダッシュ(-)は2つのキーを同時に押すことを示します。たとえば、Ctrl-Dは Controlキーを押したままDキーを押すことを意味します。

### 記号の表記規則

次の表は、このマニュアルで使用される記号を示しています。

表P-4 記号の表記規則

| 記号    | 説明                                  | 例                    | 意味                                        |
|-------|-------------------------------------|----------------------|-------------------------------------------|
| []    | 省略可能な引数およびコマ<br>ンドオプションが含まれま<br>す。  | ls [-l]              | -1オプションは省略可能で<br>す。                       |
| {   } | 必要なコマンドオプション<br>の選択肢のセットが含まれ<br>ます。 | -d {y n}             | -dオプションには、y 引数<br>または n 引数のどちらかが<br>必要です。 |
| \${ } | 変数の参照を示します。                         | \${com.sun.javaRoot} | com.sun.javaRoot 変数の値<br>を参照します。          |
| -     | 同時に実行する複数のキー<br>ストロークを結び付けま<br>す。   | Control-A            | コントロールキーを押しな<br>がら A キーを押します。             |
| +     | 連続して実行する複数の<br>キーストロークを結び付け<br>ます。  | Ctrl+A+N             | コントロールキーを押して<br>放し、続いて次のキーを押<br>します。      |

| 表 P4          | 記号の表記規則 | (続き)                                     |                          |                                                                    |
|---------------|---------|------------------------------------------|--------------------------|--------------------------------------------------------------------|
| 記号            |         | 説明                                       | 例                        | 意味                                                                 |
| $\rightarrow$ |         | グラフィカルユーザーイン<br>タフェースのメニューの選<br>択を表示します。 | 「ファイル」→「新規」<br>→「テンプレート」 | 「ファイル」メニューか<br>ら「新規」を選択します。<br>「新規」サブメニューか<br>ら「テンプレート」を選択<br>します。 |

## マニュアル、サポート、およびトレーニング

| Sunのサービス          | URL                                         | 内容                                                        |
|-------------------|---------------------------------------------|-----------------------------------------------------------|
| マニュアル             | <pre>http://jp.sun.com/documentation/</pre> | PDF 文書および HTML 文書を<br>ダウンロードできます。                         |
| サポートおよび<br>トレーニング | http://jp.sun.com/supportraining/           | 技術サポート、パッチのダウ<br>ンロード、および Sun のト<br>レーニングコース情報を提供<br>します。 |

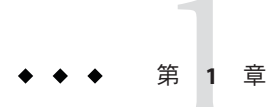

## Application Serverの高可用性 (HA) 機能

この章では、Sun Java System Application Server Enterprise Edition の高可用性機能について、次のトピックで説明します。

- 25ページの「高可用性の概要」
- 29ページの「高可用性セッション持続性」

### 高可用性の概要

高可用性アプリケーションおよびサービスは、ハードウェアやソフトウェアの障害 には関係なく、機能を継続的に提供します。Application Server は、HTTP 要求および セッションデータ (HTTP セッションデータとステートフルセッション Bean データの 両方)の高可用性を提供します。

Application Server は、次のサブコンポーネントおよび機能を通して高可用性を提供します。

- 25ページの「ロードバランサプラグイン」
- 26ページの「高可用性データベース」(HADB)
- 27ページの「高可用性クラスタ」

### ロードバランサプラグイン

ロードバランサプラグインは、HTTP および HTTPS 要求を受け付け、それをクラス タ内のアプリケーションサーバーインスタンスに転送します。ネットワーク障害の ためにインスタンスが失敗して使用不可になるか、または応答しなくなると、ロー ドバランサは要求を既存の使用可能なマシンにリダイレクトします。ロードバラン サはまた、失敗したインスタンスが復旧したことを認識し、それに応じて負荷を再 配分することもできます。Application Server Enterprise Edition には、Sun Java System Web Server と Apache Web Server 用のロードバランサプラグイン、および Microsoft Internet Information Server が含まれています。 ロードバランサによって、ワークロードが複数の物理マシンに分散されるため、全体的なシステムスループットが向上します。HTTP 要求のフェイルオーバーを通して、より高い可用性も提供されます。HTTP セッションの情報を持続させるには、HTTP セッションの持続性を設定する必要があります。

状態を持たない単純なアプリケーションであれば、負荷分散されたクラスタで十分 なこともあります。しかし、セッション状態を持ったミッションクリティカルなア プリケーションの場合は、負荷分散されたクラスタを HADB とともに使用します。

負荷分散に関わるサーバーインスタンスとクラスタは、同種の環境を確保していま す。これは、通常、サーバーインスタンスが同じサーバー設定を参照し、同じ物理 リソースにアクセスでき、さらに配備された同じアプリケーションを持っているこ とを意味します。この均質性によって、障害の前後に、ロードバランサが常に負荷 を均等にクラスタ内のアクティブなインスタンスに分散することが保証されます。

負荷分散とフェイルオーバーの設定については、第4章を参照してください。

#### 高可用性データベース

Application Server Enterprise Edition は、HTTP セッションデータおよびステートフル セッション Bean データの高可用性ストレージのための高可用性データベース (HADB) を提供します。HADB は、負荷分散、フェイルオーバー、および状態復元に より、最大 99.999% のサービスおよびデータの可用性をサポートするように設計され ています。一般に、HADB は、Application Server とは独立に設定および管理する必要 があります。

状態管理の機能を Application Server と切り離しておくことには、大きな利点がありま す。Application Server インスタンスは、状態レプリケーションを外部の高可用性状態 サービスに委任する、スケーラブルで高性能な Java<sup>™</sup> 2 Platform, Enterprise Edition (J2EE<sup>™</sup> プラットフォーム)コンテナとしての動作に CPU サイクルを消費します。こ の疎結合のアーキテクチャーのために、アプリケーションサーバーインスタンスを 容易にクラスタに追加したり、クラスタから削除したりできます。HADB の状態レ プリケーションサービスを独立に拡張して、最適な可用性とパフォーマンスを得る ことができます。アプリケーションサーバーインスタンスがレプリケーションも実 行していると、J2EE アプリケーションのパフォーマンスが低下したり、ガベージコ レクションの一時停止時間が長くなったりすることがあります。

ハードウェアの構成、サイズ、およびトポロジの決定を含む、HADBを用いた高可 用性のためのアプリケーションサーバーインストールの計画と設定については、 『Sun Java System Application Server Enterprise Edition 8.1 2005Q2 Deployment Planning Guide』の「Planning for Availability」および『Sun Java System Application Server Enterprise Edition 8.1 2005Q2 Deployment Planning Guide』の第3章「Selecting a Topology」を参照してください。

#### 高可用性クラスタ

クラスタは、1つの論理エンティティとして一体となって動作する Application Server インスタンスの集まりです。クラスタは、1つ以上のJ2EE アプリケーションに対し て実行環境を提供します。高可用性クラスタでは、状態レプリケーションサービス と、クラスタおよびロードバランサが統合されています。

クラスタの使用には、次の利点があります。

- 高可用性:クラスタ内のサーバーインスタンスに対するフェイルオーバーを可能にすることで実現します。1つのサーバーインスタンスが停止すると、別のサーバーインスタンスが、利用できないサーバーインスタンスが処理していた要求を引き継ぎます。
- スケーラビリティー:クラスタにサーバーインスタンスを追加できるようにし、 それによってシステムの能力が増強されることによって実現します。ロードバランサプラグインは、要求をクラスタ内の使用可能なサーバーインスタンスに分配します。管理者はより多くのサーバーインスタンスをクラスタに追加しているので、処理の中断の必要はありません。

クラスタ内のすべてのインスタンスが次のように動作します。

- 同じ設定を参照します。
- J2EE アプリケーションの EAR ファイル、Web モジュールの WAR ファイル、EJB JAR ファイルなど、配備されたアプリケーションの同じセットを所有します。
- 同じ一連のリソースを所有しているため、同じ JNDI 名前空間が構成されます。

ドメイン内のすべてのクラスタが一意の名前を持ちます。また、この名前は、すべてのノードエージェント名、サーバーインスタンス名、クラスタ名、および設定名の間でも一意である必要があります。この名前をdomainに使用してはいけません。 アプリケーションの配備やリソースの作成など、クラスタ化されていないサーバーインスタンスで実行する操作と同じ操作をクラスタ上で実行します。

#### クラスタと設定

クラスタの設定は、ほかのクラスタで共有される可能性のある、名前を付けられている設定から派生されます。設定をほかのサーバーインスタンスまたはクラスタと 共有していないクラスタは、スタンドアロン設定を持っていると言われます。デ フォルトで、この設定の名前は cluster\_name - config です。ここで、cluster\_name はク ラスタの名前です。

設定をほかのクラスタまたはインスタンスと共有しているクラスタは、共有設定を 持っていると言われます。

#### クラスタ、インスタンス、セッション、および負荷分散

クラスタ、サーバーインスタンス、ロードバランサ、およびセッションの関係は次 のとおりです。

- サーバーインスタンスがクラスタの一部である必要はありません。ただし、クラ スタの一部でないインスタンスは、1つのインスタンスから別のインスタンスへ とセッション状態を移すことによって得られる高可用性を利用することはできま せん。
- クラスタ内のサーバーインスタンスを1つまたは複数のマシンでホストすること ができます。異なるマシンにまたがるサーバーインスタンスを1つのクラスタに グループ化できます。
- 特定のロードバランサは、複数のクラスタにあるサーバーインスタンスに要求を 転送できます。ロードバランサのこの機能を使って、サービスを中断することな く、オンラインアップグレードを実行できます。詳細については、「クラスタの 設定」の章の「複数のクラスタを使用してのサービス中断のないオンライン アップグレードサービス」を参照してください。
- 単一のクラスタは、複数のロードバランサから要求を受信できます。クラスタが、2つ以上のロードバランサからサービスを受ける場合、各ロードバランサで、まったく同一に、クラスタを設定する必要があります。
- 各セッションは、特定のクラスタに関連づけられます。そのため、1つのアプリケーションを複数のクラスタに配備することは可能ですが、セッションフェイルオーバーは単一のクラスタ内でのみ発生します。

したがってクラスタは、そのクラスタ内のサーバーインスタンスがフェイルオー バーしたときには、安全境界として機能します。ロードバランサを使って、サービ スを停止することなく、Application Server 内のコンポーネントをアップグレードする ことができます。

#### 詳細情報

ハードウェア要件の評価、ネットワーク構成の計画、およびトポロジの選択を含む、高可用性配備の計画については、『Sun Java System Application Server Enterprise Edition 8.1 2005Q2 Deployment Planning Guide』を参照してください。また、このマニュアルでは、次に示すような概念への高レベルな導入も提供しています。

- ノードエージェント、ドメイン、クラスタなどのアプリケーションサーバーコン ポーネント
- クラスタ内の IIOP 負荷分散
- HADBのアーキテクチャー
- メッセージキューのフェイルオーバー

高可用性機能を利用するアプリケーションの開発および配備の詳細については、 『Sun Java System Application Server Enterprise Edition 8.1 2005Q2 Developer's Guide』を参 照してください。

#### 高可用性サーバーおよびアプリケーションの調整

高可用性とともに最適なパフォーマンスを得るためにアプリケーションや Application Server を設定および調整する方法については、『Sun Java System Application Server Enterprise Edition 8.1 2005Q2 Performance Tuning Guide』を参照してく ださい。このマニュアルでは、次のようなトピックが説明されています。

- 持続性の頻度および持続性のスコープの調整
- ステートフルセッション Bean のチェックポイントの設定
- JDBC 接続プールの設定
- セッションサイズ
- HADBのディスク使用、記憶域割り当て、パフォーマンス、およびオペレー ティングシステム設定の調整
- 最適なパフォーマンスを得るためのロードバランサの設定

#### 高可用性セッション持続性

J2EE アプリケーションは一般に、大量のセッション状態データを保持しています。 Web ショッピングカートは、セッション状態の古典的な例です。アプリケーション はまた、頻繁に必要になるデータをセッションオブジェクトにキャッシュすること もできます。実際、ユーザーとの対話が多いほぼすべてのアプリケーションには、 セッション状態の保持が必要になります。HTTP セッションとステートフル セッション Bean (SFSB) はどちらも、セッション状態データを保持しています。

サーバー障害の前後でのセッション状態の保持が、エンドユーザーにとって重要に なることがあります。高可用性のために、Application Server は、セッション状態を HADBに保持する機能を提供します。ユーザーセッションをホストしているアプリ ケーションサーバーインスタンスに障害が発生しても、セッション状態を復元する ことができ、セッションは情報を失うことなく動作を継続できます。

高可用性セッション持続性を設定する方法の詳細については、第8章を参照してく ださい。 ◆ ◆ ◆ 第 2 i

## 高可用性 (HA) データベースのインス トールと設定

この章では、次のトピックを扱います。

- 31ページの「高可用性データベースの概要」
- 37ページの「HADBの設定の準備」
- 45ページの「インストール」
- 47ページの「高可用性の設定」
- 51ページの「HADBのアップグレード」

#### 高可用性データベースの概要

この節では、高可用性データベース (HADB) を紹介したあと、Application Server で使用するために HADB を設定および構成する方法について説明します。

この節では、次のトピックについて説明します。

- $31 \ \neg \neg \neg \neg \neg \neg$  [HADB  $\succeq$  Application Server]
- 32ページの「HADBサーバーのアーキテクチャー」
- 34ページの「HADBノード」

#### HADB $\succeq$ Application Server

HADBは、アプリケーションサーバー層とは独立に実行および管理することのできる、水平方向にスケーラブルなデータベースです。HADBは、負荷分散、フェイルオーバー、および状態復元機能により、最大 99.999%のサービスおよびデータの可用性をサポートするように設計されています。

Application Server は、HADB を使用して、HTTP およびステートフルセッション Bean (SFSB) のセッションデータを格納します。セッション持続性のメカニズムがない と、Web または EJB コンテナがフェイルオーバーしたときに、HTTP や SFSB の セッションの状態データが失われます。 状態管理を Application Server と切り離しておくことには、大きな利点があります。 Application Server インスタンスは、状態レプリケーションを外部の高可用性状態サー ビスに委任する、スケーラブルで高性能な Java<sup>™</sup> 2 Platform, Enterprise Edition (J2EE<sup>™</sup> プラットフォーム) コンテナとしての動作に CPU サイクルを消費します。この疎結 合のアーキテクチャーのために、アプリケーションサーバーインスタンスを容易に クラスタに追加したり、クラスタから削除したりすることができます。HADB の状 態レプリケーションサービスを独立に拡大縮小して、最適な可用性とパフォーマン スを得ることができます。

#### HADB サーバーのアーキテクチャー

高可用性とは、アップグレードのための予定された停止や、ハードウェアまたはソフトウェアの障害によって引き起こされた予期しない停止があったとしても可用性が高いことを意味します。HADBは、単純なデータモデルと、冗長性のある、スケーラブルな高性能テクノロジに基づいています。HADBは、高性能なエンタープライズアプリケーションサーバー環境内で、すべてのタイプのセッション状態持続性を実現するための理想的なプラットフォームを提供します。

次の図は、4つのアクティブノードと2つのスペアノードを備えたデータベースの アーキテクチャーを示しています。ノード0および1はミラーノードのペアであり、 ノード2および3も同様です。

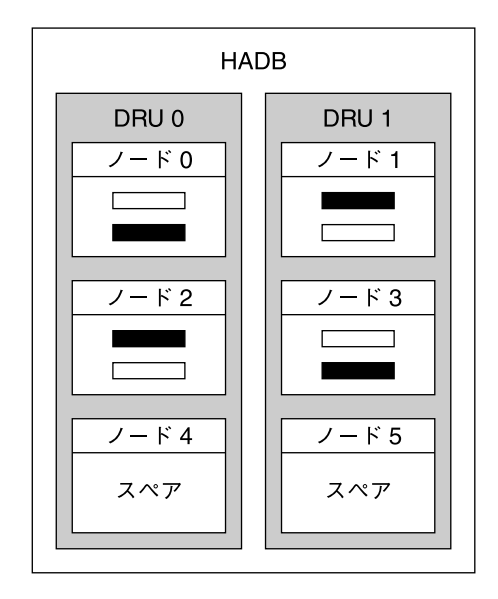

□ 主フラグメント

■■■■ 予備フラグメント

図2-1 HADBのアーキテクチャー

HADBは、データの断片化とレプリケーションを通してデータの高可用性を達成します。データベース内のすべてのテーブルが分割され、フラグメントと呼ばれる、 ほぼ同じサイズのサブセットが作成されます。断片化は、データベースのノード間 にデータを均等に分散させるハッシュ関数に基づいています。各フラグメントは2 回、すなわちデータベースとミラーノードに格納されます。これにより、フォルト トレランスと、データのすばやい復旧が保証されます。さらに、ノードに障害が発 生した場合や、ノードが停止した場合は、そのノードが再度アクティブになるまで スペアノードが処理を引き継ぐことができます。

HADBノードは、互いをミラー化する、2つのデータ冗長ユニット(DRU)から構成されます。各DRUは、アクティブノードとスペアノードの半分から構成され、データの完全なコピーを1つ持っています。フォールトトレランスを保証するために、1つのDRUをサポートするコンピュータは、電源(無停電電源装置の使用を推奨)、処理装置、およびストレージに関して完全に自立している必要があります。1つのDRUで停電が発生した場合は、電源が復旧するまで、もう一方のDRU内のノードが引き続き要求を処理することができます。

セッション持続性のメカニズムがないと、ある Web または EJB コンテナが別のコン テナにフェイルオーバーしたときに、非活性化されたセッション状態を含む HTTP や SFSB のセッションの状態が失われます。HADB を使用してセッション持続性を実 現することにより、この状況が克服されます。HADBは、状態情報を、独立してはいるが、適切に統合された持続的記憶領域層に格納および取得します。

セッションデータが削除されると、HADBは領域を再生します。HADBは、 セッションデータレコードを固定サイズのブロックに配置します。プロックのすべ てのレコードが削除されると、そのブロックは解放されます。ブロックの各レコー ドはランダムに削除される場合があり、それによってブロック内にホールが作成さ れます。ブロック内に新しいレコードが挿入され、隣接する領域が必要になると、 ホールが削除されてブロックはいっぱいになります。

以上が、アーキテクチャーの簡単な概要です。詳細については、『Sun Java System Application Server Enterprise Edition 8.1 2005Q2 Deployment Planning Guide 』を参照して ください。

### HADB $/- \models$

データベースノードは、一連のプロセス、共有メモリーの専用領域、および1つ以上の二次ストレージデバイスで構成されます。データベースは、セッションデータを格納、更新、および取得します。各ノードにはミラーノードがあるため、ノードはペアで作成されます。さらに、可用性を最大にするために、各DRUに1つずつ、合計2つ以上のスペアノードが含まれています。それにより、ノードに障害が発生した場合は、そのノードが修復されている間、スペアが処理を引き継ぐことができます。

ノードトポロジの別の形態については、『Sun Java System Application Server Enterprise Edition 8.1 2005Q2 Deployment Planning Guide』の第3章「Selecting a Topology」を参照 してください。

#### 新機能と機能強化

Sun Java System Application Server Enterprise Edition 8.1 で提供される HADB のバージョンには、多くの新機能と機能強化が導入されています。

管理システム内の基礎となるコンポーネントが変更され、それにより HADB 管理が 機能強化されています。古い hadbm インタフェース関数には、マイナーな変更が加え られています。また、これらの変更により、SSH/RSH への依存性も解消されていま す。

管理エージェントサーバープロセス (ma) はドメインを構成し、データベース設定を リポジトリ内に保持します。このリポジトリ情報は、すべてのエージェントに分配 されます。

詳細については、次の項目を参照してください。

■ 35ページの「全般的な改善点」

35ページの「具体的な変更項目」

#### 全般的な改善点

このバージョンの HADB では、全般的に次の点が改善されています。

- HADB に SSH/RSH は必要なくなりました。
- HADB管理のための管理者パスワードにより、セキュリティーが強化されています。
- 将来のバージョンへの自動オンラインアップグレードが可能になりました。
- 単一ホストへの依存性が解消されています。
- データベースの異種構成がサポートされています。デバイスパスと履歴パスを個別に設定することができます。
- 複数のプラットフォームを均一に管理できます。

#### 具体的な変更項目

このバージョンのHADBでは、以前のバージョンから次の項目が変更されています。

- ネットワーク構成にUDPマルチキャストが必要になりました。
- 管理エージェント(ma)を、すべての HADB ホストで実行することが必要になりました。
- ドメイン管理のための新しい hadbm コマンドは次のとおりです。 hadbm createdomain、hadbm deletedomain、hadbm extenddomain、hadbm reducedomain、 hadbm listdomain、hadbm disablehost。パッケージ管理のための新しいコマンド は次のとおりです。hadbm registerpackage、hadbm unregisterpackage、hadbm listpackage。
- すべての hadbm コマンドに、次の新しいオプションが追加されました。
  - adminpassword
  - adminpasswordfile
  - no-adminauthentication
  - agent
  - javahome

hadbm create の変更点は次のとおりです。

- 新規オプション:
  - no-clear
  - no-cleanup
  - package
  - packagepath
  - agent

拡張されたオプション:

- hosts(ドメインにホストを登録する)
- set

削除されたオプション:

- inetd
- inetdsetupdir
- configpath
- installpath
- set TotalDataDevideSizePerNode
- set managementProtocol

変更点: devicesize はオプションになり、必須ではなくなりました。

hadbm startnode および hadbm restartnode コマンドの startlevel オプションに、 新しい値 clear が追加されました。

hadbm addnodes の変更点は次のとおりです。新規オプション: set、historypath、 devicepath。inetdsetupdir オプションは削除されました。

hadbm get および hadbm set の変更点は次のとおりです。新しい属性 historypath (履歴ファイルの異種パス)および packagename が追加されました。削除された属 性は次のとおりです。managementProtocol、TotalDeviceSizePerNode、 installpath、および syslogging。

### HADB に対するカスタマサポートの使用

HADBの問題についてカスタマサポートに電話する前に、次の情報をできるだけ多く収集してください。

- システム使用のプロファイル:
  - アクティブな並行ユーザーの数
  - アクティブでないユーザーの数
  - 1秒あたりにシステムにログインするユーザーの数
  - 平均のセッションサイズ
  - セッション状態のタイムアウト期間 (SessionTimeout 値)
  - ユーザー1人あたり、1秒あたりのトランザクションの比率

マシンのプロパティー:

- RAM
- CPUの数
- CPU 速度
- オペレーティングシステムのバージョン
- 物理ディスクの数
- 合計のディスクサイズ
- 使用可能なディスク容量
- データ転送容量

ネットワークのプロパティー:

- 転送容量
- 1ノードあたりのホスト名(ネットワークインタフェース)の数

HADB データ:

- 履歴ファイル
- dbconfigpath/databasename/nodenoディレクトリに格納されている、cfgおよびmetaファイル。dbconfigpathは、管理エージェント設定ファイルの変数ma.server.dbconfigpathで定義されています。
- バージョン情報 (hadbm --version)

## HADBの設定の準備

ここで説明する内容は次のとおりです。

- 37ページの「前提条件」
- 41ページの「共有メモリーとセマフォの設定」
- 38ページの「ネットワーク冗長性の設定」
- 43ページの「システムクロックの同期」
- 44ページの「ファイルシステムのサポート」

これらのタスクを実行したあと、第3章を参照してください。

詳細については、『Sun Java System Application Server Enterprise Edition 8.1 2005Q2 リリースノート』を参照してください。

## 前提条件

HADBの設定および構成を行う前に、環境が次の要件を満たしていることを確認してください。

- IPv4が有効になっていること。HADBはIPv4のみをサポートしています。HADB に使用するインタフェースでは、IPv6を無効にしてください。
- ネットワーク(ルーター、スイッチ、およびホストのネットワークインタフェース)が、ユーザーデータグラムプロトコル(UDP)マルチキャスト用に構成されている必要があります。HADBホストが複数のサブネットにまたがっている場合は、サブネット間でUDPマルチキャストメッセージを転送するように、サブネット間のルーターを設定してください。

- HADBホスト間、またはHADBホストと Application Server ホストの間に配置されているすべてのファイアウォールを、すべての UDP トラフィック (通常のトラフィックとマルチキャストトラフィックの両方)を許可するように設定してください。
- hadbm createdomain、hadbm extenddomain、hadbm create,、または hadbm addnodes コマンドに含まれているホストには、DHCP (Dynamic Host Configuration Protocol) によって割り当てられた動的な IP アドレスを使用しないでください。

## ネットワーク冗長性の設定

冗長性のあるネットワークを設定すると、単一のネットワーク障害が発生した場合 でも、HADBを使用可能なままにできます。冗長性のあるネットワークを設定する には、次の2つの方法があります。

- Solaris9では、ネットワークマルチパスを設定できます。
- Windows Server 2003 を除くすべてのプラットフォームでサポートされている、二 重ネットワークを設定します。

#### ネットワークマルチパスの設定

ネットワークマルチパスを設定する前に、『IP Network Multipathing Administration Guide』の「ネットワークマルチパスの管理」を参照してください。

- ▼ すでにIPマルチパスを使用しているHADBホストマシンを設定するには
- 1 ネットワークインタフェース障害検出時間を設定します。

HADBでマルチパスのフェイルオーバーを適切にサポートするには、 /etc/default/mpathd内のFAILURE\_DETECTION\_TIMEパラメータで指定されている ネットワークインタフェース障害検出時間が1秒(1000ミリ秒)を超えないようにす る必要があります。元の値がこの値を超えている場合は、このファイルを編集し て、このパラメータの値を1000に変更します。

#### FAILURE\_DETECTION\_TIME=1000

変更を有効にするには、次のコマンドを使用します。

pkill -HUP in.mpathd

2 HADBで使用する IP アドレスを設定します。

『IP Network Multipathing Administration Guide』で説明されているように、マルチパスを使用するには、物理ネットワークインタフェースをマルチパスインタフェース グループにグループ化する必要があります。このようなグループ内の各物理インタフェースには、次の2つのIPアドレスが関連付けられています。

- データの送信に使用される物理インタフェースアドレス。
- Solarisの内部でのみ使用されるテストアドレス。

hadbm create --hosts を使用するときに、マルチパスグループの物理インタフェース アドレスを1つだけ指定します。

#### 例2-1 マルチパスの設定

host1 および host2 という名前の2つのホストマシンがあるとします。それぞれに2つ の物理ネットワークインタフェースがある場合は、その2つのインタフェースを1つ のマルチパスグループとして設定します。各ホストで、ifconfig -a を実行します。

host1の出力は次のようになります。

bge0: flags=1000843<UP,BROADCAST,RUNNING,MULTICAST,IPv4>
mtu 1500 index 5 inet 129.159.115.10 netmask ffffff00 broadcast 129.159.115.255
groupname mp0

bge0:1: flags=9040843<UP,BROADCAST,RUNNING,MULTICAST,DEPRECATED,IPv4,NOFAILOVER>
mtu 1500 index 5 inet 129.159.115.11 netmask ffffff00 broadcast 129.159.115.255

bge1: flags=1000843<UP,BROADCAST,RUNNING,MULTICAST,IPv4>
mtu 1500 index 6 inet 129.159.115.12 netmask ffffff00 broadcast 129.159.115.255
groupname mp0

bge1:1: flags=9040843<UP,BROADCAST,RUNNING,MULTICAST,DEPRECATED,IPv4,NOFAILOVER>
mtu 1500 index 6 inet 129.159.115.13 netmask ff000000 broadcast 129.159.115.255

host2の出力は次のようになります。

bge0: flags=1000843<UP,BROADCAST,RUNNING,MULTICAST,IPv4>
mtu 1500 index 3 inet 129.159.115.20 netmask ffffff00 broadcast 129.159.115.255
groupname mp0

bge0:1: flags=9040843<UP,BROADCAST,RUNNING,MULTICAST,DEPRECATED,IPv4,NOFAILOVER>
mtu 1500 index 3 inet 129.159.115.21 netmask ff000000 broadcast 129.159.115.255

bge1: flags=1000843<UP,BROADCAST,RUNNING,MULTICAST,IPv4>
mtu 1500 index 4 inet 129.159.115.22 netmask ffffff00 broadcast 129.159.115.255
groupname mp0

bge1:1: flags=9040843<UP,BROADCAST,RUNNING,MULTICAST,DEPRECATED,IPv4,NOFAILOVER>
mtu 1500 index 4 inet 129.159.115.23 netmask ff000000 broadcast 129.159.115.255

この例では、両方のホスト上の物理ネットワークインタフェースが bge0 および bge1 のあとに表示されています。『IP Network Multipathing Administration Guide』で説明

第2章・高可用性(HA)データベースのインストールと設定

されているように、bge0:1およびbge1:1のあとに表示されているのはマルチパステ ストインタフェースです。これは、ifconfigの出力では「非推奨」として指定され ています。

この環境でHADBを設定するには、各ホストから1つの物理インタフェースアドレスを選択します。この例では、HADBはhost1の129.159.115.10と、host2の129.159.115.20のIPアドレスを使用しています。ホストあたり1つのデータベースノードを含むデータベースを作成するには、コマンド hadbm create --host を使用します。次に例を示します。

hadbm create --host 129.159.115.10,129.159.115.20

ホストあたり2つのデータベースノードを含むデータベースを作成するには、次の コマンドを使用します。

hadbm create --host 129.159.115.10,129.159.115.20, 129.159.115.10,129.159.115.20

どちらの場合も、マシン上のどちらのインタフェースをエージェントが使用するべきかを指定するために、host1とhost2で別のパラメータを使用してエージェントを構成する必要があります。そのため、host1では次のパラメータを使用します。

ma.server.mainternal.interfaces=129.159.115.10

また、host2では次のパラメータを使用します。

ma.server.mainternal.interfaces=129.159.115.20

ma.server.mainternal.interfaces 変数については、57ページの「設定ファイル」を 参照してください。

#### 二重ネットワークの設定

HADB が単一のネットワーク障害に耐えられるようにするには、オペレーティング システム (たとえば、Solaris) でサポートされているならば IP マルチパスを使用しま す。Windows Server 2003 では、二重ネットワークを使用して HADB を構成しないで ください。このオペレーティングシステムは、二重ネットワークでは正常に動作し ません。

オペレーティングシステムに IP マルチパスが設定されておらず、HADB ホストに2 枚の NIC が実装されている場合は、二重ネットワークを使用するように HADB を設 定できます。すべてのホストについて、各ネットワークインタフェースカード (NIC) の IP アドレスを別の IP サブネットに配置する必要があります。

データベース内では、すべてのノードを単一のネットワークに接続するか、または すべてのノードを2つのネットワークに接続する必要があります。 注-サブネット間のルーターは、サブネット間でUDPマルチキャストメッセージを 転送するように設定する必要があります。

HADB データベースを作成するときは、-hosts オプションを使用して、各ノードに対して2つ(各 NIC IP アドレスに対して1つ)の IP アドレスまたはホスト名を指定します。各ノードについて、1つ目の IP アドレスは net-0 上に、2つ目の IP アドレスは net-1 上にあります。構文は次のようになります。同じノードに対するホスト名は正符号(+)で区切ります。

-hosts=node0net0name+node0net1name
 ,node1net0name+node1net1name
 ,node2net0name+node2net1name

, ...

たとえば、次の引数では2つのノードが作成され、それぞれに2つのネットワークインタフェースを持ちます。これらのノードの作成に、次のホストオプションが使用されます。

--hosts 10.10.116.61+10.10.124.61,10.10.116.62+10.10.124.62

これにより、ネットワークアドレスが次のように設定されます。

- node0 には、10.10.116.61 と 10.10.124.61。
- nodelには、10.10.116.62と10.10.124.62。

10.10.116.61と10.10.116.62、および10.10.124.61と10.10.124.62がそれぞれ同じ サブネット上にあることに注目してください。

この例の場合、管理エージェントは同じサブネットを使用する必要があります。そのため、設定変数ma.server.mainternal.interfacesを、たとえば、10.10.116.0/24に設定する必要があります。この設定は、この例の両方のエージェントに使用できます。

## 共有メモリーとセマフォの設定

HADBをインストールする前に、共有メモリーとセマフォを設定する必要がありま す。この手順は、使用しているオペレーティングシステムによって異なります。

### ▼ Solaris で共有メモリーとセマフォを設定するには

- 1 ルートとしてログインします。
- 2 共有メモリーを設定します。

shmmaxの値を、HADBホストマシンの物理メモリーのサイズに設定します。共有メ モリーセグメントの最大サイズは、HADBデータベースバッファープールのサイズ より大きくする必要があります。たとえば、主記憶が2Gバイト(16進数で 0x800000)のマシンの場合は、/etc/systemファイルに次の行を追加します。

set shmsys:shminfo\_shmmax=0x80000000
set shmsys:shminfo\_shmseg=20

Solaris9以降では、shmsys:shminfo shmseg は廃止されています。

shminfo\_shmmax をシステムの合計メモリーに設定します(16進数の表記では、示されている値0x8000000が2Gバイトのメモリーを表します)。

注-記憶域サイズに対して16進数の値を用いて shmsys: shminfo\_shmmax の値を指定します。ホストのメモリーを確認するには、次のコマンドを使用します。

prtconf | grep Memory

#### 3 セマフォを設定します。

/etc/system ファイルを確認して、セマフォ設定のエントリがないかどうか調べま す。このファイルには、すでに semmni、semmns、および semmnu エントリが含まれて いる可能性があります。次に例を示します。

set semsys:seminfo\_semmni=10
set semsys:seminfo\_semmns=60
set semsys:seminfo semmnu=30

エントリが存在する場合は、これらの値にそれぞれ、16、128、および1000を追加します。したがって、上の例のエントリは、次のように変更されます。

```
set semsys:seminfo_semmni=26
set semsys:seminfo_semmns=188
set semsys:seminfo_semmnu=1030
```

これらのエントリが /etc/system ファイルに含まれていない場合は、ファイルの最後 に次のエントリを追加します。

```
set semsys:seminfo_semmni=16
set semsys:seminfo_semmns=128
set semsys:seminfo_semmu=1000
```

コンピュータで最大16のHADBノードを実行するには、この値で十分です。16を超 えるノードのセットアップについては、『Sun Java System Application Server Enterprise Edition 8.1 2005Q1 Performance Tuning Guide』の「HADB」の章を参照してください。

4 マシンを再起動します。

#### ▼ Linux で共有メモリーを設定するには

- 1 ルートとしてログインします。
- 2 ファイル / etc/sysctl.conf を編集します。
- **3** kernel.shmax および kernel.shmall パラメータを設定します。

kernel.shmaxパラメータは、共有メモリーセグメントの最大サイズをバイト単位で 定義します。kernel.shmallパラメータは、システムで一度に使用できるページ内の 共有メモリーの合計容量を設定します。これらの両方のパラメータの値を、マシン の物理メモリーの総量に設定します。この値は、10進数のバイト数で指定します。 たとえば、物理メモリーが512Mバイトのマシンの場合は、次のように指定します。

kernel.shmmax=536870912
kernel.shmall=536870912

4 マシンを再起動します。次のコマンドを使用します。

sync; sync; reboot

#### Windows の場合の手順

Windows では、特別なシステム設定は必要ありません。ただし、既存の J2SE インストールを使用する場合は、JAVA\_HOME 環境変数を J2SE がインストールされている場所に設定します。

### システムクロックの同期

HADBはシステムクロックに基づくタイムスタンプを使用するため、HADBホスト でクロックを同期化する必要があります。HADBはシステムクロックを使用して、 タイムアウトの管理や、履歴ファイルに記録されるイベントへのタイムスタンプを 行います。HADBは分散システムであるため、トラブルシューティングを行うに は、すべての履歴ファイルをまとめて分析する必要があります。そのため、すべて のホストのクロックが同期化されていることが重要です。

稼働中の HADB システムでは、システムクロックを調整しないでください。それを 行うと、オペレーティングシステムやその他のソフトウェアコンポーネントに問題 が発生し、それにより HADB ノードのハングアップや再起動などの問題が次々に引 き起こされる場合があります。クロックを前に戻すと、クロックが調整されたとき に一部の HADB サーバープロセスがハングアップする場合があります。 クロックを同期化するには、次のようにします。

- Solaris では、xntpd (ネットワークタイムプロトコルデーモン)を使用します。
- Linux では、ntpd を使用します。
- Windows では、Windows の NTPTime を使用します。

HADBで1秒を超えるクロック調整が検出されると、ノードの履歴ファイルにログ記録されます。次に例を示します。

NSUP INF 2003-08-26 17:46:47.975 Clock adjusted. Leap is +195.075046 seconds.

## ファイルシステムのサポート

この節では、特定のファイルシステムでのHADBのいくつかの制限について説明します。

#### **Red Hat Enterprise Linux**

Red Hat Enterprise Linux 3.0 では、HADB は ext2 および ext3 ファイルシステムをサポートしています。Red Hat Enterprise Linux 2.1 では、HADB は ext2 ファイルシステムをサポートしています。

#### **Veritas File System**

Solaris 上で Veritas File System を使用している場合、HADB は履歴ファイルに WRN: Direct disk I/O mapping failed というメッセージを書き込みます。このメッセージ は、HADB がデータおよびログデバイスに対するダイレクト I/O (入出力)を作動させ られないことを示しています。ダイレクト I/O によって、ディスクページ書き込みの CPU コストが削減されます。また、オペレーティングシステムで「ダーティー」 データページを管理するためのオーバーヘッドも削減されます。

Veritas File System でダイレクト I/O を使用するには、次のいずれかの手順を実行します。

- オプションmincache=directでマウントされたファイルシステム上に、データデバイスとログデバイスを作成します。このオプションは、このファイルシステムで作成されたすべてのファイルに適用されます。詳細については、mount vxfs(1M)コマンドを参照してください。
- Veritas Quick 入出力ユーティリティーを使用して、ファイルシステムファイルに対する raw 入出力を行います。詳細については、『VERITAS File System 4.0 Administrator's Guide for Solaris』を参照してください。

注-これらの設定は、Sun Java System Application Server ではテストされていません。

## インストール

一般に、HADBは、Application Serverと同じシステム(共存トポロジ)、または別のホスト(分離層トポロジ)のどちらにもインストールできます。これらの2つのオプションの詳細については、『Sun Java System Application Server Enterprise
Edition 8.1 2005Q2 Deployment Planning Guide』の第3章「Selecting a Topology」を参照してください。ただし、asadmin configure-ha-cluster コマンドを使用して高可用性を設定できるようにするには、HADB管理クライアントをインストールする必要があります。Java Enterprise System インストーラを使用している場合は、ノードが別の層にインストールされている場合でも、管理クライアントをインストールするためにHADBインスタンス全体をインストールする必要があります。

## HADB のインストール

シングルまたはデュアル CPU システムでは、システムに少なくとも 2G バイトのメ モリーがあれば、HADB と Application Server の両方をインストールできます。メモ リーが不足している場合は、HADB を別のシステムにインストールするか、または 追加のハードウェアを使用します。asadmin ha-configure-cluster コマンドを使用す るには、HADB と Application Server の両方をインストールする必要があります。

各 HADB ノードには 512M バイトのメモリーが必要なため、2つの HADB ノードを実 行するにはマシンに 1G バイトのメモリーが必要です。マシンのメモリーが不足して いる場合は、各ノードを別のマシンに設定します。たとえば、次のシステムに2つ のノードをインストールすることができます。

- メモリーがそれぞれ 512M バイト~1G バイトの、2つのシングル CPU システム
- メモリーが1G~2Gバイトの、シングルまたはデュアル CPUシステム

HADBは、Java Enterprise System インストーラまたは Application Server のスタンド アロンインストーラのどちらでもインストールできます。どちらのインストーラ でも、「コンポーネントの選択」ページで HADB (Java ES では High Availability Session Store と呼ばれる)をインストールするオプションを選択します。ホストで のインストールを完了します。Application Server のスタンドアロンインストーラ を使用していて、2つの別々のマシンで HADB を実行すること選択した場合は、 両方のマシンで同じインストールディレクトリを選択する必要があります。

#### デフォルトのインストールディレクトリ

このマニュアルの全体にわたって、*HADB\_install\_dir*は、HADBをインストールする ディレクトリを表します。デフォルトのインストールディレクトリは、HADBを Java Enterprise System の一部としてインストールするかどうかによって異なります。Java Enterprise System の場合、デフォルトのインストールディレクトリは /opt/SUNWhadb/4 です。スタンドアロンの Application Server インストーラの場合は、/opt/SUNWappserver/hadb/4 になります。

## ノードスーパーバイザープロセスの権限

ノードスーパーバイザープロセス (NSUP)は、「I'm alive」メッセージを互いに交換 することにより、HADBの可用性を保証します。NSUP 実行可能ファイルは、できる だけ迅速に応答できるように、root 権限を持っている必要があります。clu\_nsup\_srv プロセスは CPU リソースを大量に消費せず、フットプリントも小さいため、リアル タイムプライオリティーで実行してもパフォーマンスには影響しません。

注-Java Enterprise System インストーラを使用した場合は、NSUP の権限が自動的に正 しく設定されるため、それ以上の操作は必要ありません。ただし、スタンドアロン Application Server の (ルートでない) インストーラを使用する場合は、データベースを 作成する前に、この権限を手動で設定する必要があります。

#### 権限が不足している場合の症状

NSUP 実行可能ファイルの権限が正しく設定されていない場合は、次のようなリソース枯渇の症状がみられることもあります。

- パフォーマンスの問題や、HADB 履歴ログ内の HIGH LOAD メッセージ。
- 誤ったネットワークパーティションや、ノードの再起動。その前に、HADB 履歴 ファイルに「Process blocked for x seconds」という警告が記録されます。
- トランザクションの中止や、その他の例外。

#### 制限事項

NSUP がリアルタイムプライオリティーを設定できない場合、Solaris および Linux で は EPERM に errno が設定されます。Windows の場合は、「Could not set realtime priority」という警告が発行されます。ma.log ファイルにエラーが書き込まれ、プロ セスはリアルタイムプライオリティーがない状態で継続されます。

次の場合は、リアルタイムプライオリティーを設定できません。

- HADB が Solaris 10 の非大域ゾーンにインストールされている場合
- Solaris 10 で、PRIV\_PROC\_LOCK\_MEMORY (プロセスが物理メモリー内のページを ロックできる) 特権または PRIV\_PROC\_PRIOCNTL 特権、あるいはその両方が無効に なっている場合
- ユーザーが setuid アクセス権を無効にした場合

- ユーザーがソフトウェアをtarファイルとしてインストールした場合(Application Serverでの、ルートでないインストールオプション)
- ▼ ノードスーパーバイザープロセスにroot権限を許可するには
- **1** ルートとしてログインします。
- 作業用ディレクトリを HADB\_install\_dir/lib/server に変更します。
   NSUP 実行可能ファイルは clu nsup srv です。
- 3 次のコマンドを使用して、ファイルの suid ビットを設定します。 chown root clu\_nsup\_srv
- なのコマンドを使用して、ファイルの所有者をルートに設定します。
   chmod u+s clu\_nsup\_srv

これにより、clu\_nsup\_srvプロセスがルートとして起動され、プロセス自身にリア ルタイムプライオリティーを許可できるようになります。

セキュリティーへの影響を回避するために、リアルタイムプライオリティーはプロ セスが起動されるとすぐに設定され、優先順位が変更されたらプロセスは実効 UID に戻ります。ほかの HADB プロセスは、標準の優先順位で実行されます。

## 高可用性の設定

この節では、高可用性クラスタを作成し、HTTP セッション持続性をテストするための手順について説明します。

ここで説明する内容は次のとおりです。

- 37ページの「前提条件」
- 48ページの「HADB管理エージェントの起動」
- 50ページの「高可用性のためのクラスタの設定」
- 50ページの「高可用性のためのアプリケーションの設定」
- 50ページの「クラスタの再起動」

### 前提条件

HADBを設定する前に、次の手順を実行します。

第2章・高可用性(HA)データベースのインストールと設定

#### ▼ 高可用性のためにシステムを準備するには

- Application Server インスタンスとロードバランサプラグインをインストールします。
   詳細については、『Java Enterprise System インストールガイド』(Java ES を使用している場合)、または『Sun Java System Application Server Enterprise Edition 8.1 2005Q2 Installation Guide』(Application Server のスタンドアロンインストーラを使用している場合)を参照してください。
- 2 Application Server ドメインおよびクラスタを作成します。 詳細については、『Sun Java System Application Server Enterprise Edition 8.1 2005Q2 管理 ガイド』を参照してください。
- 3 Web サーバーソフトウェアをインストールおよび設定します。 詳細については、116ページの「負荷分散のための Web Server の設定」を参照してく ださい。
- 4 負荷分散をセットアップおよび設定します。 詳細については、113ページの「HTTP 負荷分散の設定」を参照してください。

## HADB管理エージェントの起動

管理エージェント(ma)は、HADBホストで管理コマンドを実行するとともに、HADB ノードスーパーバイザープロセスが失敗した場合は再起動することによってその可 用性を保証します。

本稼働配備の場合は、管理エージェントをサービスとして起動し、その可用性を保 証します。この節では、管理エージェントをデフォルトの設定でサービスとして起 動するための手順について簡単に説明します。

管理エージェントをテストまたは評価のためにコンソールモードで起動する手順や、その設定のカスタマイズに関する情報などの詳細については、55ページの「HADB管理エージェントの使用法」を参照してください。

この節では、Java Enterprise System を使用している場合に、管理エージェントをデフォルトの設定でサービスとして起動する方法について説明します。

# ▼ Solaris または Linux で Java Enterprise System を使用して管理エージェントを起動するには

1 ファイル / etc/init.d/ma-initd への次のソフトリンクを作成します。

/etc/rc0.d/K20ma-initd
/etc/rc1.d/K20ma-initd
/etc/rc2.d/K20ma-initd

/etc/rc3.d/S99ma-initd
/etc/rc5.d/S99ma-initd
/etc/rcS.d/K20ma-initd

**2** マシンを再起動します。

エージェントの自動起動および停止を解除するには、これらのリンクを削除するか、リンク名中の文字KとSを小文字に変更します。

- ▼ Windows で Java Enterprise System を使用して管理エージェントを 起動するには
- 1 コマンドウィンドウを開きます。
- 2 次のコマンドを入力します。HADB\_install\_dir\bin\ma -i. これにより、管理エージェントがデフォルトの設定でインストールされ、起動されます。
- 次の手順 管理エージェントを停止してサービスから削除(登録解除)するには、次のコマンド を使用します。HADB\_install\_dir\bin\ma -r
  - ▼ Solaris または Linux でスタンドアロンの Application Server を使用 して管理エージェントを起動するには
  - 1 シェルで、カレントディレクトリを HADB\_install\_dir / bin に変更します。
  - 2 シェルスクリプトma-initdを編集します。 スクリプト内のHADB\_ROOTとHADB\_MA\_CFGのデフォルト値を、実際のインス トールを反映するように置き換えます。
    - HADB\_ROOTはHADBインストールディレクトリHADB\_install\_dirです。
    - HADB\_MA\_CFGは管理エージェント設定ファイルのある場所です。詳細については、57ページの「管理エージェント設定のカスタマイズ」を参照してください。
  - **3** ma-initd をディレクトリ /etc/init.d にコピーします。
  - **4** ファイル / etc/init.d/ma-initd への次のソフトリンクを作成します。

/etc/rc0.d/K20ma-initd /etc/rc1.d/K20ma-initd /etc/rc2.d/K20ma-initd /etc/rc3.d/S99ma-initd /etc/rc5.d/S99ma-initd /etc/rcS.d/K20ma-initd

第2章・高可用性(HA)データベースのインストールと設定

#### ▼ Windows でスタンドアロンの Application Server を使用して管理 エージェントを起動するには

- 1 コマンドウィンドウを開きます。
- 2 次のコマンドを入力します。HADB\_install\_dir\bin\ma -i ma.cfg これで、プロセスが失敗するか、またはマシンが再起動した場合は、管理エー ジェントが自動的に再起動されます。
- 次の手順 管理エージェントを停止してサービスから削除(登録解除)するには、次のコマンド を使用します。*HADB\_install\_dir*\bin\ma -r ma.cfg

## 高可用性のためのクラスタの設定

この節の操作を開始する前に、1つ以上の Application Server クラスタが作成されてい る必要があります。クラスタの作成方法については、148ページの「クラスタを作成 するには」を参照してください。

ドメイン管理サーバーが稼働しているマシンで、次のコマンドを使用して、HADB を使用するようにクラスタを設定します。

asadmin configure-ha-cluster --user admin --hosts hadb\_hostname ,hadb\_hostname
--devicesize 256 clusterName

hadb\_hostnameをHADBが稼働しているマシンのホスト名に、clusterNameをクラスタの名前に置き換えます。1つのマシンだけを使用している場合は、そのホスト名を2回指定する必要があります。

この簡単な例により、同じマシン上でHADBの2つのノードが実行されます。本稼働の設定では、複数のマシンを使用することをお勧めします。

## 高可用性のためのアプリケーションの設定

管理コンソールで、「アプリケーション」>「エンタープライズアプリケーション」 の下のアプリケーションを選択します。可用性を有効にするチェックボックスを チェックし、「保存」をクリックします。

## クラスタの再起動

管理コンソールでクラスタを再起動するには、「クラスタ」>「cluster-name」を選択 します。「インスタンスの停止」をクリックします。インスタンスが停止された ら、「インスタンスの起動」をクリックします。 あるいは、次のasadminコマンドを使用します。

asadmin stop-cluster --user admin cluster-name asadmin start-cluster --user admin cluster-name

これらのコマンドの詳細については、stop-cluster(1)およびstart-cluster(1)を参照 してください。

### Web Server の再起動

Web Server を再起動するには、次の Web Server コマンドを入力します。

web\_server\_root/https-hostname/reconfig

*web\_server\_root* を Web Server のルートディレクトリに、*hostname* をホストマシンの名前に置き換えます。

## ▼ ロードバランサとして機能している Web Server イ ンスタンスをクリーンアップするには

- 次に示すように、ロードバランサ設定を削除します。
   asadmin delete-http-lb-ref --user admin --config MyLbConfig FirstCluster
   asadmin delete-http-lb-config --user admin MyLbConfig
- 2 新しいWeb Server インスタンスを作成した場合は、次の方法で削除できます。
  - a. Web Server の管理コンソールにログオンします。
  - b. インスタンスを停止します。
     インスタンスを削除します。

## HADBのアップグレード

HADBは、ソフトウェアのアップグレードによっても中断されることのない「常時 有効な」サービスを提供するように設計されています。この節では、データベース をオフラインにしたり、可用性の低下を招いたりすることなく、新しいバージョン のHADBにアップグレードする方法について説明します。

以下の節では、HADBインストールをアップグレードする方法について説明しま す。

第2章・高可用性(HA)データベースのインストールと設定

- 52ページの「HADBをより新しいバージョンにアップグレードするには」
- 52ページの「HADBパッケージの登録」
- 53ページの「HADB パッケージの登録の解除」
- 54ページの「管理エージェントの起動スクリプトの置き換え」
- ▼ HADBをより新しいバージョンにアップグレード するには
- 1 新しいバージョンの HADB をインストールします。
- 53ページの「HADBパッケージの登録の解除」の説明に従って、既存のHADBイン ストールの登録を解除します。
- 3 52ページの「HADBパッケージの登録」の説明に従って、新しいHADBバージョン を登録します。

HADBパッケージをHADB管理ドメインに登録すると、HADBパッケージのアップ グレードや変更が容易になります。管理エージェントは、ソフトウェアパッケージ が配置されている場所や、ドメイン内のホストに関するバージョン情報を常時監視 します。デフォルトのパッケージ名は、Vの文字で始まり、hadbmプログラムのバー ジョン番号が含まれた文字列です。

4 データベースが使用するパッケージを変更します。 次のコマンドを入力します。

hadbm set PackageName=package

ここで、packageは、新しいHADBパッケージのバージョン番号です。

5 必要に応じて、管理エージェントの起動スクリプトを置き換えます。 詳細については、54ページの「管理エージェントの起動スクリプトの置き換え」を 参照してください。

## HADBパッケージの登録

hadbm registerpackage コマンドを使用して、管理ドメイン内のホストにインストー ルされている HADB パッケージを登録します。HADB パッケージはまた、hadbm create を使用してデータベースを作成するときにも登録できます。

hadm registerpackage コマンドを使用する前に、ホストリスト内のすべてのホストで すべての管理エージェントが設定および実行されていること、管理エージェントの リポジトリが更新用に使用できること、および同じパッケージ名ですでに登録され ているソフトウェアパッケージがないことを確認してください。 コマンド構文は次のとおりです。

hadbm registerpackage --packagepath=path [-- hosts=hostlist]
[-- adminpassword=password | -- adminpasswordfile=file] [-- agent=maurl]
[[package-name]]

package-name オペランドがパッケージの名前です。

次の表は、特殊な hadbm registerpackage コマンドオプションを示しています。ほか のコマンドオプションについては、64ページの「セキュリティーオプション」およ び66ページの「汎用オプション」を参照してください。

表 2-1 hadbm registerpackage のオプション

| オプション            | 説明                             |
|------------------|--------------------------------|
| hosts=hostlist   | コンマで区切られているか、または二重引用符で囲まれ空白で区切 |
| -H               | られている、ホストのリスト。                 |
| packagepath=path | HADB ソフトウェアパッケージへのパス。          |
| -L               |                                |

たとえば、次のコマンドは、ソフトウェアパッケージv4をホストhost1、host2、およびhost3 に登録します。

hadbm registerpackage
--packagepath=hadb\_install\_dir/SUNWHadb/4.4
--hosts=host1,host2,host3 v4

応答は次のようになります。

Package successfully registered.

--hostsオプションを省略した場合は、ドメイン内で有効になっているすべてのホストにそのパッケージが登録されます。

## HADBパッケージの登録の解除

hadbm unregisterpackage コマンドを使用して、管理ドメインに登録されている HADB パッケージを削除します。

hadbm unregisterpackage コマンドを使用する前に、ホストリスト内のすべてのホス トですべての管理エージェントが設定および実行されていること、管理エージェン トのリポジトリが更新用に使用できること、パッケージが管理ドメインに登録され ていること、および登録を解除しようとしているパッケージで動作するように設定 された既存のデータベースがないことを確認してください。

第2章・高可用性(HA)データベースのインストールと設定

#### コマンド構文は次のとおりです。

hadbm unregisterpackage
--hosts=hostlist
[--adminpassword=password | --adminpasswordfile= file]
[--agent= maurl]
[package-name ]

package-name オペランドがパッケージの名前です。

--hosts オプションについては、前述した 52 ページの「HADB パッケージの登録」を 参照してください。--hosts オプションを省略した場合は、パッケージが登録され た、有効になっているホストがホストリストのデフォルトになります。ほかのコマ ンドオプションについては、64 ページの「セキュリティーオプション」および 66 ページの「汎用オプション」を参照してください。

#### 例2-2 HADBの登録解除の例

ドメイン内の特定のホストからソフトウェアパッケージv4の登録を解除するには、 次のコマンドを実行します。

hadbm unregisterpackage --hosts=host1,host2,host3 v4

応答は次のようになります。

Package successfully unregistered.

## 管理エージェントの起動スクリプトの置き換え

新しいバージョンの HADB をインストールすると、/etc/init.d/ma-initd にある管 理エージェントの起動スクリプトの置き換えが必要になる場合があります。ファイ ル HADB\_install\_dir/lib/ma-initdの内容を確認してください。古いma-initdファイ ルと異なっている場合は、古いファイルを新しいファイルに置き換えます。

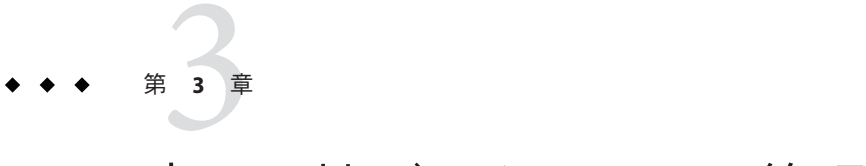

## 高可用性データベースの管理

この章では、Sun Java System Application Server Enterprise Edition 環境における高可用性 データベース (HADB) について説明します。HADB を設定および管理する方法につい て解説します。HADB の作成および管理をする前に、まずシステムのトポロジを決 定して、各種マシンに HADB ソフトウェアをインストールする必要があります。

この章では、次ののトピックについて説明します。

- 55ページの「HADB管理エージェントの使用法」
- 63ページの「hadbm 管理コマンドの使用法」
- 68ページの「HADBの設定」
- 84ページの「HADBの管理」
- 93ページの「HADBの拡張」
- 99ページの「HADBの監視」
- 107ページの「HADBマシンの管理」

## HADB管理エージェントの使用法

管理エージェントmaはHADBホスト上で管理コマンドを実行します。HADBノード スーパーバイザプロセスが失敗すると、管理エージェントはそのプロセスを再起動 して、その可用性を確保します。

- 55ページの「管理エージェントコマンドの構文」
- 57ページの「管理エージェント設定のカスタマイズ」
- 59ページの「管理エージェントの起動」

## 管理エージェントコマンドの構文

管理エージェントmaコマンドの構文は、次のとおりです。

ma [common-options]
[ service-options]
config-file

説明:

- common-optionsは、55ページの「管理エージェントコマンドの構文」で説明されている1つ以上の共通オプションです。
- service-optionsは、55ページの「管理エージェントコマンドの構文」で説明されているWindowsサービスオプションのいずれかです。
- config-fileは、管理エージェント設定ファイルへのフルパスです。詳細については、57ページの「管理エージェント設定のカスタマイズ」を参照してください。

表3-1 管理エージェント共通オプション

| オプション                  | 説明                                                                                                    | デフォルト |
|------------------------|----------------------------------------------------------------------------------------------------|-------|
| define<br>name=value-D | プロパティー name に value を割り当てます。このプロパティーは57 ページの「設定<br>ファイル」に定義されているプロパティーのいずれかです。このオプションは、複<br>数回繰り返すことができます。 | なし    |
| help-?                 | ヘルプ情報を表示します。                                                                                               | False |
| javahome path-j        | <i>path</i> にある Java Runtime 環境 (1.4 以降) を使用します。                                                           | なし    |
| systemroot<br>path-y   | 通常は %SystemRoot% で設定されているオペレーティングシステムルートへのパ<br>ス。                                                          | なし    |
| version-V              | バージョン情報を表示します。                                                                                             | False |

55ページの「管理エージェントコマンドの構文」では、管理サービスをWindows サービスとして起動するためのオプションを説明しています。-i、-r、および-sオプ ションは相互に排他的であるため、一度に1つだけを使用してください。

Windows では、設定ファイルまたはコマンド行にプロパティー値のパスを指定する際に、スペースを含むファイルパスを二重引用符(")で囲んでエスケープします。 コロン(:)ドライブセパレータと円記号(\)ディレクトリセパレータは、二重引用符 と円記号を用いて "\: および "\\ のようにエスケープします。

表3-2 管理エージェントサービスオプション(Windowsのみ)

| オプション     | 説明                                                                               | デフォルト |
|-----------|----------------------------------------------------------------------------------|-------|
| install-i | エージェントを Windows サービスとしてインストールして、サービスを開<br>始します。-i、-r、および -s オプションから、1 つだけを使用します。 | False |

| 衣3-2 百姓エ ノエノ       | $(\mathcal{M} \mathcal{A}) \mathcal{A} \mathcal{A} \mathcal{A} \mathcal{A} \mathcal{A} \mathcal{A} \mathcal{A} \mathcal{A}$ |               |
|--------------------|----------------------------------------------------------------------------------------------------|---------------|
| オプション              | 説明                                                                                                    | デフォルト         |
| name servicename-n | ホスト上で複数のエージェントを実行している場合に、サービスに対して<br>指定した名前を使用します。                                                                          | HADBMgmtAgent |
| remove-r           | サービスを停止し、Windowsのサービスマネージャーからエージェントを<br>削除します。-i、-r、および -s オプションから、1 つだけを使用します。                                             | False         |
| service-s          | エージェントをWindowsサービスとして実行します。-i、-r、および-sオプ<br>ションから、1つだけを使用します。                                                               | False         |

表3-2 管理エージェントサービスオプション(Windowsのみ) (続き)

## 管理エージェント設定のカスタマイズ

HADBには設定ファイルが組み込まれており、管理エージェント設定のカスタマイズに使用できます。設定ファイルを指定せずに管理エージェントを起動した場合は、デフォルト値が使用されます。設定ファイルを指定した場合、管理エージェントはそのファイルの設定を使用します。同じ設定ファイルをドメイン内のすべてのホストで繰り返し使用することができます。

- ▼ HADBホストごとに管理エージェント設定をカスタマイズするに は
- 1 管理エージェント設定ファイルを編集して、希望する値を設定します。
- 2 カスタマイズした設定ファイルを引数に指定して、管理エージェントを起動します。

#### 設定ファイル

Java Enterprise System。ファイル内のすべてのエントリはコメントにされています。 デフォルトの設定を使用する場合、変更の必要はありません。管理エージェント設 定をカスタマイズするには、ファイルからコメントを削除し、必要に応じて値を変 更してから、設定ファイルを引数に指定して、管理エージェントを起動します。

管理エージェント設定ファイルは次の場所にインストールされます。

- Solaris および Linux: /etc/opt/SUNWhadb/mgt.cfg。
- Windows: *install\_dir* \lib\mgt.cfg .

スタンドアロンインストールプログラムでは、管理エージェント設定ファイルは次 の場所にインストールされます。

- Solaris および Linux: HADB\_install\_dir /bin/ma.cfg。
- Windows: HADB\_install\_dir \bin\ma.cfg .

次の表で、設定ファイルの設定値について説明します。

#### 表3-3 設定ファイルの設定値

|                                     | 説明                                                                                                    | デフォルト                                            |
|-------------------------------------|----------------------------------------------------------------------------------------------------|--------------------------------------------------|
| console.loglevel                    | コンソールログレベル。有効な値は、SEVERE、<br>ERROR、WARNING、INFO、FINE、FINER、FINEST。                                                                          | WARNING                                          |
| logfile.loglevel                    | ログファイルのログレベル。有効な値は、SEVERE、<br>ERROR、WARNING、INFO、FINE、FINER、FINEST。                                                                        | INFO                                             |
| logfile.name                        | ログファイルの名前と場所。読み込み/書き込みアクセ<br>スに対して有効なパスである必要があります。                                                                                         | Solarisおよび<br>Linux:/var/opt/SUNWhadb/ma/ma.log  |
|                                     |                                                                                                    | Windows: HADB_install_dir\ma.log                 |
| ma.server.type                      | クライアントプロトコル。JMXMPのみサポートされて<br>います。                                                                                                    | jmxp                                             |
| ma.server.<br>jmxmp.port            | 内部 (UDP) および外部 (TCP) 通信用のポート番号。正<br>の整数である必要があります。推奨される範囲は 1024<br>~ 49151 です。                                                             | 1862                                             |
| ma.server.<br>mainternal.interfaces | 複数のインタフェースを持つマシンの内部通信用のイ<br>ンタフェース。有効な IPv4 アドレスマスクである必要<br>があります。ドメイン内のすべての管理エージェント<br>が必ず同じサブネットを使用する必要があります。                            | なし                                               |
|                                     | たとえば、ホストに10.10.116.61 と10.10.124.61 の2つの<br>インタフェースがある場合、最初のインタフェースを<br>使用するには10.10.116.0/24を指定します。ス<br>ラッシュの後の数字は、サブネットマスクのビット数<br>を示します。 |                                                  |
| ma.server.                          | HADB デバイス情報を格納するパス。                                                                                                    | SolarisおよびLinux:/var/opt/SUNWhadb/4              |
| dbdevicepath                        |                                                                                                    | Windows: <i>HADB_install_dir</i> \device         |
| ma.server.                          | HADB履歴ファイルを格納するパス。                                                                                                    | SolarisおよびLinux:/var/opt/SUNWhadb                |
| dbhistorypath                       |                                                                                                    | Windows: REPLACEDIR (実行時に実際の<br>URL に置換される)      |
| ma.server.<br>dbconfigpath          | ノード設定データを格納するパス。                                                                                                    | SolarisおよびLinux:<br>/var/opt/SUNWhadb/dbdef      |
|                                     |                                                                                                    | Windows:C:\Sun\SUNWhadb\dbdef                    |
| repository.dr.path                  | ドメインリポジトリファイルのパス。                                                                                                    | SolarisおよびLinux:<br>/var/opt/SUNWhadb/repository |
|                                     |                                                                                                    | Windows:C:\Sun\SUNWhadb\repository               |

## 管理エージェントの起動

管理エージェントは2とおりの方法で起動できます。

- サービスとして本稼働環境で使用する場合。59ページの「サービスとしての管理 エージェントの起動」を参照してください。管理エージェントの有効性を確保す るには、システムの再起動時に管理エージェントが自動的に起動することを確認 してください。60ページの「管理エージェントの自動再起動の実現」を参照し てください。
- コンソールモードで、評価、テスト、または開発における通常のプロセスとして 使用する場合。62ページの「コンソールモードでの管理エージェントの起動」 を参照してください。

いずれの場合も、使用しているのが Java Enterprise System であるかスタンドアロン Application Server であるかによって、手順が異なります。

#### サービスとしての管理エージェントの起動

サービスとして管理エージェントを起動すると、システムが停止するかまたは操作 によりシステムを明示的に停止するまで、実行を継続します。

#### Solaris または Linux 上の Java Enterprise System でサービスとして管理 エージェントを起動

管理エージェントをサービスとして起動するには、次のコマンドを使用します。

/etc/init.d/ma-initd start

サービスを停止するには、次のコマンドを使用します。

/etc/init.d/ma-initd stop

## Windows 上の Java Enterprise System でサービスとして管理エージェント を起動

管理エージェントを Windows サービスとして起動するには、次のコマンドを使用します。 HADB\_install\_dir\bin\ma -i [config-file]

省略可能な引数 config-file は、管理エージェントの設定ファイルを指定します。設定 ファイルは、デフォルトの管理エージェント設定を変更する場合にのみ使用してく ださい。

管理エージェントを停止してサービスから削除(登録解除)するには、次のコマンド を使用します。HADB\_install\_dir\bin\ma -r [ config-file ]

管理を実行するには、「管理ツール」->「サービス」を選択します。表示される ウィンドウで、サービスの起動と停止、自動起動の無効化などを行えます。 **Solaris** または Linux 上のスタンドアロン Application Server でサービスとして管理エージェントを起動

管理エージェントをサービスとして起動するには、次のコマンドを使用します。

HADB\_install\_dir/bin/ma-initd start

サービスを停止するには、次のコマンドを使用します。

HADB\_install\_dir/bin/ma-initd stop

Windows 上のスタンドアロン Application Server でサービスとして管理 エージェントを起動

管理エージェントを Windows サービスとして起動するには、次のコマンドを使用し ます。 HADB\_install\_dir\bin\ma -i [config-file]

省略可能な引数 config-file は、管理エージェントの設定ファイルを指定します。設定 ファイルは、デフォルトの管理エージェント設定を変更する場合にのみ使用してく ださい。

管理エージェントを停止してサービスから削除(登録解除)するには、次のコマンド を使用します。HADB\_install\_dir\bin\ma -r [ config-file ]

管理を実行するには、「管理ツール」->「サービス」を選択します。表示される ウィンドウで、サービスの起動と停止、自動起動の無効化などを行えます。

#### 管理エージェントの自動再起動の実現

Windows プラットフォームでは、管理エージェントをサービスとして起動した後 に、Windows 管理ツールを使用して、サービスの「スタートアップの種類」を「自 動」に設定し、必要に応じて「回復」オプションを指定します。

Solaris および Linux プラットフォームでは、この節の手順を用いて、ma プロセスが失 敗する場合またはオペレーティングシステムが再起動する場合における管理エー ジェントの有効性を確実にしてください。本稼働配備環境で使用する場合は、この 作業を行うことをお勧めします。

以の手順を行うと、システムが次のレベルになったときにのみ、管理エージェント が起動します。

- Solaris での実行レベル3(デフォルト)。
- RedHat Linux での実行レベル5(グラフィックモードでのデフォルト)。

それ以外の実行レベルになると、管理エージェントは停止します。

- ▼ Solaris または Linux 上の Java Enterprise System で自動再起動を設 定するには
- 始める前に この節は、オペレーティングシステムの初期化と実行レベルについての基本を理解 していることを前提としています。これらのトピックについては、使用しているオ ペレーティングシステムのマニュアルを参照してください。
  - システムのデフォルト実行レベルが3または5であることを確認します。
     システムのデフォルト実行レベルを確認するには、/etc/inittab ファイルを調べ、 ファイル上部にある次のような行を探します。
     id:5:initdefault:

この例は、デフォルト実行レベル5を示しています。

2 ファイル /etc/init.d/ma-initd への次のソフトリンクを作成します。

/etc/rc0.d/K20ma-initd /etc/rc1.d/K20ma-initd /etc/rc2.d/K20ma-initd /etc/rc3.d/S99ma-initd /etc/rc5.d/S99ma-initd /etc/rcS.d/K20ma-initd

- 3 マシンを再起動します。
- 次の手順 エージェントの自動起動および停止を解除するには、これらのリンクを削除する か、リンク名中の文字 K とS を小文字に変更します。
  - ▼ Solaris または Linux 上のスタンドアロン Application Server で自動 再起動を設定するには
  - 1 シェルで、カレントディレクトリを HADB\_install\_dir / bin に変更します。
  - 2 シェルスクリプトma-initdを編集します。 スクリプト内のHADB\_ROOTおよびHADB\_MA\_CFGのデフォルト値を確認して、 インストールを反映させます。
    - HADB\_ROOTはHADBインストールディレクトリHADB\_install\_dirです。
    - HADB\_MA\_CFGは管理エージェント設定ファイルのある場所です。詳細については、57ページの「管理エージェント設定のカスタマイズ」を参照してください。
  - **3** ma-initd をディレクトリ /etc/init.d にコピーします。

**4** ファイル /etc/init.d/ma-initd への次のソフトリンクを作成します。

/etc/rc0.d/K20ma-initd /etc/rc1.d/K20ma-initd /etc/rc2.d/K20ma-initd /etc/rc3.d/S99ma-initd /etc/rc5.d/S99ma-initd /etc/rcS.d/K20ma-initd

次の手順 エージェントの自動起動および停止を解除するには、これらのリンクを削除する か、リンク名中の文字 K とS を小文字に変更します。

#### コンソールモードでの管理エージェントの起動

評価やテストのために、コンソールモードで管理エージェントを手動で起動することができます。本稼働環境ではこの方法で管理エージェントを起動しないでください。システムやプロセスの障害の後でmaプロセスが再起動しなかったり、コマンドウィンドウを閉じたときにプロセスが終了したりするからです。

## Solaris または Linux 上の Java Enterprise System でコンソールモードで管理エージェントを起動

コンソールモードで HADB 管理エージェントを起動するには、次のコマンドを使用 します。

opt/SUNWhadb/bin/ma [config-file]

デフォルトの管理エージェント設定ファイルは /etc/opt/SUNWhadb/mgt.cfg です。

管理エージェントを停止するには、プロセスを終了するか、またはシェルウィンド ウを閉じます。

Windows上の Java Enterprise System でコンソールモードで管理エー ジェントを起動

コンソールモードで管理エージェントを起動するには、次のコマンドを使用しま す。

#### HADB\_install\_dir\bin\ma [config-file]

省略可能な引数 config-file は、管理エージェント設定ファイルの名前です。設定 ファイルの詳細については、57ページの「管理エージェント設定のカスタマイズ」 を参照してください。

エージェントを停止するには、プロセスを終了します。

Windows 上のスタンドアロン Application Server でコンソールモードで 管理エージェントを起動

コンソールモードで管理エージェントを起動するには、次のコマンドを使用しま す。

HADB\_install\_dir\bin\ma [config-file]

省略可能な引数 config-file は、管理エージェント設定ファイルの名前です。詳細については、57ページの「管理エージェント設定のカスタマイズ」を参照してください。

管理エージェントを停止するには、プロセスを終了します。

#### Solaris または Linux 上のスタンドアロン Application Server でコンソール モードで管理エージェントを起動

コンソールモードでHADB管理エージェントを起動するには、次のコマンドを使用 します。

HADB\_install\_dir/bin/ma [config-file]

デフォルトの管理エージェント設定ファイルは HADB\_install\_dir /bin/ma.cfg です。

管理エージェントを停止するには、プロセスを終了するか、またはシェルウィンド ウを閉じます。

## **hadbm**管理コマンドの使用法

hadbm コマンド行ユーティリティーを使用して、HADBドメイン、そのデータベース インスタンス、およびノードを管理します。hadbm ユーティリティー(管理クライア ントとも呼ばれる)は、管理サーバーとして動作している、指定された管理エー ジェントに管理要求を送信します。管理エージェントにはリポジトリからデータ ベース設定へのアクセスがあります。

この節では、次のトピックで、hadbm コマンド行ユーティリティーについて説明します。

- 64ページの「コマンド構文」
- 64ページの「セキュリティーオプション」
- 66ページの「汎用オプション」
- 67ページの「環境変数」

## コマンド構文

hadbm ユーティリティーは、*HADB\_install\_dir*/bin ディレクトリにあります。hadbm コマンドの汎用構文は次のとおりです。

hadbm subcommand [-short-option [option-value]] [--long-option [option-value]] [operands]

サブコマンドで実行する操作またはタスクを識別します。サブコマンドは大文字と 小文字を区別します。ほとんどのコマンドはオペランドを1つ(通常は dbname)とり ますが、オペランドをとらないコマンドやオペランドを2つとるコマンドもありま す。

オプションを指定することにより、hadbmがサブコマンドを実行する方法を変更できます。オプションは大文字と小文字を区別します。各オプションには長い書式と短い書式があります。省略形の場合はダッシュ1つ(-)を前に付け、長い書式の場合はダッシュ2つ(--)を前に付けます。boolean型のオプションを除くほとんどのオプションは引数値を必要とし、この引数値により機能がオンに切り替わります。オプションを指定しないとコマンドが正常に実行されないということではありません。

サブコマンドにデータベース名が必要な場合にデータベース名を指定しないと、 hadbm はデフォルトデータベース hadb を使用します。

例3-1 hadbm コマンドの例

次に示すのは、status サブコマンドの例です。

hadbm status --nodes

## セキュリティーオプション

セキュリティー上の理由で、すべての hadbm コマンドには管理者パスワードが必要で す。データベースまたはドメインを作成する際に、--adminpassword オプションを使 用してパスワードを設定します。それ以降、そのデータベースまたはドメイン上で 操作を実行するときには、そのパスワードを指定する必要があります。

さらにセキュリティーを強化するには、パスワードをコマンド行に入力する代わり に、--adminpasswordfileオプションを使用してパスワードを含むファイルを指定し ます。次の行を用いてパスワードファイルにパスワードを定義します。

#### HADBM\_ADMINPASSWORD=password

passwordをパスワードに置き換えてください。ファイル内のそれ以外の内容は無視されます。

--adminpassword と --adminpasswordfile の両方のオプションを指定すると、 --adminpassword が優先されます。パスワードが必要なのに、コマンド中に指定され ていない場合には、hadbm からパスワードを要求されます。

注-管理者パスワードはデータベースまたはドメインを作成するときにのみ設定する ことができ、後で変更することはできません。

管理者パスワードに加えて、データベーススキーマを変更する操作を実行するため に、HADBではデータベースパスワードも要求されます。次のコマンドを使用する ときには、これらのパスワードが両方必要となります。hadbm create、hadbm addnodes、および hadbm refragment。

--dbpassword オプションを使用して、コマンド行にデータベースパスワードを指定 します。管理者パスワードと同じように、ファイルにパスワードを書き込み、 --dbpasswordfileオプションでファイルの場所を指定することも可能です。次の行 を用いてパスワードファイルにパスワードを定義します。

HADBM\_DBPASSWORD=password

テストまたは評価の場合は、データベースまたはドメインを作成する際に --no-adminauthenticationオプションを指定して、パスワード認証をオフにすること もできます。詳細については、69ページの「データベースの作成」および68ペー ジの「管理ドメインの作成」を参照してください。

次の表に、hadbm セキュリティーコマンド行オプションの要約を示します。

| 表 3–4 | hadbmセキ | ・ユリ | 「ティ | ーオフ | ゙ショ | ン |
|-------|---------|-----|-----|-----|-----|---|
|-------|---------|-----|-----|-----|-----|---|

| オプション(省略形)                               | 説明                                                                                                    |
|------------------------------------------|----------------------------------------------------------------------------------------------------|
| adminpassword= <i>password</i><br>-w     | データベースまたはドメインの管理者パスワードを指定します。データベースま<br>たはドメイン作成時にこのオプションを使用すると、hadbmを使用してデータ<br>ベースまたはドメインで操作をするたびに、パスワードの提供が必要になりま<br>す。       |
|                                          | このオプションまたはadminpasswordfile を使用し、両方は使用しないでくださ<br>い。                                                                              |
| adminpasswordfile= <i>filepath</i><br>-W | データベースまたはドメインの管理者パスワードを含むファイル指定します。<br>データベースまたはドメイン作成時にこのオプションを使用すると、hadbmを使<br>用してデータベースまたはドメインで操作をするたびに、パスワードの提供が必<br>要になります。 |
|                                          | このオプションまたはadminpassword を使用し、両方は使用しないでください。                                                                                      |

| オプション(省略形)                            | 説明                                                                                                    |
|---------------------------------------|----------------------------------------------------------------------------------------------------|
| no-adminauthentication<br>-U          | データベースまたはドメイン作成時に管理者パスワードは不要であることを指定<br>する場合に、このオプションを使用します。セキュリティー上の理由で、本稼働<br>配備環境ではこのオプションを使用しないでください。                                                                                         |
| dbpassword= <i>password</i><br>-p     | データベースパスワードを指定します。データベース作成時にこのオプションを<br>使用すると、hadbmコマンドを使用してデータベースで操作をするたびに、パス<br>ワードの提供が必要になります。HADBシステムユーザー用のパスワードが作成さ<br>れます。パスワードには8文字以上が必要です。このオプションまたは<br>dbpasswordfileを使用し、両方は使用しないでください。 |
| dbpasswordfile= <i>filepath</i><br>-P | HADBシステムユーザー用のパスワードを含むファイルを指定します。このオプ<br>ションまたはdbpassword を使用し、両方は使用しないでください。                                                                                                    |

#### hadbmセキュリティーオプション (続き)

## 汎用オプション

汎用コマンドオプションは、どの hadbm サブコマンドにも使用できます。すべてが boolean 型オプションで、デフォルトは false です。次の表で、hadbm 汎用コマンドオ プションについて説明します。

表3-5 hadbm 汎用オプション

| オプション (省略形) | 説明                                    |
|-------------|---------------------------------------|
| quiet       | 説明メッセージを何も表示せずにサブコマンドを実行します。          |
| -q          |                                       |
| help        | このコマンドの簡単な説明とサポートされているすべてのサブコマンドを表示   |
| -?          | します。サブコマンドは不要です。                      |
| version     | hadbm コマンドのバージョン詳細を表示します。サブコマンドは不要です。 |
| -V          |                                       |
| yes         | 非対話型モードでサブコマンドを実行します。                 |
| -у          |                                       |
| force       | 非対話式にコマンドを実行し、コマンドの後置条件をすでに満たしている場合   |
| -f          | には、エラーをスローしません。                       |
| echo        | サブコマンドを、すべてのオプションとそれらについてユーザーが定義した値   |
| -е          | またはテノオルト値とともに表示してから、サフコマンドを実行します。     |

| 表3–5 hadbm 汎用オブション | (続き)                                                                                               |
|--------------------|----------------------------------------------------------------------------------------------------|
| オプション (省略形)        | 說明                                                                                                 |
| agent=URL          | 管理エージェントのURL。URLの書式は hostlist:port です。ここで、hostlist はホ<br>スト名または IP アドレスのコンマ区切りリストで、port は管理エージェントが |
| -111               | 動作しているボート番号です。                                                                                     |
|                    | デフォルトは localhost: 1862 です。                                                                         |
|                    | 注: このオプションは hadbm addnodes には無効です。                                                                 |

## 環境変数

便宜上、コマンドオプションを指定する代わりに、環境変数を設定することもでき ます。次の表で、hadbm コマンドオプションに対応する環境変数について説明しま す。

表**3-6** HADBオプションと環境変数

| 長い書式           | 短い書式 | デフォルト                                                                                        | 環境変数                   |
|----------------|------|----------------------------------------------------------------------------------------------|------------------------|
| adminpassword  | -W   | なし                                                                                           | \$HADBM_ADMINPASSWORD  |
| agent          | m    | localhost:1862                                                                               | \$HADBM_AGENT          |
| datadevices    | -a   | 1                                                                                            | \$HADBM_DATADEVICES    |
| dbname         | なし   | hadb                                                                                         | \$HADBM_DB             |
| dbpassword     | -p   | なし                                                                                           | \$HADBM_DBPASSWORD     |
| dbpasswordfile | -P   | なし                                                                                           | \$HADBM_DBPASSWORDFILE |
| devicepath     | -d   | SolarisおよびLinux:<br>/var/opt/SUNWhadb                                                        | \$HADBM_DEVICEPATH     |
|                |      | Windows:<br>C:\Sun\AppServer\SUNWhadb\ <i>vers</i> 。<br>ここで、 <i>vers</i> はHADBバー<br>ジョン番号です。 |                        |
| devicesize     | -Z   | なし                                                                                           | \$HADBM_DEVICESIZE     |
| echo           | -е   | False                                                                                        | \$HADBM_ECHO           |
| fast           | -F   | False                                                                                        | \$HADBM_FAST           |
| force          | -f   | False                                                                                        | \$HADBM_FORCE          |
| help           | -?   | False                                                                                        | \$HADBM_HELP           |

| 長い書式          | 短い書式 | デフォルト                                        | 環境変数                 |
|---------------|------|----------------------------------------------|----------------------|
| historypath   | -t   | SolarisおよびLinux:<br>/var/opt/SUNWhadb        | \$HADBM_HISTORYPATH  |
|               |      | Windows: REPLACEDIR (実行時<br>に実際の URL に置換される) |                      |
| hosts         | -H   | なし                                           | \$HADBM_HOSTS        |
| interactive   | -i   | True                                         | \$HADBM_INTERACTIVE  |
| no-refragment | -r   | False                                        | \$HADBM_NOREFRAGMENT |
| portbase      | -b   | 15200                                        | \$HADBM_PORTBASE     |
| quiet         | -q   | False                                        | \$HADBM_QUIET        |
| repair        | -R   | True                                         | \$HADBM_REPAIR       |
| rolling       | -g   | True                                         | \$HADBM_ROLLING      |
| saveto        | -0   | なし                                           | \$HADBM_SAVETO       |
| set           | -S   | なし                                           | \$HADBM_SET          |
| spares        | -8   | 0                                            | \$HADBM_SPARES       |
| startlevel    | -1   | normal                                       | \$HADBM_STARTLEVEL   |
| version       | -V   | False                                        | \$HADBM_VERSION      |
| yes           | -у   | False                                        | \$HADBM_YES          |

## HADBの設定

この節では、次の基本的な HADB 設定作業について説明します。

- 68ページの「管理ドメインの作成」
- 69ページの「データベースの作成」
- 75ページの「設定属性の表示と変更」
- 81ページの「JDBC 接続プールの設定」

## 管理ドメインの作成

コマンド hadbm createdomain を実行すると、指定した HADB ホストを含む管理ドメ インが作成されます。このコマンドは、ホストと持続性設定ストアとの間の内部通 信チャネルを初期化します。

コマンドの構文は次のとおりです。

hadbm createdomain

[--adminpassword=*password* |--adminpasswordfile= file | --no-adminauthentication] [--agent=*maurl*] *hostlist* 

*hostlist* オペランドは、それぞれが有効な IPv4 ネットワークアドレスである HADB ホ ストのコンマ区切りリストです。新規ドメインに組み込むすべてのホストを *hostlist* に含めてください。

コマンドオプションの説明は、66ページの「汎用オプション」を参照してください。

このコマンドを使用する前に、HADB管理エージェントが hostlist に含まれているすべてのホスト上で実行中であるかを確認してください。さらに、管理エージェントは次の条件を満たしている必要があります。

- 既存のドメインのメンバーではない。
- 同一のポートを使用するように設定されている。
- UDPやTCPを介して、およびIPマルチキャストを使用して相互に通信できる。

hadbmが管理ドメインを作成すると、ドメイン内のすべてのホストが使用可能になり ます。これで、管理エージェントがデータベースを管理する用意は整いました。 HADBドメインを作成したら、次のステップは、HADBデータベースの作成です。 HADBデータベースの作成に関する詳細については、69ページの「データベースの 作成」を参照してください。

例3-2 HADB管理ドメインの作成

次の例では、指定した4つのホスト上に管理ドメインが作成されます。

hadbm createdomain --adminpassword= password host1, host2, host3, host4

hadbmがコマンドを正常に実行すると、次のメッセージが表示されます。

「ドメイン host1、host2、host3、host4 が作成されました。」

HADBドメインを作成した後、HADBパッケージのパスとバージョンを管理エージェントに登録します。

## データベースの作成

hadbm create コマンドを使用して、データベースを手動で作成します。

このコマンドを使用してデータベースを作成する前に、管理ドメインを作成し、 HADB パッケージを登録します。hadbm create を実行する時点でこの2つのステップ をまだ行なっていない場合は、コマンドによってそれらのステップが暗黙に実行さ れます。このようにすれば行う作業は減るように思えますが、いずれかのコマンド でエラーが生じたときに、デバッグが困難になる場合があります。さらに、hadbm create は不可分ではありません。つまり、暗黙的なコマンドのいずれかが失敗した 場合に、正常に実行されたコマンドはロールバックされません。したがって、ドメ インを作成し HADB パッケージを登録した後にのみ、データベースを作成するのが 最善です。

たとえば、hadbm createdomain と hadbm registerpackage は正常に実行されるものの hadbm create database は失敗する場合、 hadbm createdomain と hadbm registerpackage によって加えられた変更は持続します。

#### ▼ データベースを作成するには

- 1 管理ドメインを作成します。 詳細については、68ページの「管理ドメインの作成」を参照してください。
- 2 HADBパッケージを登録します。
   詳細については、52ページの「HADBパッケージの登録」を参照してください。
- 3 hadbm create コマンドを使用してデータベースを作成します。 コマンド構文については、次の節を参照してください。

hadbm create コマンド構文

hadbm create [--package= name] [--packagepath= path] [--historypath= path]
[--devicepath= path] [--datadevices= number ] [--portbase= number]
[--spares=number ] [--set=attr-val-list ] [--agent=maurl] [--no-cleanup]
[ --no-clear ] [ --devicesize =size] [--dbpassword=password | --dbpasswordfile=file
] --hosts=host list [-- adminpassword=password | -- adminpasswordfile=file |
-- no-adminauthentication ] [dbname ]
dbname オペランドには データベース名を指定します。この名前は一意でなければな
りません。データベース名が一意であることを確認するために、hadbm list コマン

りません。データベース名が一意であることを確認するために、hadbm list コマンドを使用して既存のデータベース名を一覧表示します。複数のデータベースを作成する必要がなければ、デフォルトのデータベース名を使用してください。たとえば、同じセットのHADBマシン上に独立データベースで複数のクラスタを作成するには、クラスタごとに別個のデータベース名を使用します。

hadbm create コマンドは、エラーメッセージをログファイルではなくコンソールに 書き込みます。

表 3-7 には、 hadbm create コマンドの特殊なオプションが説明されています。追加 のコマンドオプションの説明は、66ページの「汎用オプション」を参照してくださ い。

#### 表3-7 hadbm create オプション

| オブション (省略形)                    | 説明                                                                                                    | デフォルト                                                                                                    |
|--------------------------------|----------------------------------------------------------------------------------------------------|----------------------------------------------------------------------------------------------------|
| datadevices= number            | 各ノード上のデータデバイスの数。1~8<br>た合ひます。データデバイスにはっから                                                                                                    | 1                                                                                                    |
| -a                             | を含みます。テータテハイスには0から始まる番号が付けられます。                                                                                                    |                                                                                                    |
| devicepath= <i>path</i><br>-d  | <ul> <li>デバイスへのパス。デバイスには次の4<br/>つがあります。</li> <li>DataDevice</li> <li>NiLogDevice (ノード内部ログデバイス)</li> <li>RelalgDevice (関係代数クエリーデバイス)</li> <li>NoManDevice (ノードマネージャーデバイス)。</li> <li>このパスは存在していて、書き込み可能であることが必要です。このパスをノードまたはデバイスごとに異なる設定にする場合は、74ページの「異機種システム混在デバイスパスの設定」を参照してください。</li> </ul> | Solaris および Linux: /var/opt/SUNWhadb<br>Windows:<br>C:\Sun\AppServer\SUNWhadb\vers。ここ<br>で、vers は HADB バージョン番号です。<br>デフォルトは、管理エージェント設定<br>ファイル内のma.server.dbdevicepath に<br>よって指定されます。詳細については、<br>57 ページの「設定ファイル」を参照して<br>ください。 |
| devicesize= <i>size</i><br>-z  | 各ノードのデバイスサイズ。詳細につい<br>ては、73ページの「デバイスサイズの指<br>定」を参照してください。<br>94ページの「既存ノードへの記憶スペー<br>スの追加」の説明に従って、デバイスサ<br>イズを増やします。                                                                                                    | 1024M バイト<br>最大サイズは、オペレーティングシステ<br>ムのファイルサイズまたは 256G バイト<br>の小さい方となります。最小サイズは次<br>のとおりです。<br>(4xLogbufferSize+16M バイト)/ <i>n</i>                                                                                                |
|                                |                                                                                                    | ここで、nはdatadevicesオブションで<br>指定されたデータデバイスの番号です。                                                                                                    |
| historypath= <i>path</i><br>-t | 履歴ファイルへのパス。このパスはすで<br>に存在していて、書き込み可能であるこ<br>とが必要です。<br>履歴ファイルの詳細については、<br>109ページの「履歴ファイルの消去と保                                                                                                    | デフォルトは、管理エージェント設定<br>ファイル内のma.server.dbhistorypath<br>によって指定されます。詳細について<br>は、57ページの「設定ファイル」を参照<br>してください。                                                                                                    |
|                                | 付」を参照してくたさい。                                                                                                    | Solaris っよい Linux:/var/opt/SUNWhadb                                                                                                    |
|                                |                                                                                                    | Windows: REPLACEDIR (実行時に実際の<br>URL に置換される)                                                                                                    |

| 表 3-7 hadbm create オノンヨン      | (祝さ)                                                                                                    |             |
|-------------------------------|----------------------------------------------------------------------------------------------------|-------------|
| オプション(省略形)                    | 説明                                                                                                    | デフォルト       |
| hosts= <i>hostlist</i><br>-H  | データベース内のノードのホスト名また<br>はIPアドレス(IPv4のみ)のコンマ区切り<br>リスト。DNS検索への依存を避けるた<br>め、IPアドレスを使用してください。ホ<br>スト名は必ず絶対名にします。localhost<br>や127.0.0.1をホスト名として使用する<br>ことはできません。Host names | なし          |
|                               | 詳細については、73 ページの「ホストの<br>指定」を参照してください。                                                                                                    |             |
| package= <i>name</i> -k       | HADB パッケージの名前 (バージョン)。<br>パッケージが見つからない場合は、デ<br>フォルトパッケージが登録されます。                                                                                                    | なし          |
|                               | このオプションは推奨されていません。<br>hadbm registerpackage コマンドを使用し<br>て、パッケージをドメインに登録してく<br>ださい。                                                                                    |             |
| packagepath= <i>path</i> -L   | HADB ソフトウェアパッケージへのパ<br>ス。パッケージがドメインに登録されて<br>いない場合にのみ使用します。                                                                                                    | なし          |
|                               | このオプションは推奨されていません。<br>hadbm registerpackage コマンドを使用し<br>て、パッケージをドメインに登録してく<br>ださい。                                                                                    |             |
| portbase= <i>number</i><br>-b | ノード0に使用するポートベース番号。<br>後続のノードには、この番号から20刻み<br>でポートベース番号が自動的に割り当て<br>られます。各ノードはそれ自身のポート<br>ベース番号とそれに続く5つの連続する<br>番号のポートを使用します。                                          | 15200       |
|                               | 同じマシン上で複数のデータベースを実<br>行するには、明示的にポート番号を割り<br>当てるように計画します。                                                                                                    |             |
| spares= number<br>-s          | スペアノードの数。この数は、偶数かつ<br>hosts オプションに指定したノード数<br>より少ない数でなければいけません。                                                                                                    | 0           |
| set=attr-val-list<br>-S       | name =value 書式のデータベース設定属性<br>のコンマ区切りリスト。データベース設<br>定属性の説明は、109 ページの「履歴<br>ファイルの消去と保存」を参照してくだ<br>さい。                                                                   | <i>t</i> sl |

表3-7 hadbm create オプション (続き)
例3-3 データベースの作成例

次に示すのは、データベースを作成するコマンドの例です。

hadbm create --spares 2 --devicesize 1024 --dbpassword secret123
--hosts n0,n1,n2,n3,n4,n5

## ホストの指定

--hostsオプションを使用して、データベース内のノードのホスト名またはIPアドレスのコンマ区切りリストを指定します。hadbm create コマンドは、リスト内のホスト名(またはIPアドレス)ごとに1つのノードを作成します。ノードの数は偶数でなければなりません。重複するホスト名を使用すると、同じマシン上に異なるポート番号が指定された複数のノードが作成されます。同じマシン上のノードがミラーノードではないことを確認してください。

ノードには、このオプションでリストされている順番で、ゼロから始まる番号が付けられます。最初のミラー化されたペアはノード0と1、2番目のミラーペアはノード2と3となり、以下同様です。奇数番号のノードが一方のDRUに配置され、偶数番号のノードは他方のDRUに配置されます。--sparesオプションを指定すると、最も大きい番号のノードがスペアノードとなります。

二重ネットワークインタフェースの設定については、38ページの「ネットワーク冗 長性の設定」を参照してください。

## デバイスサイズの指定

--devicesize オプションを使用して、デバイスサイズを指定します。推奨されてい るデバイスサイズは次のとおりです。

(4x / nd + 4l/d) / 0.99

説明:

- xは、ユーザーデータの合計サイズです。
- nは、--hostsオプションで指定されたノード数です。
- dは、--datadevicesオプションで指定された、ノードあたりのデバイス数です。
- *l*は、属性 LogBufferSize で指定されたログバッファーサイズです。

hadbm addnodes を使用するなどして再度の断片化が行われる可能性がある場合は、推奨されるデバイスサイズは次のようになります。

(8x / nd + 4l/d) / 0.99

## 異機種システム混在デバイスパスの設定

ノードまたはサービスごとに異なるデバイスパスを設定するには、hadbm create の -- set オプションを使用します。デバイスには、DataDevice、NiLogDevice (ノード内 部ログデバイス)、RelalgDevice (関係代数クエリーデバイス)、および NoManDevice (ノードマネージャーデバイス)の4種類があります。各 name = value ペアの構文は次 のとおりです。ただし、-devnoは、device が DataDevice の場合にのみ必要です。

node-nodeno.device-devno.Devicepath

次に例を示します。

--set Node-0.DataDevice-0.DevicePath=/disk0, Node-1.DataDevice-0.DevicePath=/disk 1

次のようにして、履歴ファイルへの異機種システム混在パスを設定することも可能 です。

node-nodeno.historypath=path

履歴ファイルについては、109ページの「履歴ファイルの消去と保存」を参照してく ださい。

特定のノードまたはデバイス用に設定されていないデバイスパスは、すべて --devicepathの値にデフォルト設定されます。

注 - デバイスパスおよび履歴ファイルの場所の変更は、hadbm set および hadbm addnodes コマンドを使用して行います。

## トラブルシューティング

データベースの作成がうまくいかない場合は、次の点をチェックしてください。

- すべてのホスト上で管理エージェントを起動し、HADBドメインを定義したこと を確認します。詳細については、59ページの「管理エージェントの起動」を参照 してください。
- ファイルおよびディレクトリのアクセス権は、次のユーザーに対して、インストールパス、履歴パス、デバイスパス、設定パスへの読み取り、書き込み、および実行のアクセスを許可するように設定されている必要があります。
  - Sun Java System Application Server 管理ユーザー (インストール時に設定)
  - HADBシステムユーザー

ユーザーアクセス権の設定に関する詳細については、37ページの「HADBの 設定の準備」を参照してください。 Application Server および HADB ポート割り当てが、同じマシン上の他の ポート割り当てと競合しないようにする必要があります。推奨されているデフォルトの ポート割り当ては次のとおりです。

- Sun Java SystemMessage Queue: 7676
- IIOP: 3700
- HTTP サーバー: 80
- 管理サーバー:4848
- HADBノード:各ノードは連続する6つのポートを使用します。たとえばデフォルトポート15200の場合、ノード0は15200~15205、ノード1は15220~15225を使用し、以下同様です。

ディスク容量が適切であることも必要です。『Sun Java System Application Server リリースノート』を参照してください。

# 設定属性の表示と変更

データベース設定属性の表示および変更は、それぞれ hadbm get および hadbm set コマンドを使用して行えます。

## 設定属性の値の取得

設定属性の値を取得するには、hadbm get コマンドを使用します。有効な属性のリストについては、77ページの「設定属性」を参照してください。コマンド構文は次のとおりです。

hadbm get attribute-list | --all
[dbname]
[--adminpassword=password | --adminpasswordfile=file]
[--agent=maurl]

*dbname* オペランドにはデータベース名を指定します。デフォルトは hadb です。

attribute-listオペランドは、コンマで区切られたまたは引用符で囲まれスペースで区切られた、属性のリストです。--allオプションはすべての属性の値を表示します。 hadbm get のすべての属性のリストについては、77ページの「設定属性」を参照してください。

コマンドオプションの説明は、66ページの「汎用オプション」を参照してください。

例 3-4 hadbm get の使用例

hadbm get JdbcUrl,NumberOfSessions

第3章・高可用性データベースの管理

# 設定属性の値の設定

設定属性の値を設定するには、hadbm set コマンドを使用します。有効な属性のリストについては、77ページの「設定属性」を参照してください。

```
hadbm set [dbname] attribute
=value[,attribute=
value...]
[--adminpassword=password | --adminpasswordfile=file]
[--agent=maurl]
```

dbname オペランドにはデータベース名を指定します。デフォルトは hadb です。

attribute=valueリストは、コンマで区切られたまたは引用符で囲まれスペースで区切られた、属性のリストです。

コマンドオプションの説明は、66ページの「汎用オプション」を参照してください。

このコマンドが正常に実行されると、データベースは以前の状態またはよりよい状態で再起動されます。データベースの状態については、100ページの「HADBの状態の取得」を参照してください。90ページの「データベースの再起動」で説明されている手順に従って、HADBを再起動します。

次の属性は、hadbm set では設定できません。その代わりに、データベース作成時に 設定します (69 ページの「データベースの作成」を参照)。

- DatabaseName
- DevicePath
- HistoryPath
- NumberOfDatadevices
- Portbase
- JdbcUrl (この値は、データベース作成時に --hosts および --portbase オプション に基づいて設定される)。

注-hadbm set を使用して ConnectionTrace と SQLTraceMode 以外のいずれかの設定属性 を設定すると、HADBの順次再起動が実行されます。順次再起動では、各ノードが 停止し、一度に1つずつ新規の設定で起動します。このとき HADB サービスは中断 されません。

ConnectionTrace または SQLTraceMode を設定した場合、順次再起動は実行されませんが、変更は Application Server インスタンスから作成された新規の HADB 接続に対してのみ反映されます。

# 設定属性

次の表に、hadbm set での変更と hadbm get での検出が可能な設定属性を一覧表示します。

#### 表3-8 設定属性

| 属性                 | 説明                                                                                                    | デフォルト                                                                       | 範囲                     |
|--------------------|----------------------------------------------------------------------------------------------------|-----------------------------------------------------------------------------|------------------------|
| ConnectionTrace    | True に設定すると、クライアント接続<br>(JDBC、ODBC)が開始または終了したとき<br>に、メッセージが HADB 履歴ファイルに記<br>録されます。                                  | False                                                                       | True または<br>False      |
| CoreFile           | デフォルト値を変更しないでください。                                                                                                   | False                                                                       | True または<br>False      |
| DatabaseName       | データベースの名前。                                                                                                    | hadb                                                                        |                        |
| DataBufferPoolSize | 共用メモリーに割り当てられるデータ<br>バッファプールのサイズ。                                                                                    | 200Mバイト                                                                     | 16~2047M<br>バイト        |
| DataDeviceSize     | ノードのデバイスサイズを指定します。推<br>奨される DataDeviceSize のサイズについて<br>は、73 ページの「デバイスサイズの指定」<br>を参照してください。                           | 1024M バイト                                                                   | 32~<br>262144Mバ<br>イト  |
|                    | 最大値は、256Gバイトとオペレーティング<br>システムの最大ファイルサイズの小さい方<br>です。最小値は次のとおりです。                                                      |                                                                             |                        |
|                    | (4 x LogbufferSize + 16M バイト) / $n$                                                                                  |                                                                             |                        |
|                    | ここで、nはデータデバイスの番号です。                                                                                                  |                                                                             |                        |
| PackageName        | データベースが使用する HADB ソフト<br>ウェアパッケージの名前。                                                                                 | V4.x.x.x                                                                    | なし                     |
| DevicePath         | デバイスの場所。デバイスは次のとおりで<br>す。                                                                                            | Solaris およびLinux:<br>/var/opt/SUNWhadb                                      |                        |
|                    | <ul> <li>データデバイス (DataDevice)</li> <li>ノード内部ログデバイス (NiLogDevice)</li> <li>関係代数クエリーデバイス<br/>(RelalgDevice)</li> </ul> | Windows:<br>C:\Sun\AppServer\SI<br>ここで、 <i>vers</i> は<br>HADBバージョン<br>番号です。 | JNWhadb\ <i>vers</i> 。 |

#### 表3-8 設定属性 (続き)

| 属性                    | 説明                                                                                                    | デフォルト                                               | 範囲                    |
|-----------------------|----------------------------------------------------------------------------------------------------|-----------------------------------------------------|-----------------------|
| EagerSessionThreshold | 通常または高速処理 (eager) アイドル<br>セッション有効期限を使用するかどうかを<br>判別します。                                                                 | NumberOfSessions<br>属性の半分                           | 0~100                 |
|                       | 通常のアイドルセッション有効期限では、<br>アイドル状態が SessionTimeout 秒を超過し<br>たセッションが期限切れとなります。                                                |                                                     |                       |
|                       | 並行セッションの数がセッション最大数の<br>EagerSessionThresholdパーセントを超えて<br>いる場合は、アイドル状態が<br>EagerSessionTimeout秒を超過した<br>セッションが期限切れとなります。 |                                                     |                       |
| EagerSessionTimeout   | 高速処理 (eager) セッション有効期限を使用<br>している場合に、データベース接続がアイ<br>ドル状態になってから期限切れになるまで<br>の秒数。                                         | 120秒                                                | 0~<br>2147483647<br>秒 |
| EventBufferSize       | データベースイベントが記録されるイベン<br>トバッファーのサイズ。0に設定すると、イ<br>ベントバッファーへのロギングは実行され<br>ません。                                              | OM バイト                                              | 0~<br>2097152Mバ<br>イト |
|                       | 障害が起きている間、イベントバッファー<br>はダンプされます。これは、障害の原因に<br>関する有用な情報を提供し、試験的な配備<br>の際に役立ちます。                                          |                                                     |                       |
|                       | イベントをメモリーに書き込むと、パ<br>フォーマンスが犠牲になります。                                                                                    |                                                     |                       |
| HistoryPath           | HADB履歴ファイルの場所。このファイル<br>の内容は、情報、警告、およびエラー                                                                               | SolarisおよびLinux:<br>/var/opt/SUNWhadb               |                       |
|                       | メッセーンです。<br>これは読み取り専用属性です。                                                                                              | Windows:<br>REPLACEDIR (実行<br>時に実際の URL に<br>置換される) |                       |
| InternalLogbufferSize | ノード内部ログデバイスのサイズ。データ<br>の格納に関連する操作のトラックが保持さ<br>れます。                                                                      | 12M バイト                                             | 4~128Mバ<br>イト         |
| JdbcUrl               | データベースの JDBC 接続 URL。                                                                                                    | なし                                                  |                       |
|                       | これは読み取り専用属性です。                                                                                                    |                                                     |                       |
| LogbufferSize         | ログバッファーのサイズ。データに関連す<br>る操作のトラックをが保持されます。                                                                                | 48M バイト                                             | 4~2048M<br>バイト        |

|                     | 説明                                                                                                    | デフォルト   | 範囲                      |
|---------------------|----------------------------------------------------------------------------------------------------|---------|-------------------------|
| MaxTables           | HADBデータベース内で許可される表の最<br>大数。                                                                                                    | 1100    | $100 \sim 1100$         |
| NumberOfDatadevices | HADB ノードで使用されるデータデバイス<br>の数。                                                                                                    | 1       | 1~8                     |
|                     | これは読み取り専用属性です。                                                                                                    |         |                         |
| NumberOfLocks       | HADB ノードによって割り当てられる<br>ロックの数。                                                                                                    | 50000   | $20000 \sim$ 1073741824 |
| NumberOfSessions    | HADB ノード用に開くことが可能な<br>セッション (データベース接続)の最大数。                                                                                                    | 100     | $1 \sim 10000$          |
| PortBase            | 異なる HADB プロセス用に異なるポート番<br>号を作成する際に使用するベースポート番<br>号。                                                                                                    | 15200   | 10000 ~<br>63000        |
|                     | これは読み取り専用属性です。                                                                                                    |         |                         |
| RelalgDeviceSize    | 関係代数クエリーに使用するデバイスのサ<br>イズ。                                                                                                    | 128Mバイト | 32~<br>262144M バ<br>イト  |
| SessionTimeout      | 通常のセッション有効期限を使用している<br>場合に、データベース接続がアイドル状態<br>になってから期限切れになるまでの時間。                                                                                                    | 1800秒   | 0~<br>2147483647<br>秒   |
| SQLTraceMode        | 履歴ファイルに書き込まれる実行された<br>SQLクエリーに関する情報の量。                                                                                                    | NONE    | NONE/SHORT/FULL         |
|                     | SHORT に設定すると、SQL セッションのログ<br>インとログアウトが記録されます。FULL に<br>設定すると、準備中および実行中のすべて<br>の SQLが、パラメータ値を含めて記録され<br>ます。                                                              |         |                         |
| StartRepairDelay    | スペアノードが、障害の発生したアク<br>ティブノードに対してノード復旧の実行を<br>許可する最大時間。障害の発生したノード<br>がこの時間内に回復できない場合、スペア<br>ノードが障害の発生したノードのミラーか<br>らデータのコピーを開始してアクティブに<br>なります。デフォルト値を変更しないこと<br>をお勧めします。 | 20秒     | 0~100000<br>秒           |

# 表3-8 設定属性 (続き)

| 属性             | 説明                                                                                                    | デフォルト   | 範囲                                                                                                    |
|----------------|----------------------------------------------------------------------------------------------------|---------|----------------------------------------------------------------------------------------------------|
| StatInterval   | HADBノードがスループットと応答時間の<br>統計情報を履歴ファイルに書き込む間隔。<br>無効にする場合は、0に設定します。                                                                                                    | 600秒    | 0~600秒                                                                                                    |
|                | 次に示すのは、統計情報の行の例です。                                                                                                    |         |                                                                                                    |
|                | Req-reply time: # 123, min= 69 avg= 1160<br>max= 9311 %=100.0                                                                                                    |         |                                                                                                    |
|                | ハッシュ記号(#)の後の数字は、<br>StatIntervalの間に処理された要求の数で<br>す。次の3つの数字は、StatIntervalの間<br>に完了したトランザクションが処理に要し<br>た時間の最小値、平均値、最大値をマイク<br>ロ秒で表したものです。パーセント記号(%)<br>の後の数字は、StatIntervalの間に15ミリ<br>秒以内で正常に完了したトランザクション<br>の数です。 |         |                                                                                                    |
| SyslogFacility | <pre>syslogにレポートするときに使用する機<br/>能。syslog デーモンを設定しておくことを<br/>お勧めします(詳細は man syslogd.conf を参<br/>照)。<br/>同じマシン上で実行中の他のアプリケー<br/>ションによって使用されていない機能を使<br/>用します。<br/>syslog ロギングを無効にするには、none に<br/>設定します。</pre>      | local0  | local0,<br>local1,<br>local2,<br>local3,<br>local4,<br>local5,<br>local6,<br>local7,<br>kern, user,<br>mail,<br>daemon,<br>auth,<br>syslog, lpr,<br>news,<br>uucp,<br>cron, none |
| SysLogging     | True に設定すると、HADB ノードは情報を<br>オペレーティングシステムの syslog ファイ<br>ルに書き込みます。                                                                                                    | True    | True または<br>False                                                                                                    |
| SysLogLevel    | オペレーティングシステムの syslog に保存<br>される HADB メッセージの最小レベル。指<br>定したレベル以上のすべてのメッセージが<br>記録されます。たとえば、「info」に設定し<br>た場合は、すべてのメッセージが記録され<br>ます。                                                                               | warning | nonealert<br>errorwarninginfo                                                                                                    |

| 表3-8 設定属性 (続き) |                                                             |              |                  |
|----------------|-------------------------------------------------------------|--------------|------------------|
|                | 説明                                                          | デフォルト        | 範囲               |
| SyslogPrefix   | HADBによって書き込まれるすべての<br>syslog メッセージの前に挿入されるテキス<br>ト文字列。      | hadb -dbname |                  |
| TakeoverTime   | ノードに障害が発生してから、処理がミ<br>ラーに引き継がれるまでの時間。デフォル<br>ト値を変更しないでください。 | 10000(ミリ秒)   | 500~16000<br>ミリ秒 |

# JDBC 接続プールの設定

Application Server は Java Database Connectivity (JDBC) API を使用して HADB と通信し ます。asadmin configure-ha-cluster コマンドは、クラスタ *cluster-name* 用に JDBC 接 続プールを自動的に作成して HADB と共用します。接続プールの名前は *cluster-name*-hadb-pool です。JDBC リソースの JNDI URL は jdbc/*cluster-name* -hastore です。

通常、接続プールは初期設定のままで十分です。ノードを追加する場合は、通常 プールサイズを変更して、アクティブな HADB ノードがそれぞれ 8 つの接続を持つ ようにします。95 ページの「ノードの追加」を参照してください。

この章では、次のトピックを扱います。

- 81ページの「JDBC URL の取得」
- 82ページの「接続プールの作成」
- 例 3-5
- 83ページの「JDBCリソースの作成」

接続プールと JDBC リソースに関する一般情報については、『管理ガイド』を参照してください。

#### JDBC URL の取得

JDBC 接続ツールをセットアップする前に、次のように hadbm get コマンドを使用して、HADBの JDBC URL を決定する必要があります。

hadbm get JdbcUrl [dbname]

次に例を示します。

hadbm get JdbcUrl

このコマンドを実行すると、JDBCURLが次の書式で表示されます。

第3章・高可用性データベースの管理

jdbc:sun:hadb:host:port, host:port,...

jdbc:sun:hadb: 接頭辞を削除した *host:port, host:port...*の部分を、表 3-10 で説明されている serverList 接続プールプロパティーの値として使用します。

## 接続プールの作成

次の表に、HADB用に必須の接続プール設定を要約します。ノードを追加する際には「通常プールサイズ」を変更し、それ以外の設定は変更しないでください。

表3-9 HADB接続プール設定

| 設定                 | HADB用に必要な値                                                                          |
|--------------------|-------------------------------------------------------------------------------------|
| 名前                 | HADB JDBC リソースの「プール名」設定がこの名前を参<br>照している必要があります                                      |
| データベースベンダー         | HADB 4.4                                                                            |
| グローバルトランザクションのサポート | チェックしない/False                                                                       |
| データソースクラス名         | <pre>com.sun.hadb.jdbc.ds.HadbDataSource</pre>                                      |
| 通常プールサイズ           | アクティブな HADB ノードごとに 8 つの接続を使用しま<br>す。詳細については、『System Deployment Guide』を参照<br>してください。 |
| 接続検証が必要            | チェックする/True                                                                         |
| 検証方法               | meta-data                                                                           |
| テーブル名              | 指定しない                                                                               |
| すべての接続を再確立         | チェックしない/False                                                                       |
| トランザクション遮断         | repeatable-read                                                                     |
| 遮断レベルを保証           | チェックする/True                                                                         |

次の表に、HADB用に必須の接続プールのプロパティーを要約します。ノードを追加する際にはserverListを変更し、それ以外のプロパティーは変更しないでください。

表3-10 HADB 接続プールプロパティー

| プロパティー   | 説明                                                    |
|----------|-------------------------------------------------------|
| username | asadmin create-session-store コマンドに使用する storeuser の名前。 |

| 表3-10 HADB 接続ノールノロハティー           | (続さ)                                                                                                 |
|----------------------------------|----------------------------------------------------------------------------------------------------|
| プロパティー                           | 説明                                                                                                   |
| password                         | asadmin create-session-store コマンドに使用するパスワード<br>(storepassword)。                                      |
| serverList                       | HADBのJDBCURL。この値を特定するには、81ページの「JDBCURL<br>の取得」を参照してください。                                             |
|                                  | データベースにノードを追加する場合は、この値を変更する必要があ<br>ります。95 ページの「ノードの追加」を参照してください。                                     |
| cacheDatabaseMetaData            | 必要に応じて false を指定すると、Connection.getMetaData() を呼び<br>出すことによってデータベースが呼び出され、接続が有効になりま<br>す。             |
| eliminateRedundantEndTransaction | 必要に応じて true を指定すると、重複するコミットおよびロール<br>バックの要求の削除、およびトランザクションが開いていない場合に<br>はそれらの要求の無視により、パフォーマンスが向上します。 |
| maxStatement                     | 開いている接続あたりのドライバ文プールにキャッシュされる文の最<br>大数。このプロパティーは 20 に設定します。                                           |

#### 表3-10 HADB接続プールプロパティー (続き)

例3-5 接続プールの作成

次に示すのは、HADB JDBC 接続プールを作成する asadmin create-jdbc-connection-pool コマンドの例です。

asadmin create-jdbc-connection-pool

- --user adminname --password secret
- --datasourceclassname com.sun.hadb.jdbc.ds.HadbDataSource
- --steadypoolsize=32
- --isolationlevel=repeatable-read
- --isconnectvalidatereq=true
- --validationmethod=meta-data
- --property username=storename:password=secret456:serverList=

```
host\:port,host\:port,
```

host\\:port,host\:port,

```
host\:port,host\:port
```

 $: {\tt cacheDatabaseMetaData=false:eliminateRedundantEndTransaction=true\ hadbpool}$ 

Solaris では、プロパティー値に含まれるコロン文字(:)は2つの円記号(\\)でエス ケープします。Windows では、コロン文字(:)を1つの円記号(\)でエスケープしま す。

## JDBCリソースの作成

次の表に、HADB用に必須のJDBCリソース設定を要約します。

#### 表3-11 HADB JDBC リソース設定

| 設定        | 説明                                                                                                   |
|-----------|----------------------------------------------------------------------------------------------------|
| JNDI 名    | セッション持続性設定のデフォルトの JNDI 名はjdbc/hastore です。このデ<br>フォルト名または別の名前を使用することができます。                            |
|           | 可用性サービスを使用可能にするには、store-pool-jndi-name 「持続性スト<br>ア」プロパティーの値にもこのJDNI名を指定する必要があります。                    |
| プール名      | リストから、この JDBC リソースが使用する HADB 接続プールの名前 (または<br>ID) を選択します。詳細については、38 ページの「ネットワーク冗長性の設<br>定」を参照してください。 |
| データソースが有効 | チェックする/True                                                                                          |

# HADBの管理

通常、ネットワーク、ハードウェア、オペレーティングシステム、または HADB ソ フトウェアを交換またはアップグレードする際には、管理オペレーションを実行す る必要があります。次の節では、さまざまな管理オペレーションについて説明しま す。

- 84ページの「ドメインの管理」
- 85ページの「ノードの管理」
- 88ページの「データベースの管理」
- 92ページの「データセッション破損からの回復」

# ドメインの管理

HADBドメインで、次の操作を実行できます。

- ドメインの作成。詳細については、68ページの「管理ドメインの作成」を参照してください。
- 84ページの「ドメインの拡張」
- 85ページの「ドメインの削除」
- 85ページの「ドメイン内のホストの一覧表示」
- 85ページの「ドメインからのホストの削除」

コマンドオプションの説明は、64ページの「セキュリティーオプション」および 66ページの「汎用オプション」を参照してください。

## ドメインの拡張

extenddomain を使用して、既存の管理ドメインにホストを追加します。コマンド構 文は次のとおりです。

```
hadbm extenddomain
[--adminpassword=password | --adminpasswordfile=file]
[--agent=maurl]
hostlist
```

HADBホストのIPアドレスは、IPv4アドレスである必要があります。

詳細については、hadbm-extenddomain(1)を参照してください。

## ドメインの削除

deletedomain を使用して、管理ドメインを削除します。コマンド構文は次のとおりです。

```
hadbm deletedomain
[--adminpassword=password | --adminpasswordfile=file]
[--agent=maurl]
```

詳細については、hadbm-deletedomain(1)を参照してください。

# ドメインからのホストの削除

reducedomain を使用して、管理ドメインからホストを削除します。コマンド構文は 次のとおりです。

```
hadbm reducedomain
[--adminpassword=password | --adminpasswordfile=file]
[--agent=maurl]
host_list
```

詳細については、hadbm-reducedomain(1)を参照してください。

# ドメイン内のホストの一覧表示

listdomainを使用して、管理ドメイン内に定義されているすべてのホストを一覧表示します。コマンド構文は次のとおりです。

```
hadbm listdomain
[--adminpassword=password | --adminpasswordfile=file]
[--agent=maurl]
```

詳細については、hadbm-listdomain(1)を参照してください。

# ノードの管理

個々のノードに対して、次の操作を実行できます。

- 86ページの「ノードの起動」
- 87ページの「ノードの停止」

```
• 87ページの「ノードの再起動」
```

## ノードの起動

ハードウェアやソフトウェアのアップグレードや交換のためにホストをオフライン にしたために、停止した HADB ノードを手動で起動する必要がある場合がありま す。また、二重障害以外の何らかの理由でノードが再起動に失敗すると、手動での ノードの起動が必要な場合があります。二重障害から回復する方法の詳細について は、91 ページの「データベースの解除」を参照してください。

たいていの場合には、まず normal 起動レベルを使用してノードの起動を試行することをお勧めします。normal 起動レベルで失敗するかまたはタイムアウトになる場合には、repair 起動レベルを使用する必要があります。

データベース内のノードを起動するには、hadbm startnode コマンドを使用します。 構文は次のとおりです。

hadbm startnode

```
[--adminpassword=password | --adminpasswordfile=file]
[--agent=maurl]
[--startlevel=level]
nodeno
```

[dbname]

*dbname* オペランドにはデータベース名を指定します。デフォルトは hadb です。

nodeno オペランドには起動するノードの番号を指定します。hadbm status を使用すると、データベース内のすべてのノードの番号を表示できます。

詳細については、hadbm-startnode(1)を参照してください。

## 起動レベルオプション

hadbm startnode コマンドには、ノードの起動レベルを指定する、1つの特別なオプ ション - - startlevel (省略形 - 1) があります。

ノード起動レベルは次のとおりです。

- normal (デフォルト): ノード上(メモリー内およびディスク上のデータデバイス ファイル内) でローカルに検出されたデータを使用してノードを起動し、欠落し ている最新の更新内容をミラーとの間で同期します。
- repair: ノードに対して、ローカルデータの破棄およびミラーからのそのデータの コピーを強制します。
- clear: ノードのデバイスを再初期化し、ミラーノードから強制的にデータを修復 します。デバイスファイルが損傷を受けたかまたはデバイスファイルを含む ディスクを交換したため、デバイスファイルを初期化する必要がある場合に使用 します。

その他のコマンドオプションの説明は、66ページの「汎用オプション」を参照して ください。

例3-6 ノードを起動する例

hadbm startnode 1

## ノードの停止

ホストマシンのハードウェアやソフトウェアを修復またはアップグレードするため に、ノードの停止が必要な場合があります。ノードを停止するには、hadbm stopnode コマンドを使用します。コマンド構文は次のとおりです。

hadbm stopnode

[--adminpassword=password | --adminpasswordfile=file]
[--agent=maurl]
[--no-repair]
nodeno
[dbname]

nodeno オペランドには停止するノードの番号を指定します。このノード番号のミ ラーノードが実行中でなければなりません。hadbm status を使用すると、データ ベース内のすべてのノードの番号を表示できます。

*dbname* オペランドにはデータベース名を指定します。デフォルトは hadb です。

hadbm stopnode コマンドには、停止したノードを置き換えるスペアノードがないことを示す、1つの特別なオプション --no-repair (省略形 -R)があります。このオプションを使用しない場合は、スペアノードが起動して、停止したノードの機能を引き継ぎます。

その他のコマンドオプションの説明は、66ページの「汎用オプション」を参照して ください。詳細については、hadbm-stopnode(1)を参照してください。

例3-7 ノードを停止する例

hadbm stopnode 1

#### ノードの再起動

CPU の過剰な消費など異常な動作が見られる場合には、ノードの再起動が必要なこともあります。

データベース内のノードを再起動するには、hadbm restartnode コマンドを使用します。コマンド構文は次のとおりです。

hadbm restartnode
[--adminpassword=password | --adminpasswordfile=file]
[--agent=maurl]
[--startlevel=level]
nodeno
[dbname]

dbname オペランドにはデータベース名を指定します。デフォルトは hadb です。

nodeno オペランドには再起動するノードの番号を指定します。hadbm status を使用 すると、データベース内のすべてのノードの番号を表示できます。

hadbm restartnode コマンドには、ノードの起動レベルを指定する、1つの特別なオ プション - -startlevel (省略形 - l)があります。詳細については、86ページの「起動 レベルオプション」を参照してください。

その他のコマンドオプションの説明は、66ページの「汎用オプション」を参照して ください。詳細については、hadbm-restartnode(1)を参照してください。

例3-8 ノードを再起動する例

hadbm restartnode 1

# データベースの管理

HADBデータベースで、次の操作を実行できます。

- 88ページの「データベースの起動」
- 89ページの「データベースの停止」
- 90ページの「データベースの再起動」
- 90ページの「データベースの一覧表示」
- 91ページの「データベースの解除」
- 92ページの「データベースの削除」

データベースの起動

データベースを起動するには、hadbm start コマンドを使用します。このコマンド は、データベースが停止する前に実行していたすべてのノードを起動します。停止 後にデータベースを起動しても、個別に停止されてオフラインになっているノード は起動されません。

コマンド構文は次のとおりです。

```
hadbm start
[--adminpassword=password | --adminpasswordfile=file]
[--agent=maurl]
[dbname]
```

dbname オペランドにはデータベース名を指定します。デフォルトは hadb です。

コマンドオプションの説明は、66ページの「汎用オプション」を参照してください。詳細については、hadbm-start(1)を参照してください。

例3-9 データベースを起動する例

hadbm start

#### データベースの停止

データベースを停止してから起動するまでの、データベースが停止している間は、 データを使用することができません。データを使用可能にするために、90ページ の「データベースの再起動」で説明されているようにデータベースを再起動できま す。

次の目的で、データベースを停止します。

- データベースを削除する。
- すべてのHADBノードに影響するシステム保守を実行する。

データベースを停止する前に、そのデータベースを使用する依存 Application Server インスタンスを停止するか、またはそれらのインスタンスが ha 以外の「持続型」を使用するように設定します。

データベースを停止すると、データベース内で実行中のすべてのノードが停止し、 データベースの状態が「停止中」になります。データベースの状態の詳細について は、100ページの「HADBの状態の取得」を参照してください。

データベースを停止するには、hadbm stop コマンドを使用します。コマンド構文は 次のとおりです。

hadbm stop
[--adminpassword=password | --adminpasswordfile= file]
[--agent=maurl]
[dbname]

*dbname* オペランドにはデータベース名を指定します。デフォルトは hadb です。

コマンドオプションの説明は、66ページの「汎用オプション」を参照してください。詳細については、hadbm-stop(1)を参照してください。

例3-10 データベースを停止する例

hadbm stop

データベースの再起動

タイムアウトの問題が解消されないなどの異常な動作が見られる場合には、データ ベースの再起動が必要なこともあります。再起動で問題が解決する場合もありま す。

データベースを再起動すると、データベースとそのデータは引き続き使用可能で す。HADBを停止してから起動するまでの、HADBが停止している間は、データお よびデータベースサービスを使用することができません。これは、デフォルトで hadbm restart がノードの順次再起動を実行するためです。このときノードは1つず つ順番に停止して起動します。一方、hadbm stop を実行した場合には、すべての ノードが同時に停止します。

データベースを再起動するには、hadbm restart コマンドを使用します。コマンド構 文は次のとおりです。

hadbm restart

- [--adminpassword=*password* | --adminpasswordfile=*file*]
- [--agent=maurl]
- [--no-rolling]

[dbname]

*dbname* オペランドにはデータベース名を指定します。デフォルトは hadb です。

このコマンドには特別なオプションが1つあります。それは--no-rolling(省略形-g)で、すべてのノードの一括再起動を指定するオプションですが、サービスの低下を招きます。このオプションを使用しない場合は、データベース内の各ノードが現在の状態またはよりよい状態で再起動されます。

その他のコマンドオプションの説明は、66ページの「汎用オプション」を参照して ください。詳細については、hadbm-restart(1)を参照してください。

次に例を示します。

hadbm restart

#### データベースの一覧表示

HADB インスタンス内のすべてのデータベースを一覧表示するには、hadbm list コマンドを使用します。コマンド構文は次のとおりです。

hadbm list
[--agent=maurl]
[--adminpassword=password | --adminpasswordfile=file]

コマンドオプションの説明は、66ページの「汎用オプション」を参照してください。詳細については、hadbm-list(1)を参照してください。

## データベースの解除

次の場合には、データベースを解除します。

- hadbm status コマンドから、データベースが稼働していないことがわかる。100 ページの「HADBの状態の取得」を参照してください。
- 複数のノードが応答せず、長時間待機状態である。
- セッションデータ破損から回復している。92ページの「データセッション破損 からの回復」を参照してください。

hadbm clear コマンドはデータベースノードを停止し、データベースデバイスを解除 してから、ノードを起動します。このコマンドは HADB 内の Application Server ス キーマデータストア (テーブル、ユーザー名、パスワードを含む) を消去します。 hadbm clear を実行した後で、asadmin configure-ha-cluster を使用してデータス キーマを再作成し、JDBC 接続プールを再設定し、セッション持続性ストアを再ロー ドしてください。

コマンド構文は次のとおりです。

hadbm clear [--fast] [--spares=number] [--dbpassword=password | --dbpasswordfile= file] [--adminpassword=password | --adminpasswordfile= file] [--agent=maurl] [dbname]

*dbname* オペランドにはデータベース名を指定します。デフォルトは hadb です。

次の表で、hadbm clear の特別なコマンドオプションについて説明します。その他の オプションの説明は、66ページの「汎用オプション」を参照してください。

詳細については、hadbm-clear(1)を参照してください。

表 3-12 hadbm clear オプション

| オプション                | 説明                                                                              | デフォルト    |
|----------------------|---------------------------------------------------------------------------------|----------|
| fast<br>-F           | データベースを初期化している間、デバイス<br>の初期化をスキップします。ディスク記憶装<br>置デバイスが破損している場合は、使用しな<br>いでください。 | 適用外      |
| spares= number<br>-s | 再初期化されたデータベースに配置されるス<br>ペアノードの数。この数は、偶数かつデータ<br>ベース内のノードの数より少ない数である必<br>要があります。 | 前回のスペアの数 |

次に例を示します。

hadbm clear --fast --spares=2 --dbpassword secret123

データベースの削除

既存のデータベースを削除するには、hadbm delete コマンドを使用します。このコ マンドは、データベースの設定ファイル、デバイスファイル、および履歴ファイル を削除し、共用メモリーリソースを解放します。削除対象のデータベースは、存在 していてかつ停止している必要があります。89ページの「データベースの停止」を 参照してください。

コマンド構文は次のとおりです。

hadbm delete
[--adminpassword=password | --adminpasswordfile=file]
[--agent=maurl]
[dbname]

dbname オペランドにはデータベース名を指定します。デフォルトは hadb です。

コマンドオプションの説明は、66ページの「汎用オプション」を参照してください。詳細については、hadbm-delete(1)を参照してください。

例3-11 データベースを削除する例 コマンド

hadbm delete

は、デフォルトのデータベース hadb を削除します。

# データセッション破損からの回復

次のような症状が見られる場合、セッションデータが破損している可能性がありま す。

- アプリケーションがセッション状態を保存しようとするたびに、Application Server システムログ (server.log) にエラーメッセージが表示される。
- サーバーログのエラーメッセージに、セッションが見つからなかったり、 セッションアクティベーション中にセッションをロードできなかったことが示さ れている。
- 以前非アクティブにされていたセッションをアクティブにしたところ、その セッションに空のセッションデータまたは不正なセッションデータが含まれてい る。
- インスタンスに障害が発生する際に、処理を継続したセッションに、空のまたは 不正なセッションデータが含まれている。
- インスタンスに障害が発生し、処理を継続したセッションをロードしようとする インスタンスがエラーを起こし、サーバーログに、セッションが見つからな かったりロードできなかったことが示されている。

▼ セッションストアを一貫性のある状態に戻すには セッションストアが破損していると判断する場合には、次の手順に従って一貫性の ある状態に戻します。

- 1 セッションストアを消去します。 この処置で問題が正されたかどうかを判定します。問題が正された場合は、これで 処置は終わりです。引き続きサーバーログにエラーが表示されるなど、問題が正さ れていない場合は、処置を継続します。
- 2 すべてのノード上のデータスペースを再初期化して、データベース内のデータを消去します。

91ページの「データベースの解除」を参照してください。

この処置で問題が正されたかどうかを判定します。問題が正された場合は、これで 処置は終わりです。引き続きサーバーログにエラーが表示されるなど、問題が正さ れていない場合は、処置を継続します。

3 データベースを削除して再作成します。 92ページの「データベースの削除」および69ページの「データベースの作成」を参照してください。

# HADBの拡張

元のHADB設定を拡張する2つの理由があります。

- 保存されているセッションデータのボリュームが増えて、データデバイス内の既存の記憶スペースを超過している。データデバイスが満杯になったために、トランザクションが異常終了し始める可能性があります。
- ユーザー側の負荷が増えて、システムリソースが使い果たされる。さらにホストを追加することが必要です。

この節では、Application Server クラスタまたはデータベースを停止せずに HADB を拡張する方法について説明します。特に、次の点を扱います。

- 94ページの「既存ノードへの記憶スペースの追加」
- 94ページの「マシンの追加」
- 95ページの「ノードの追加」
- 97ページの「データベースの再断片化」
- 98ページの「データベースの再作成によるノードの追加」

107ページの「HADBマシンの管理」にある関連情報も参照してください。

# 既存ノードへの記憶スペースの追加

次のような場合に、HADB 記憶スペースを追加します。

- ユーザートランザクションが、次のいずれかのエラーメッセージを出して繰り返し異常終了する。
  - 4592: データデバイスに空きブロックがありません
  - 4593: データデバイスに未予約ブロックがありません
- hadbm deviceinfo コマンドが終始空きサイズの不足を報告する。102ページの「デバイス情報の取得」を参照してください。

ノードに使用されていないディスクスペースがある場合やディスク容量を追加する 場合は、既存のノードに記憶スペースを追加することもできます。推奨されている データデバイスサイズについては、73ページの「デバイスサイズの指定」を参照し てください。

ノードに記憶スペースを追加するには、hadbm set コマンドを使用してデータデバイ スサイズを増やします。

コマンド構文は次のとおりです。

hadbm set DataDeviceSize=size

ここで、size は M バイト単位でのデータデバイスサイズです。

コマンドオプションの説明は、66ページの「汎用オプション」を参照してください。

FaultTolerantまたはそれ以上のシステム状態にあるデータベースでは、データデバ イスサイズを変更することによって、データや可用性を犠牲にすることなくシステ ムはアップグレードされます。再設定の間も、データベースは稼働状態を維持しま す。FaultTolerantまたはそれ以上の状態ではないシステムでデバイスサイズを変更 すると、データの喪失が生じます。データベースの状態の詳細については、100ペー ジの「データベースの状態」を参照してください。

例3-12 データデバイスサイズを設定する例

次に示すのは、データデバイスサイズを設定するコマンドの例です。

hadbm set DataDeviceSize=1024

# マシンの追加

HADBが処理能力や記憶容量をさらに必要としている場合には、マシンを追加しま す。HADBを実行するマシンを新たに追加するには、第2章で説明されている手順に 従って、HADBパッケージをインストールします。このとき、Application Serverを一 緒にインストールしてもしなくてもかまいません。ノードトポロジの代替手段については、『Sun Java System Application Server Enterprise Edition 8.1 2005Q2 Deployment Planning Guide』の第3章「Selecting a Topology」を参照してください。

## ▼ 既存の HADB インスタンスに新たなマシンを追加するには

- 1 新規ノード上で管理エージェントを起動します。
- 管理ドメインを新規ホストへ拡張します。
   詳細については、hadbm extenddomain コマンドを参照してください。
- この新規ホスト上で新規ノードを起動します。
   詳細については、95ページの「ノードの追加」を参照してください。

# ノードの追加

HADBシステムの処理能力と記憶容量を増やすには、新規ノードを作成してデータベースに追加します。

ノードを追加した後で、HADB JDBC 接続プールの次のプロパティーを更新します。

- serverlist プロパティー。
- 通常プールサイズ。一般には、新規ノードにつき8つの接続を追加します。詳細 については、『Sun Java System Application Server Enterprise Edition 8.1 2005Q2 Deployment Planning Guide』の「System Sizing」を参照してください。

ノードを追加するには、hadbm addnodes コマンドを使用します。コマンド構文は次のとおりです。

hadbm addnodes [--no-refragment] [--spares=sparecount]
[--historypath=path]
[--devicepath=path]
[--set=attr-name-value-list]
[--dbpassword=password | --dbpasswordfile=file ]
[--adminpassword=password | --adminpasswordfile=file]
--hosts=hostlist [dbname]

*dbname* オペランドにはデータベース名を指定します。デフォルトは hadb です。デー タベースの状態は、HAFaultTolerant またはFaultTolerant である必要があります。 データベースの状態の詳細については、100ページの「HADBの状態の取得」を参照 してください。

--devicepath と --historypath オプションを指定しない場合、新規ノードは既存データベースと同じデバイスパスを持ち、同じ履歴ファイルを使用します。

ノードを追加すると、既存データの再断片化と再配布が実行されて、システムに新 規ノードが組み込まれます。オンラインで再断片化を実行するには、再断片化が終 了するまで古いデータと新しいデータを同時に保持できるだけの十分なスペースが HADBノードのディスクに必要です。つまり、ユーザーデータサイズは、ユーザー データに使用可能なスペースの50%を超えてはいけません。詳細については、102 ページの「デバイス情報の取得」を参照してください。

注-システムが軽くロードされるときにノードを追加するのが最善です。

例3-13 ノードを追加する例

次に例を示します。

hadbm addnodes --dbpassword secret123 -adminpassword= password --hosts n6,n7,n8,n9

次の表で、hadbm addnodes の特別なコマンドオプションについて説明します。その 他のオプションの説明は、66ページの「汎用オプション」を参照してください。

表 3-13 hadbm addnodes オプション

| オプション                | 説明                                                                                                    | デフォルト |
|----------------------|----------------------------------------------------------------------------------------------------|-------|
| no-refragment<br>-r  | ノード作成中はデータベースを再断片化しないでください。<br>その場合には、後で hadbm refragment コマンドを使用して<br>データベースを再断片化し、新規ノードを使用します。再断<br>片化の詳細については、97ページの「データベースの再断片<br>化」を参照してください。 | 適用外   |
|                      | 再断片化するための十分なデバイススペースがない場合は、<br>より多い数のノードを持つデータベースを作成し直します。<br>98ページの「データベースの再作成によるノードの追加」を<br>参照してください。                                            |       |
| spares= number<br>-s | すでに存在するスペアノードに追加する新規スペアノードの<br>数。この数は、偶数、かつ追加するノードの数以下でなけれ<br>ばなりません。                                                                              | 0     |

| オプション                                                      | 説明                                                                                                    | デフォルト                                                             |
|------------------------------------------------------------|----------------------------------------------------------------------------------------------------|-------------------------------------------------------------------|
| devicepath= <i>path</i>                                    | デバイスへのパス。デバイスは次のとおりです。<br>■ DataDevice                                                                                                    | SolarisおよびLinux:<br>HADB_install_dir/device                       |
| u                                                          | ■ NiLogDevice (ノード内部ログデバイス)                                                                                                    | Windows:                                                          |
| <ul> <li>Relalg<br/>このパ<br/>とが必<br/>異なる<br/>混在デ</li> </ul> | <ul> <li>RelalgDevice (関係代数クエリーデバイス)<br/>このパスはすでに存在していて、書き込み可能であるこ<br/>とが必要です。このパスをノードまたはデバイスごとに<br/>異なる設定にする場合は、74ページの「異機種システム<br/>混在デバイスパスの設定」を参照してください。</li> </ul> | C:\Sun\AppServer\SUNWhadb\vers。<br>ここで、vers は HADB バー<br>ジョン番号です。 |
| hosts= hostlist                                            | データベース内の新規ノード用の新しいホスト名を一覧にし                                                                                                    | なし                                                                |
| -H                                                         | たコンマ区切りリスト。リスト中のコンマで区切られた項目<br>ごとに1つのノードが作成されます。ノードの数は偶数でな<br>ければなりません。HADBホストのIPアドレスは、IPv4アド<br>レスである必要があります。                                                        |                                                                   |
|                                                            | 重複するホスト名を使用すると、同じマシン上に異なるポー<br>ト番号が指定された複数のノードが作成されます。同じマシ<br>ン上のノードがミラーノードではないことを確認してくださ<br>い。                                                                       |                                                                   |
|                                                            | 奇数番号のノードが一方の DRU に配置され、偶数番号のノー<br>ドは他方の DRU に配置されます。 spares を使用すると、最<br>も大きい番号のノードが新規スペアノードとなります。                                                                     |                                                                   |
|                                                            | 二重のネットワークインタフェースを持つデータベースを作<br>成した場合も、同じ方法で新規ノードを構成する必要があり<br>ます。38 ページの「ネットワーク冗長性の設定」を参照して<br>ください。                                                                  |                                                                   |

表 3-13 hadbm addnodes オプション (続き)

# データベースの再断片化

データベースを再断片化して、新たに作成したノードにデータを格納します。再断 片化により、すべてのアクティブなノードにデータが均一に分散します。

データベースを再断片化するには、hadbm refragment コマンドを使用します。コマンド構文は次のとおりです。

```
hadbm refragment [--dbpassword=password | --dbpasswordfile=file]
[--adminpassword=password | --adminpasswordfile=file]
[--agent=maurl]
[dbname]
```

*dbname* オペランドにはデータベース名を指定します。デフォルトは hadb です。デー タベースの状態は、HAFaultTolerant またはFaultTolerant である必要があります。 データベースの状態の詳細については、100ページの「HADBの状態の取得」を参照 してください。

コマンドオプションの説明は、66ページの「汎用オプション」を参照してください。詳細については、hadbm-refragment(1)を参照してください。

オンラインで再断片化を実行するには、再断片化が終了するまで古いデータと新し いデータを同時に保持できるだけの十分なスペースがHADBノードのディスクに必 要です。つまり、ユーザーデータサイズは、ユーザーデータに使用可能なスペース の50%を超えてはいけません。詳細については、102ページの「デバイス情報の取 得」を参照してください。

注-システムが軽くロードされるときにデータベースを再断片化するのが最善です。

何回試してもこのコマンドが失敗する場合は、98ページの「データベースの再作成 によるノードの追加」を参照してください。

例3-14 データベースを再断片化する例

次に例を示します。

hadbm refragment --dbpassword secret123

# データベースの再作成によるノードの追加

新規ノードを追加して、データデバイススペースの不足やその他の理由からオンラ インでの再断片化が何度も失敗する場合は、新規ノードを持つデータベースを再作 成します。これは、既存のユーザーデータとスキーマデータの喪失を招きます。

- ▼ データベースの再作成によりノードを追加するには 次の手順により、プロセス全体のHADB可用性を維持することができます。
- 1 各 Application Server インスタンスに対して、次のようにします。
  - a. ロードバランサの Application Server インスタンスを無効にします。
  - b. セッション持続性を無効にします。
  - c. Application Server インスタンスを再起動します。
  - d. ロードバランサの Application Server インスタンスを再度有効にします。

可用性を維持する必要がない場合は、ロードバランサのすべてのサーバーインスタ ンスを無効にしてすぐに再度有効にできます。こうすることで、時間を節約すると ともに、古いセッションデータのフェイルオーバーを防ぎます。

- 2 89ページの「データベースの停止」で説明されている手順に従って、データベース を停止します。
- 3 92ページの「データベースの削除」で説明されている手順に従って、データベース を削除します。
- 4 69ページの「データベースの作成」で説明されている手順に従って、追加のノード でデータベースを再作成します。
- 5 81 ページの「JDBC 接続プールの設定」で説明されている手順に従って、JDBC 接続 プールを再設定します。
- 6 セッション持続性ストアを再ロードします。
- 7 各 Application Server インスタンスに対して、次のようにします。
  - a. ロードバランサの Application Server インスタンスを無効にします。
  - b. セッション持続性を有効にします。
  - c. Application Server インスタンスを再起動します。
  - d. ロードバランサの Application Server インスタンスを再度有効にします。

可用性を維持する必要がない場合は、ロードバランサのすべてのサーバーインスタ ンスを無効にしてすぐに再度有効にできます。こうすることで、時間を節約すると ともに、古いセッションデータのフェイルオーバーを防ぎます。

# HADBの監視

次の方法で、HADBのアクティビティーを監視できます。

- 100ページの「HADBの状態の取得」
- 102ページの「デバイス情報の取得」
- 104ページの「ランタイムリソース情報の取得」

これらの節では、hadbm status、hadbm deviceinfo、および hadbm resourceinfo コマ ンドについて簡潔に説明します。HADB 情報の解釈については、『Sun Java System Application Server Enterprise Edition 8.1 2005Q2 Performance Tuning Guide』の「Performance」を参照してください。

# HADBの状態の取得

hadbm status コマンドを使用して、データベースまたはそのノードの状態を表示します。コマンド構文は次のとおりです。

hadbm status
[--nodes]
[--adminpassword=password | --adminpasswordfile=file]
[--agent=maurl]
[dbname]

dbname オペランドにはデータベース名を指定します。デフォルトは hadb です。

--nodes オプション(省略形 -n)は、データベース内の各ノードに関する情報を表示します。詳細については、101ページの「ノードの状態」を参照してください。その他のコマンドオプションの説明は、66ページの「汎用オプション」を参照してください。

詳細については、hadbm-status(1)を参照してください。

例3-15 HADB状態を取得する例

次に例を示します。

hadbm status --nodes

データベースの状態

データベースの状態には、データベースの現在の状況が要約されます。次の表で、 データベースが取りうる状態の種類について説明します。

表3-14 HADBの状態

| データベースの状態                    | 説明                                                                   |  |  |
|------------------------------|----------------------------------------------------------------------|--|--|
| 高可用性耐障害<br>(HAFaultTolerant) | データベースに耐障害性があり、DRUごとに少なくとも1つのスペアノードを備えて<br>いる。                       |  |  |
| 耐障害                          | すべてのミラーノードペアが実行中である。                                                 |  |  |
| 稼働                           | 各ミラーノードペア内の少なくとも1つのノードが実行中である。                                       |  |  |
| 非稼働                          | 1つ以上のミラーノードペアで、両方のノードがなくなっている。                                       |  |  |
|                              | データベースが非稼働状態である場合は、91ページの「データベースの解除」で説明<br>されている手順に従って、データベースを解除します。 |  |  |
| 停止                           | データベース内に実行中のノードがない。                                                  |  |  |

| 表3-14 HADBの状態 | (続き)              |
|---------------|-------------------|
| データベースの状態     | 説明                |
| 不明            | データベースの状態を判定できない。 |
|               |                   |

## ノードの状態

--nodes オプションを使用して、hadbm status コマンドでデータベース内の各ノード に関する次の情報を表示させます。

- ノード番号
- ノードが実行中であるマシンの名前
- ノードのポート番号
- ノードのロール。ロールとその意味のリストについては、101ページの「ノードのロール」を参照してください。
- ノードの状態。状態とその意味のリストについては、101ページの「ノードの状態」を参照してください。
- 対応するミラーノードの番号。

次の節に説明されているように、ノードのロールと状態は変更される場合がありま す。

- 101ページの「ノードのロール」
- 101ページの「ノードの状態」

ノードのロール

ノードには作成時にロールが割り当てられます。次ののいずれかのロールを担いま す。

- アクティブ:データを格納し、クライアントアクセスを許可します。アクティブ ノードはミラー化されたペアになっています。
- スペア:クライアントアクセスを許可しますが、データを格納しません。データデバイスを初期化した後に、他のデータノードを監視して、あるノードが使用不能であれば修復を開始します。
- オフライン:ロールが変更されるまでサービスを提供しません。再びオンラインになったときに、元のロールに戻される場合があります。
- シャットダウン:アクティブとオフラインの中間の段階で、スペアノードによる機能の引き継ぎを待機している状態です。スペアノードによる引き継ぎが完了すると、ノードはオフラインになります。

#### ノードの状態

ノードは次のいずれかの状態になります。

起動中:ノードは起動中です。

- 待機中:ノードは起動レベルを決定できず、オフラインになっています。ノードがこの状態のまま2分を経過した場合は、そのノードを停止し、repairレベルで起動してください。87ページの「ノードの停止」、86ページの「ノードの起動」、および91ページの「データベースの解除」を参照してください。
- 実行中:ノードはロールに応じたすべてのサービスを提供しています。
- 停止中:ノードは停止処理を行なっています。
- 停止:ノードは停止しています。停止したノードの修復は禁止されています。
- 回復中:ノードは回復処理を行っています。ノードに障害が発生した場合、ミラーノードがそのノードの機能を引き継ぎます。障害が発生したノードは、メインメモリーまたはディスク内のデータとログレコードを使用して回復を試行します。また、ミラーノードのログレコードを使用して、障害発生時に実行していたトランザクションの回復に努めます。回復に成功した場合には、そのノードが再びアクティブになります。回復が失敗した場合は、ノードの状態が「修復中」に変更されます。
- 修復中:ノードは修復処理を行っています。この操作で、ノードは再初期化され、 ミラーノードからデータとログレコードがコピーされます。修復には回復より時 間がかかります。

# デバイス情報の取得

次の目的で、HADBデータ(ディスク記憶装置)デバイスの空き領域を監視します。

- ディスク容量の使用傾向を定期的にチェックする。
- 予防保守の一環として。ユーザー側の負荷が増え、データベース設定の大きさの 変更やスケールを考慮している場合。
- データベースを拡大する操作の一部として。hadbm addnodes を実行して新規ノードをシステムに追加する前に、十分なデバイス空間があるかどうかをチェックします。ノードを追加するには、既存のノード上に40~50%ほどの空き領域が必要となることを念頭に置いてください。
- 履歴ファイルや server.log ファイルに次のようなメッセージが表示された場合。
  - No free blocks on data devices
  - No unreserved blocks on data devices.

hadbm deviceinfo コマンドを使用して、データデバイス内の空き領域に関する情報を 取得します。このコマンドを実行すると、データベースの各ノードについて次の情 報が表示されます。

- 割り当て済みの合計デバイスサイズ (Totalsize)。単位はMバイト。
- 空き領域(Freesize)。単位はMバイト。
- 現在使用されているデバイスの比率(Usage)

コマンド構文は次のとおりです。

```
hadbm deviceinfo [--details]
[--adminpassword=password | --adminpasswordfile=file]
[--agent=maurl] [dbname]
```

*dbname* オペランドにはデータベース名を指定します。デフォルトは hadb です。

--details オプションを指定すると、次の追加情報が表示されます。

- デバイスが実行した読み取り操作の数。
- デバイスが実行した書き込み操作の数。
- デバイスの名前。

その他のコマンドオプションの説明は、66ページの「汎用オプション」を参照して ください。

詳細については、hadbm-deviceinfo(1)を参照してください。

ユーザーデータ用に使用可能な空き容量を算定するには、合計デバイスサイズから HADB用に予約済みの容量(LogBufferSizeの4倍+デバイスサイズの1%)を減算しま す。ログバッファーのサイズがわからない場合は、コマンド hadbm get logbufferSizeを使用してください。たとえば、合計デバイスサイズが128Mバイト でLogBufferSizeが24Mバイトの場合、ユーザーデータ用に使用可能な容量は128-(4x24)=32Mバイトです。この32Mバイトのうち、半分はレプリケートデータ用に 使用され、約1%が索引用に使用されるため、実ユーザーデータに使用できるのは 25%だけです。

ユーザーデータに使用可能な容量は、合計サイズと予約済みサイズの差です。将来 的にデータを再断片化するのであれば、空き容量がユーザーデータに使用可能な領 域の50%にほぼ等しくなるようにする必要があります。再断片化がふさわしくない 場合は、データデバイスを最大限度まで活用することができます。システムのデバ イス容量が不足すると、リソース消費警告が履歴ファイルに書き込まれます。

HADBの調整に関する詳細については、『Sun Java System Application Server Performance Tuning Guide』を参照してください。

例3-16 デバイス情報を取得する例

コマンド

hadbm deviceinfo --details

を実行すると、次の例のような結果が表示されます。

| NodeNO | Totalsize | Freesize | Usage | NReads | NWrites | DeviceName                    |
|--------|-----------|----------|-------|--------|---------|-------------------------------|
| 0      | 128       | 120      | 6%    | 10000  | 5000    | C:\Sun\SUNWhadb\hadb.data.0   |
| 1      | 128       | 124      | 3%    | 10000  | 5000    | $C:\Sun\SUNWhadb\hadb.data.1$ |
| 2      | 128       | 126      | 2%    | 9500   | 4500    | $C:\Sun\SUNWhadb\hadb.data.2$ |
| 3      | 128       | 126      | 2%    | 9500   | 4500    | C:\Sun\SUNWhadb\hadb.data.3   |

# ランタイムリソース情報の取得

hadbm resourceinfo コマンドは、HADB ランタイムリソース情報を表示します。この 情報を使用して、リソースの競合を識別し、パフォーマンス上のボトルネックを削 減するのに役立てることができます。詳細については、『Sun Java System Application Server Enterprise Edition 8.1 2005Q2 Performance Tuning Guide』の「Tuning HADB」を参 照してください。

コマンド構文は次のとおりです。

hadbm resourceinfo [--databuf] [--locks] [--logbuf] [--nilogbuf] [--adminpassword=password | --adminpasswordfile=file] [--agent=maurl] [dbname]

dbname オペランドにはデータベース名を指定します。デフォルトは hadb です。

次の表で、hadbm resourceinfo の特別なコマンドオプションについて説明します。そ の他のコマンドオプションの説明は、66ページの「汎用オプション」を参照してく ださい。

詳細については、hadbm-resourceinfo(1)を参照してください。

| オプション    | 説明                                                |
|----------|---------------------------------------------------|
| databuf  | データバッファープール情報を表示します。                              |
| -d       | 詳細については、下記 104 ページの「データバッファープール情報」を参<br>照してください。  |
| locks    | ロック情報を表示します。                                      |
| -]       | 詳細については、下記 105 ページの「ロック情報」を参照してください。              |
| logbuf   | ログバッファー情報を表示します。                                  |
| -b       | 詳細については、下記 106 ページの「ログバッファー情報」を参照してく<br>ださい。      |
| nilogbuf | ノードの内部ログバッファー情報を表示します。                            |
| -n       | 詳細については、下記 106 ページの「ノード内部ログバッファー情報」を<br>参照してください。 |

表 3-15 hadbm resourceinfo コマンドオプション

# データバッファープール情報

データバッファープール情報には、次の内容が含まれます。

- NodeNo: ノード番号。
- Avail: プール内の使用可能容量の合計。単位はMバイト。

- Free:使用可能な空き容量。単位はMバイト。
- Access: 起動時から現在までにデータベースがデータバッファーにアクセスした累積回数。
- Misses: データベース起動時から現在までに発生したページフォルトの累積回数。
- Copy-on-Write: チェックポイントのためにデータバッファーに内部的にコピーさ れたページの累積数。

ユーザートランザクションがレコードに対して操作を実行するときには、そのレ コードを含むページはデータバッファープール内になければなりません。そのよう になっていないと、ミスまたはページフォルトが生じます。すると、ディスク上の データデバイスフィルからページが取り出されるまで、トランザクションは待機す る必要があります。

ミスの比率が高い場合は、データバッファープールを増やしてください。ミスのカ ウントは累積回数なので、定期的に hadbm resourceinfo を実行し、二回分のカウン トの差を調べて、ミスの比率の傾向を確認します。空き容量が非常に少ないとして も、チェックポイントメカニズムによって新たに使用可能なブロックが作成される ので、心配する必要はありません。

例3-17 データバッファープール情報の例

次に例を示します。

NodeNO Avail Free Access Misses Copy-on-Write 0 256 128 100000 50000 10001 256 128 110000 45000 950

## ロック情報

ロック情報には、次の内容が含まれます。

- NodeNo: ノード番号。
- Avail: ノード上で使用可能なロックの合計数。
- Free: 使用されていないロックの数。
- Waits: ロックの獲得を待機しているトランザクションの数。これは累積数です。

1つのトランザクションが、ノード上で利用可能なロックの25%を超えて使用することはできません。そのため、規模の大きい操作を実行するトランザクションは、この制限を認識している必要があります。そのようなトランザクションはバッチ処理で実行するのが最善です。その場合、それぞれのバッチは別個のトランザクションとして扱われ、バッチごとにコミット操作を行うことになります。このようにする必要があるのは、繰り返し可能な読み取り遮断レベルで実行する読み取り操作、および削除、挿入、更新操作が、トランザクション終了後にのみ解放されるロックを使用するからです。

NumberOfLocks を変更するには、109ページの「履歴ファイルの消去と保存」を参照 してください。 例3-18 ロック情報の例

次に例を示します。

NodeNO Avail Free Waits 0 50000 20000 101 50000 20000 0

## ログバッファー情報

ログバッファー情報には、次の内容が含まれます。

- NodeNo: ノード番号。
- Available: ログバッファー用に割り当てられたメモリーの容量。単位はMバイト。
- Free: 空きメモリーの容量。単位は M バイト。

空き容量が非常に少ないとしても、HADBがログバッファーの圧縮を開始するので、心配する必要はありません。HADBは、リングバッファの先頭から圧縮を開始し、連続するログレコードに対して圧縮を実行します。ノードが実行していないのにミラーノードが受信しているログレコードをHADBが検出すると、圧縮は続行できなくなります

例3-19 ログバッファ情報の例

次に例を示します。

NodeNO Avail Free 0 16 21 16 3

## ノード内部ログバッファー情報

ノード内部ログバッファー情報には、次の内容が含まれます。

- ノード番号。
- Available: ログデバイス用に割り当てられたメモリーの容量。単位はMバイト。
- Free: 空きメモリーの容量。単位は M バイト。

例3-20 内部ログバッファ情報の例

次に例を示します。

NodeNO Avail Free

0 16 21 16 3

# HADB マシンの管理

HADBは、ミラーノードにデータをレプリケートすることによって耐障害性を実現 します。『Sun Java System Application Server Enterprise Edition 8.1 2005Q2 Deployment Planning Guide』に説明されているように、本稼働環境では、ミラーノードはミラー リング対象のノードとは別個の DRU 上に配置されます。

障害とは、ハードウェアの故障、停電、オペレーティングシステムの再起動など予 期しない出来事のことです。HADBは、単一の障害に対する耐性を備えています。 したがって、単一のノード、ミラーノードペアを持たない単一のマシン、同一の DRUに属する1つ以上のマシン、単一のDRU全体などが対象となります。しかし HADBは、二重障害、すなわち1つ以上のミラーノードペアで同時に起きた障害から は自動的に回復しません。二重障害が起きた場合は、HADBを解除してセッション ストアを再作成する必要があり、このとき HADBのデータはすべて消去されます。

対象のマシンが1つか複数かに応じて、保守手順は異なります。

# ▼ 単一のマシンに対して保守を実行するには

この手順は計画的な保守と予定外の保守の両方に適用でき、それによって HADB の利用が中断されることはありません。

- 1 保守手順を実行し、マシンを稼働状態にします。
- 2 maが実行中であることを確認します。

maがWindowsサービスとして実行されているか、またはinit.dスクリプトの下で実行されている場合(配備環境で推奨されている方法)、おそらくそれはオペレー ティングシステムによって起動されています。そうでない場合はmaを手動で起動し ます。59ページの「管理エージェントの起動」を参照してください。

- 3 マシン上のすべてのノードを起動します。 詳細については、86ページの「ノードの起動」を参照してください。
- 4 ノードがアクティブで実行状態であるかどうかを確認します。
   詳細については、100ページの「HADBの状態の取得」を参照してください。

# ▼ すべての HADB マシンに対して計画的な保守を実行するには

計画的な保守には、ハードウェアとソフトウェアのアップグレードなどの操作が含まれます。この手順によって HADBの利用が中断されることはありません。

- 1 1つ目のDRU内の各スペアマシンに対して、107ページの「単一のマシンに対して保 守を実行するには」で説明されている手順に従って、単一マシン用の手順を順番に 繰り返します。
- 2 1つ目のDRU内のアクティブな各マシンに対して、107ページの「単一のマシンに対して保守を実行するには」で説明されている手順に従って、単一マシン用の手順を 順番に繰り返します。
- 3 2番目のDRUに対して、ステップ1と2を繰り返します。
- ▼ すべての HADB マシンに対して計画的な保守を実行するには

この手順は、HADBが1つまたは複数のマシン上に配置されている場合に適用されます。保守手順の実行中は、HADBサービスが中断されます。

- 1 HADBを停止します。89ページの「データベースの停止」を参照してください。
- 2 保守手順を実行し、すべてのマシンを稼働状態にします。
- 3 maが実行中であることを確認します。
- 4 HADBを起動します。
   詳細については、88ページの「データベースの起動」を参照してください。
   最後のステップを完了した後に、HADBは再び利用可能になります。

# ▼ 障害発生時に予定外の保守を実行するには

- データベースの状態を確認します。
   100ページの「HADBの状態の取得」を参照してください。
  - データベースの状態が「稼働」またはそれよりよい場合は、次のようにします。
     予定外の保守を必要とするマシンに、ミラーノードは含まれません。DRU別に、
     障害の発生した各マシンに対して、単一マシン用の保守手順を行います。HADB
     サービスは中断されません。
  - データベースの状態が「非稼働」の場合は、次のようにします。
     予定外の保守を必要とするマシンに、ミラーノードが含まれます。たとえば、
     HADB 全体が障害の発生した単一のマシンに置かれているようなケースです。ま
ず、すべてのマシンを稼働状態にします。次に、HADBを解除して、セッション ストアを再作成します。91ページの「データベースの解除」を参照してくださ い。この手順により、HADBサービスは中断されます。

#### 履歴ファイルの消去と保存

HADB履歴ファイルには、すべてのデータベース操作とエラーメッセージが記録されます。HADBは既存の履歴ファイルの末尾に記録を追加していくため、時間の経過とともにファイルのサイズは大きくなります。ディスク容量を節約し、ファイルが大きくなりすぎないようにするために、履歴ファイルを定期的に消去および保存します。

データベースの履歴ファイルを消去するには、hadbm clearhistory コマンドを使用します。

コマンド構文は次のとおりです。

hadbm clearhistory
[--saveto=path]
[dbname]
[--adminpassword=password | --adminpasswordfile=file]
[--agent=maurl]

*dbname* オペランドにはデータベース名を指定します。デフォルトは hadb です。

--saveto オプション(省略形 -o)は、古い履歴ファイルを格納するディレクトリを指定します。このディレクトリには適切な書き込み権が必要です。その他のコマンドオプションの説明は、66ページの「汎用オプション」を参照してください。

詳細は、hadbm-clearhistory(1)を参照してください。

hadbm create コマンドの --historypath オプションは、履歴ファイルの場所を特定します。履歴ファイルの名前は *dbname*.out.*nodeno* という形式です。hadbm createについては、69ページの「データベースの作成」を参照してください。

#### 履歴ファイルの書式

履歴ファイルの各メッセージには、次の情報が含まれています。

- メッセージを生成した HADB プロセスの省略名。
- メッセージの種類:
  - INF 一般情報
  - WRN 警告
  - ERR エラー
  - DBG デバッグ情報

- 時刻表示。時刻は、ホストマシンのシステムクロックから取得されます。
- ノードが停止または起動したときにシステムで生じるサービスセットの変更。

リソースの不足に関するメッセージには、文字列「HIGH LOAD」が含まれています。

履歴ファイルに含まれるすべての項目に関する詳しい知識は必要ありません。何ら かの理由で履歴ファイルを詳細に分析する必要がある場合には、Sun カスタマサポー トにご連絡ください。

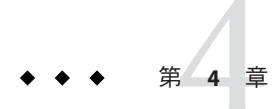

## 負荷分散とフェイルオーバーの設定

この節では、HTTP ロードバランサプラグインについて説明します。ここで説明する 内容は次のとおりです。

- 111ページの「ロードバランサの動作」
- 113ページの「HTTP 負荷分散の設定」
- 116ページの「負荷分散のための Web Server の設定」
- 126ページの「ロードバランサの設定」
- 133 ページの「HTTP および HTTPS のフェイルオーバーの設定」
- 136ページの「可用性を低下させないアプリケーションのアップグレード」

### ロードバランサの動作

ロードバランサの目的は、スタンドアロンまたはクラスタ化された複数の Application Server インスタンスの間でワークロードを均等に分散させ、それにより、 システムの全体的なスループットを向上させることです。

ロードバランサを使用しても、1つのインスタンスから別のインスタンスへのフェイ ルオーバーを要求できます。HTTP セッションの情報を持続させるために、HTTP セッションの持続性を設定します。詳細については、第8章を参照してください。

負荷分散の設定に関する完全な手順については、『Sun Java System Application Server 高可用性 (HA) 管理ガイド』を参照してください。

管理コンソールではなく、asadmin ツールを使用して、HTTP 負荷分散を設定します。

- 112ページの「割り当て要求と非割り当て要求」
- 112ページの「HTTP 負荷分散アルゴリズム」
- 113ページの「サンプルアプリケーション」

関連項目

113ページの「負荷分散を設定するための前提条件」

- 112ページの「割り当て要求と非割り当て要求」
- 112ページの「HTTP 負荷分散アルゴリズム」
- 115ページの「負荷分散を設定するための手順」

#### 割り当て要求と非割り当て要求

最初にHTTPクライアントからロードバランサに要求が入ってきた時点で、その要 求は新規セッションの要求となります。新しいセッションに対する要求は、非割り 当て要求と呼ばれます。ロードバランサはこの要求を、ラウンドロビンアルゴリズ ムに従って、クラスタ内のアプリケーションサーバーインスタンスにルーティング します。

セッションがアプリケーションサーバーインスタンスに作成されると、ロードバラ ンサは、そのセッションに関するすべての後続要求を特定のインスタンスにだけ ルーティングします。既存のセッションに対する要求は、割り当てまたはス ティッキ要求と呼ばれます。

### HTTP 負荷分散アルゴリズム

Sun Java System Application Server のロードバランサは、スティッキラウンドロビンア ルゴリズムを使用して、着信 HTTP および HTTPS 要求を負荷分散します。特定の セッションに対するすべての要求は、同じアプリケーションサーバーインスタンス に送信されます。スティッキロードバランサでは、セッションデータは、クラスタ 内の全インスタンスに分散されるのではなく、単一のアプリケーションサーバーに キャッシュされます。

したがって、スティッキラウンドロビンスキーマでは、パフォーマンス上、大きな メリットが得られます。これは、純粋なラウンドロビン方式による、より均一化さ れた分散負荷によるメリット以上のものです。

新しい HTTP 要求がロードバランサプラグインに送信されると、単純なラウンドロ ビンスキーマに基づいてアプリケーションサーバーインスタンスに転送されます。 次にこの要求は、Cookie または URL を明示的に書き換えることによって、この特定 のアプリケーションサーバーに「固定」されます。

スティッキ情報から、ロードバランサプラグインは、まず、以前に要求が転送され たインスタンスを判断します。そのインスタンスが正常であるとわかると、ロード バランサプラグインは、要求をその特定のアプリケーションサーバーインスタンス に転送します。したがって、特定のセッションに対するすべての要求が同じアプリ ケーションサーバーインスタンスに送信されます。

ロードバランサプラグインは次の方法を使ってセッションのスティッキ度を判断し ます。

- Cookie に基づいた方法: ロードバランサプラグインは、個別の Cookie を使用して ルート情報を記録します。Cookie に基づいた方法を使用するには、HTTP クライ アントが Cookie をサポートしている必要があります。
- 明示的な URL 書き換え:スティッキ情報が URL に追加されます。この方法は、 HTTP クライアントが Cookie をサポートしない場合でも機能します。

### サンプルアプリケーション

次のディレクトリには、負荷分散とフェイルオーバーを示すサンプルアプリケー ションが含まれています。

install\_dir/samples/ee-samples/highavailability
install\_dir/samples/ee-samples/failover

ee-samples ディレクトリには、サンプルを実行する環境を設定するための情報も含まれています。

### HTTP 負荷分散の設定

この節では、ロードバランサプラグインを設定する方法について説明します。次の 項目が含まれています。

- 113ページの「負荷分散を設定するための前提条件」
- 114ページの「HTTP ロードバランサの配備」
- 115ページの「負荷分散を設定するための手順」

### 負荷分散を設定するための前提条件

ロードバランサを設定する前に、次の手順を実行する必要があります。

- Web サーバーをインストールします。
- ロードバランサプラグインをインストールします。

インストール手順については、『Sun Java System Application Server インストールガ イド』(スタンドアロンの Application Server を使用している場合)、または『Sun Java Enterprise System インストールガイド』(Java Enterprise System を使用している 場合)を参照してください。

- Web サーバーを設定します。詳細については、116ページの「負荷分散のための Web Server の設定」を参照してください。
- 負荷分散に参加する Application Server クラスタまたはサーバーインスタンスを作成します。
- これらのクラスタまたはインスタンスに対するアプリケーションを配備します。

#### HTTP ロードバランサの配備

ロードバランサは、目標や環境に応じて、以下の節で説明している各種の方法で設 定できます。

- 114ページの「クラスタ化されたサーバーインスタンスの使用」
- 114ページの「ロードバランサをリバースプロキシプラグインとして使用する単 一のスタンドアロンインスタンスの使用」
- 114ページの「複数のスタンドアロンインスタンスの使用」

#### クラスタ化されたサーバーインスタンスの使用

ロードバランサを配備するためのもっとも一般的な方法は、サーバーインスタンス のクラスタを使用する方法です。デフォルトでは、クラスタ内のすべてのインスタ ンスが同じように設定され、同じアプリケーションが配備されています。ロードバ ランサは、サーバーインスタンスの間でワークロードを分散させ、正常でないイン スタンスから正常なインスタンスへのフェイルオーバーを要求します。HTTP セッション持続性を設定している場合は、要求が処理を引き継がれるとセッション 情報は保持されます。

複数のクラスタがある場合、要求は、単一のクラスタ内のインスタンス間でのみ負荷分散およびフェイルオーバーされます。ロードバランサで複数のクラスタを使用すると、アプリケーションの順次アップグレードが容易に可能になります。詳細については、136ページの「可用性を低下させないアプリケーションのアップグレード」を参照してください。

#### ロードバランサをリバースプロキシプラグインとして使用する単 一のスタンドアロンインスタンスの使用

クラスタの代わりにスタンドアロンサーバーインスタンスを使用するように、ロー ドバランサを設定することもできます。この設定を行うと、ロードバランサプラグ インがリバースプロキシプラグイン(パススループラグインとも呼ばれる)として機 能するようになります。Webサーバーは、ロードバランサで有効になっているアプ リケーションへの要求を受信すると、その要求を直接 Application Server に転送しま す。

ロードバランサをパススループラグイン用に設定する場合は、サーバーインスタン スのクラスタ用に設定する場合と同じ手順を使用します。

#### 複数のスタンドアロンインスタンスの使用

複数のスタンドアロンインスタンスを使用するようにロードバランサを設定し、要 求をそれらのインスタンス間で負荷分散したり処理の継続をしたりすることも可能 です。ただし、この設定では、それぞれのスタンドアロンインスタンスに同種の環 境が確保され、同じアプリケーションが配備されていることを手動で確認する必要 があります。クラスタでは自動的に同種の環境が維持されるため、ほとんどの状況 では、クラスタの使用がより適切で、より容易な方法です。

#### 負荷分散を設定するための手順

asadmin ツールを使用して、環境内に負荷分散を設定します。これらの手順で使用されている asadmin コマンドの詳細については、126ページの「ロードバランサの設定」を参照してください。

#### ▼ 負荷分散を設定するには

- 1 asadminコマンドの create-http-lb-config を使用して、ロードバランサ設定を作成 します。
- 2 作成したロードバランサのクラスタまたはスタンドアロンサーバーインスタンスへの参照を追加し、asadmin create-http-lb-refを使用して管理するようにします。 ターゲットを指定してロードバランサ設定を作成しており、そのターゲットが、 ロードバランサが参照する唯一のクラスタまたはスタンドアロンサーバーインスタンスである場合は、この手順を飛ばしてください。
- 3 asadmin enable-http-lb-server を使用して、ロードバランサによるクラスタまたは スタンドアロンサーバーインスタンスの参照を有効にします。
- 4 asadmin enable-http-lb-application を使用して、負荷分散するアプリケーションを 有効にします。 これらのアプリケーションは、ロードバランサが参照するクラスタまたはスタンド アロンインスタンスで使用するために、事前に配備および有効にしておく必要があ ります。負荷分散を有効にする手順は、使用可能にする手順とは別です。
- 5 asadmin create-health-checker を使用して、診断プログラムを作成します。 診断プログラムは、正常でないサーバーインスタンスを監視し、それらが正常に 戻ったときにロードバランサが新しい要求を送信できるようにします。
- 6 asadmin export-http-lb-configを使用して、ロードバランサ設定ファイルを生成します。 このコマンドは、Sun Java System Application Server に同梱されているロードバランサ プラグインとともに使用する設定ファイルを生成します。
- 7 ロードバランサ設定ファイルを、ロードバランサプラグイン設定ファイルが格納さ れている Web サーバーの config ディレクトリにコピーします。

### 負荷分散のための Web Server の設定

ロードバランサプラグインインストールプログラムは、Web サーバーの設定ファイ ルに対していくつかの変更を加えます。これらの変更は、Web サーバーによって異 なります。

注-ロードバランサプラグインは、サポートされている Web サーバーを実行するマ シン上に、Sun Java System Application Server Enterprise Edition とともにインストールす ることも、または個別にインストールすることもできます。インストール手順の詳 細については、『Sun Java System Application Server Enterprise Edition 8.1 2005Q2 Installation Guide』の第1章「Installing Application Server Software」(スタンドアロンの Application Server を使用している場合)、または『Sun Java Enterprise System 2005Q5 イ ンストールガイド』(Java Enterprise System を使用している場合)を参照してくださ い。

- 116ページの「Sun Java System Web Server に対する変更」
- 117ページの「Apache Web Server の使用」
- 45ページの「インストール」
- 125ページの「複数のWebサーバーインスタンスの設定」

### Sun Java System Web Server に対する変更

インストールプログラムは、Sun Java System Web Server の設定ファイルに次のエント リを追加します。

Web サーバーインスタンスの magnus.conf ファイルに、次のエントリを追加します。

```
##EE lb-pluginInit
fn="load-modules"
shlib="web_server_install_dir/plugins/lbplugin/bin/libpassthrough.so"
funcs="init-passthrough,service-passthrough,name-trans-passthrough" Thread="no"
Init fn="init-passthrough"
##end addition for EE lb-plugin
```

Web サーバーインスタンスの obj.conf ファイルに、次のエントリを追加します。

```
<Object name=default>
NameTrans fn="name-trans-passthrough" name="lbplugin"
config-file="web_server_install_dir/web_server_instance/config/loadbalancer.xml"
<Object name="lbplugin">
    ObjectType fn="force-type" type="magnus-internal/lbplugin"
    PathCheck fn="deny-existence" path="*/WEB-INF/*"
    Service type="magnus-internal/lbplugin"
    fn="service-passthrough"
```

```
Error reason="Bad Gateway"
fn="send-error"
uri="$docroot/badgateway.html"
</object>
```

このコードでは、lbpluginは、Objectを一意に識別する名前であり、 web\_server\_install\_dir/web\_server\_instance/config/loadbalancer.xmlは、ロードバラン サが動作するように設定されている仮想サーバーの XML 設定ファイルの場所です。

インストールが完了したら、113ページの「HTTP 負荷分散の設定」の説明に従って ロードバランサを設定します。

### **Apache Web Server**の使用

Apache Web Server を使用するには、ロードバランサプラグインをインストールする 前に、特定の設定手順を実行する必要があります。また、ロードバランサプラグイ ンのインストールによっても、Apache Web Server に追加の変更が加えられます。プ ラグインをインストールしてから、追加の設定手順を実行する必要があります。

注-Apache 1.3で、複数の Apache の子プロセスが動作している場合、各プロセスは固 有の負荷分散ラウンドロビンシーケンスを使用しています。たとえば、Apache の子 プロセスが2つ動作していて、ロードバランサプラグインが2つのアプリケーション サーバーインスタンスに対して負荷分散する場合、最初の要求はインスタンス#1に 送信され、2番目の要求もインスタンス#1に送信されます。3番目の要求はインスタ ンス#2に送信され、4番目の要求も同じくインスタンス#2に送信されます。 instance1、instance2、instance2(以下も同じ)という、このパターンが繰り 返されます。この動作は、通常予測される順序、つまり、instance1、instance2、 instance1、instance2(以下も同じ)とは異なります。Sun Java System Application Server では、Apache 用のロードバランサプラグインは Apache プロセスごとにロードバラン サインスタンスをインスタンス化して、独立した負荷分散シーケンスを作成しま す。

--with-mpm=workerオプションを使用してコンパイルした場合、Apache 2.0 は動作を マルチスレッド化します。

- 117ページの「Apache Web Server を使用するための要件」
- 119ページの「ロードバランサプラグインをインストールする前の設定」
- 121ページの「Application Server インストーラによって加えられる変更」
- 122ページの「Apache セキュリティーファイルをロードバランサで動作するよう に設定する」

#### Apache Web Server を使用するための要件

Apache Web Server の場合は、Apache のバージョンに応じて、インストールが最小要件を満たす必要があります。

#### Apache 1.3 の要件

Apache 1.3 では、ロードバランサプラグインに次のものが必要です

- openssl-0.9.7e(ソース)
- mod\_ssl-2.8.16-1.3.x(ソース)。このxはApacheのバージョンを表します。
   mod\_sslバージョンは、Apacheのバージョンに一致している必要があります。
- gcc-3.3-sol9-sparc-local パッケージ (Solaris SPARC の場合)
- gcc-3.3-sol9-intel-local パッケージ(Solaris x86の場合)
- flex-2.5.4a-sol9-sparc-local パッケージ (Solaris SPARC の場合)
- flex-2.5.4a-sol9-intel-local パッケージ (Solaris x86 の場合) ソフトウェアソースは、http://www.sunfreeware.com で入手できます。 さらに、Apache をコンパイルする前に、次の操作をしてください。
- Linux プラットフォームでは、同じマシンに Sun Java System Application Server をインストールします。
- Solaris オペレーティングシステムでは、gcc バージョン 3.3 と make が PATH に含ま れており、flex がインストールされていることを確認してください。
- Solaris 10 オペレーティングシステムでは、OpenSSL用の make を実行する前に、 Solaris SPARCの場合は /usr/local/lib/gcc-lib/sparc-sun-solaris2.9/3.3/install-tools に、Solaris x86 の場合は /usr/local/lib/gcc-lib/i386-pc-solaris2.9/3.3/install-tools に格納 されている mkheaders を実行します。
- Red Hat Enterprise Linux Advanced Server 2.1 上でgcc を使用する場合、そのバージョンはgcc 3.0 以降である必要があります。

注-gcc以外のC言語のコンパイラを使用するには、そのC言語のコンパイラのパス を設定して、PATH環境変数のユーティリティーを使用可能にします。たとえば、sh シェルでは次のようになります。export LD LIBRARY PATH=\$LD LIBRARY PATH:appserver installdir/lib

#### Apache 2 の最小要件

Apache 2.0 では、ロードバランサプラグインに次のものが必要です

- openssl-0.9.7e (ソース)
- httpd-2.0.49 (ソース)
- gcc-3.3-sol9-sparc-local パッケージ (Solaris SPARC の場合)。
- gcc-3.3-sol9-intel-local パッケージ(Solaris x86の場合)
- flex-2.5.4a-sol9-sparc-local パッケージ (Solaris SPARC の場合)
- flex-2.5.4a-sol9-intel-local パッケージ (Solaris x86 の場合)

ソフトウェアソースは、http://www.sunfreeware.com で入手できます。

さらに、Apacheをコンパイルする前に、次の操作をしてください。

- Linux プラットフォームでは、同じマシンに Sun Java System Application Server をインストールします。
- Solaris オペレーティングシステムでは、gcc バージョン 3.3 と make が PATH に含ま れており、flex がインストールされていることを確認してください。
- Solaris 10 オペレーティングシステムでは、OpenSSL 用の make を実行する前に、 Solaris SPARC の場合は /usr/local/lib/gcc-lib/sparc-sun-solaris2.9/3.3/install-tools に、Solaris x86 の場合は /usr/local/lib/gcc-lib/i386-pc-solaris2.9/3.3/install-tools に格納 されている mkheaders を実行します。
- Red Hat Enterprise Linux Advanced Server 2.1 上でgcc を使用する場合、そのバージョンはgcc 3.0 以降である必要があります。

注-gcc以外のC言語のコンパイラを使用するには、そのC言語のコンパイラのパス を設定して、PATH環境変数のユーティリティーを使用可能にします。たとえば、sh シェルでは次のようになります。export LD\_LIBRARY\_PATH= *app\_server\_install\_dir/*Lib:\$LD LIBRARY PATH.

#### ロードバランサプラグインをインストールする前の設定

Apache 用のロードバランサプラグインをインストールする前に、Apache Web Server をインストールします。Apache ソースをコンパイルし、SSL で動作するようにビル ドする必要があります。この節では、ロードバランサプラグインが実行されるよう に Apache Web Server を正常にコンパイルするために必要な最小要件と高レベルの手 順について説明します。これらの要件と手順は、ソフトウェアの Solaris および Linux バージョンにのみ適用されます。Apache の Windows バージョンについては、Apache の Web サイトを参照してください。

#### ▼ SSL 対応の Apache をインストールするには

始める前に Apache ソフトウェアがすでにダウンロードされ、圧縮解除されている必要があります。

- 1 OpenSSLソースをダウンロードし、展開します。
- 2 OpenSSLをコンパイルしてビルドします。

OpenSSL 0.9.7.e がインストールされている場合、Linux プラットフォームではこの手順は必要ありません。

次のコマンドを入力します。

cd openssl-0.9.7e make make install

OpenSSLの詳細については、http://www.openssl.org/を参照してください。

- 3 Apacheのバージョンに応じて、次のいずれかの手順に従います。
  - Apache 1.3 の場合は、次の手順に従い、mod ssl を使用して Apache を設定します。
    - a. mod sslソースを展開します。
    - b. cd mod\_ssl-2.8.14-1.3.x
    - c. ./configure \_with-apache=../apache\_1.3. x --with-ssl=../openssl-0.9.7e
       --prefix=install\_path --enable-module=ssl --enable-shared=ssl
       --enable-rule=SHARED CORE --enable-module=so

このコマンドの中で、xは Apache のバージョン番号、*install\_path* は Apache をイン ストールするディレクトリです。

mod sslの詳細については、http://www.modssl.orgを参照してください。

- Apache 2.0 の場合は、ソースツリーを設定します。
  - **a.** cd http-2.0\_ *x*.
  - **b.** ./configure --with-ssl= *open\_ssl\_install\_path* --prefix= *install\_path* --enable-ssl --enable-soを実行します。 このコマンドの中で、xはApacheのバージョン番号、open\_ssl\_install\_pathは OpenSSLがインストールされているディレクトリ、および *install\_path* は Apache をインストールするディレクトリです。
- 4 Linux 2.1 上の Apache の場合は、コンパイルの前に次の手順を実行します。
  - a. src/MakeFileを開き、自動的に生成されるセクションの最後を見つけます。
  - b. 自動的に生成されるセクションのあとの最初の4行のあとに、次の行を追加しま す。

```
LIBS+= -licuuc -licui18n -lnspr4 -lpthread -lxerces-c
-lsupport -lnsprwrap -lns-httpd40
LDFLAGS+= -L/appserver_installdir/lib -L/opt/sun/private/lib
```

```
-L/opt/sun/private/libは、Application ServerをJava Enterprise System インストールの一部としてインストールした場合にのみ必要であることに注意してください。
```

次に例を示します。

```
## (End of automatically generated section)
##
CFLAGS=$(OPTIM) $(CFLAGS1) $(EXTRA_CFLAGS)
LIBS=$(EXTRA_LIBS) $(LIBS1)
INCLUDES=$(INCLUDES1) $(INCLUDES0) $(EXTRA_INCLUDES)
LDFLAGS=$(LDFLAGS1) $(EXTRA_LDFLAGS)
"LIBS+= -licuuc -licui18n -lnspr4 -lpthread
-lxerces-c -lsupport -lnsprwrap -lns-httpd40
LDFLAGS+= -L/appserver_installdir /lib -L/opt/sun/private/lib
```

c. 環境変数 LD\_LIBRARY\_PATH を設定します。

すべてのインストールで、次のように設定します。appserver\_install\_dir/Lib

Java Enterprise System インストールでは、 appserver\_install\_dir/lib:opt/sun/private/libに設定します。

- 5 使用しているバージョンのインストール手順で説明されている方法で、Apacheをコンパイルします。
   詳細については、http://httpd.apache.org/を参照してください。
   一般的な手順は次のとおりです。
  - a. make
  - **b.** make certificate (Apache 1.3 のみ)
  - **c.** make install

make certificate コマンドは、セキュリティー保護されたパスワードを要求しま す。このパスワードは、セキュリティー保護された Apache を起動するために必要 です。忘れないようにしてください。

6 環境に応じて Apache を設定します。

#### **Application Server** インストーラによって加えられる変更

ロードバランサプラグインのインストールプログラムは、必要なファイルを、Web サーバーのルートディレクトリ内のディレクトリに展開します。

- Apache 1.3 の場合、このディレクトリは libexec です。
- Apache 2.0 の場合、このディレクトリは modules です。

インストールプログラムは、Web サーバーインスタンスの httpd.conf ファイルに次のエントリを追加します。

<VirtualHost machine\_name:443> ##Addition for EE lb-plugin LoadFile /usr/lib/libCstd.so.1 LoadModule apachelbplugin\_module libexec/mod\_loadbalancer.so #AddModule mod\_apachelbplugin.cpp <IfModule mod\_apachelbplugin.cpp> config-file webserver\_instance/conf/loadbalancer.xml locale en </IfModule> <VirtualHost machine\_ip\_address> DocumentRoot "webserver\_instance/htdocs" ServerName server\_name </VirtualHost> ##END EE LB Plugin ParametersVersion 7

# ▼ Apache セキュリティーファイルをロードバランサで動作するように設定する

Apache Web Server は、ロードバランサプラグインとの適切な動作のために、正しい セキュリティーファイルを保持している必要があります。

- **1** *apache\_install\_dir*の下に sec\_db\_files という名前のディレクトリを作成します。
- 2 application\_server\_domain\_dir/config/\*.dbをapache\_install\_dir/sec\_db\_files にコピー します。
- 3 プラットフォームに応じて、追加の設定を実行します。
  - Solaris プラットフォームの場合:

*apache\_install\_dir/bin/apachectl*スクリプト内のLD\_LIBRARY\_PATHに、パス /usr/lib/mps/secv1を追加します。このパスは、/usr/lib/mpsの前に追加する必 要があります。

■ Linux の場合:

*apache\_install\_dir/bin/apachectl*スクリプト内のLD\_LIBRARY\_PATHに、パス /opt/sun/private/libを追加します。このパスは、/usr/libの前に追加する必要 があります。

- Microsoft Windows の場合:
  - a. Path環境変数に新しいパスを追加します。

「スタート」->「設定」->「コントロールパネル」->「システム」->「詳細設 定」->「環境変数」->「システム環境変数」の順にクリックします。

Path 環境変数に application\_server\_install\_dir/bin を追加します。

#### b. 環境変数 NSPR\_NATIVE\_THREADS\_ONLY を1に設定します。

「環境変数」ウィンドウで、「システム環境変数」の下の「新規」をクリック します。「変数名」に「NSPR\_NATIVE\_THREADS\_ONLY」を、「変数値」 に「1」を入力します。

c. マシンを再起動します。

#### Microsoft IIS に対する変更

ロードバランサプラグインを使用するように Microsoft Internet Information Services (IIS)を設定するには、Windows Internet Services Manager で特定のプロパティーを変更 します。Internet Services Manager は、「コントロールパネル」フォルダの「管理ツー ル」フォルダに置かれています。

これらの変更は、Sun Java System Application Server をインストールしてから行います。

- ▼ ロードバランサプラグインを使用するように Microsoft IIS を設定 するには
- 1 Internet Services Manager を開きます。
- プラグインを有効にするWebサイトを選択します。
   このWebサイトは通常、デフォルトのWebサイトと名付けられます。
- 3 このWebサイト上で右クリックして「プロパティー」を選択し、「プロパティー」 ノートブックを開きます。
- 4 次の手順に従って、新しい ISAPI フィルタを追加します。
  - a. 「ISAPIフィルタ」タブを開きます。
  - **b.** 「追加」をクリックします。
  - c. 「フィルタ名」フィールドに、「Application Server」と入力します。
  - d. 「実行ファイル」フィールドに、
     「C:\Inetpub\wwwroot\sun-passthrough\sun-passthrough.dll」と入力します。
  - e. 「了解」をクリックして、「プロパティー」ノートブックを閉じます。

- 5 新しい仮想ディレクトリを作成および設定します。
  - a. デフォルトのWebサイト上で右クリックして「新規」を選択し、「仮想ディレクトリ」を選択します。 「仮想ディレクトリの作成ウィザード」が開きます。
  - b. 「エイリアス」フィールドに、「sun-passthrough」と入力します。
  - **c.** 「ディレクトリ」フィールドに、「C:\Inetpub\wwwroot\sun-passthrough」と入力 します。
  - d. 「実行パーミッション」チェックボックスにチェックマークを付けます。
     ほかのすべてのパーミッション関連のチェックボックスは、チェックしないでおきます。
  - e. 「完了」をクリックします。
- **6** システムの PATH環境変数に、sun-passthrough.dll ファイルのパスおよび *application\_server\_install\_dir/bin*を追加します。
- 7 マシンを再起動します。
- 8 Web サーバーを停止してから起動して、新しい設定を反映させます。 Web サーバーを停止するには、Web サイト上で右クリックして「停止」を選択します。Web サーバーを起動するには、Web サイト上で右クリックして「起動」を選択します。
- Web サーバー、ロードバランサプラグイン、および Application Server が正常に動作していることを確認します。

Web ブラウザに以下のように入力して Web アプリケーションのコンテキストルート にアクセスします。http://webserver\_name/web\_application。ここで、webserver\_name は Web サーバーのホスト名または IP アドレスであり、web\_application は C:\Inetpub\wwwroot\sun-passthrough\sun-passthrough.properties ファイルに一覧表 示したコンテキストルートです。

#### 自動的に設定される sun-passthrough プロパティー

インストーラは、sun-passthrough.properties内に次のプロパティーを自動的に設定 します。デフォルト値は変更可能です。

| プロパティー         | 定義                    | デフォルト値                                                    |
|----------------|-----------------------|-----------------------------------------------------------|
| lb-config-file | ロードバランサ設定ファイルへ<br>のパス | <pre>IIS_www_root\sun-passthrough\ loadbalancer.xml</pre> |
| log-file       | ロードバランサログファイルへ<br>のパス | $IIS\_www\_root\sun-passthrough\lb.log$                   |
| log-level      | Web サーバーのログレベル        | INFO                                                      |

### 複数のWebサーバーインスタンスの設定

Sun Java System Application Server インストーラでは、1台のマシンに複数のロードバランサプラグインをインストールできません。1台のマシンの1つまたは複数のクラスタ内に、ロードバランサプラグインとともに複数のWebサーバーを置くには、いくつかの手順を手動で実行してロードバランサプラグインを設定する必要があります。

#### ▼ 複数のWebサーバーインスタンスを設定するには

ロードバランサプラグインを使用するように新しいWebサーバーインスタンスを設定します。
 116ページの「Sun Java System Web Server に対する変更」、117ページの「Apache Web

116 パーシの「Sun Java System Web Server に対する変更」、117 パーシの「Apache Web Server の使用」、または45 ページの「インストール」の手順に従います。

2 DTD ファイルをコピーします。

既存のWebサーバーインスタンスのconfigディレクトリから、 sun-loadbalancer\_1\_1.dtdを新しいインスタンスのconfigディレクトリにコピーし ます。

- 3 ロードバランサ設定ファイルを設定します。次のいずれかを実行します。
  - 既存のロードバランサ設定をコピーします。
     既存のロードバランサ設定を使用して、既存のWebサーバーインスタンスの configディレクトリから、loadbalancer.xmlファイルを新しいインスタンスの configディレクトリにコピーします。
  - 新しいロードバランサ設定を作成します。
    - **a.** asadmin create-http-lb-config を使用して、新しいロードバランサ設定を作成 します。
    - **b.** asadmin export http-lb-config を使用して、新しい設定を loadbalancer.xml ファイルにエクスポートします。

**c.** loadbalancer.xmlファイルを、新しい**Web**サーバーの config ディレクトリに コピーします。

ロードバランサ設定を作成し、それを loadbalancer.xml ファイルにエクス ポートする方法については、126ページの「HTTP ロードバランサ設定の作 成」を参照してください。

### ロードバランサの設定

ロードバランサ設定は、domain.xmlファイル内で名前を付けられている設定です。 ロードバランサ設定は非常に柔軟性があります。

- 各ロードバランサ設定は、関連する複数のロードバランサを持つことができます。ただし、1つのロードバランサには、1つのロードバランサ設定しかできません。
- ロードバランサがサービスを提供するドメインは1つだけですが、ドメインは関連する複数のロードバランサを持つことができます。

この節では、ロードバランサ設定を作成、変更、および使用する方法について説明 します。ここで説明する内容は次のとおりです。

- 126ページの「HTTP ロードバランサ設定の作成」
- 127ページの「HTTP ロードバランサ参照の作成」
- 128ページの「負荷分散のためのサーバーインスタンスの有効化」
- 128ページの「負荷分散のためのアプリケーションの有効化」
- 128ページの「HTTP診断プログラムの作成」
- 130ページの「ロードバランサ設定ファイルのエクスポート」
- 131ページの「ロードバランサ設定の変更」
- 131ページの「動的再設定の有効化」
- 132ページの「サーバーインスタンスまたはクラスタの無効化(停止)」
- 133ページの「アプリケーションの無効化(停止)」

### HTTP ロードバランサ設定の作成

asadmin コマンドの create-http-lb-config を使用して、ロードバランサ設定を作成 します。パラメータについては、126ページの「HTTP ロードバランサ設定の作成」 で説明されています。詳細については、create-http-lb-config、 delete-http-lb-config、および list-http-lb-configs のドキュメントを参照してく ださい。 表4-1 ロードバランサ設定のパラメータ

| パラメータ            | 説明                                                                                                    |  |
|------------------|----------------------------------------------------------------------------------------------------|--|
| 応答タイムアウ<br>ト     | サーバーインスタンスが応答を返すまでの秒単位のタイムアウト。タイムアウト時間内に応答が着<br>信しない場合、サーバーが正常でないと判断されます。デフォルトは60です。                                                                   |  |
| HTTPS ルー<br>ティング | ロードバランサに対する HTTPS 要求の結果が、サーバーインスタンスに対する HTTPS または HTTP<br>要求となるかどうかを指定します。詳細については、134ページの「HTTPS ルーティングの設定」を<br>参照してください。                               |  |
| 再読み込み間隔          | ロードバランサ設定ファイル loadbalancer.xml に対する変更をチェックする間隔。チェックに<br>よって変更が検出されると、設定ファイルが再読み込みされます。この値が0の場合は、再読み込み<br>が無効になります。詳細については、131ページの「動的再設定の有効化」を参照してください。 |  |
| 監視               | ロードバランサで監視が有効かどうかを指定します。                                                                                                    |  |
| ルート Cookie       | ロードバランサプラグインがルート情報を記録するために使用する Cookie の名前を指定します。<br>HTTP クライアントは Cookie をサポートする必要があります。Cookie を格納する前にブラウザが確<br>認してくるように設定すると、Cookie の名前は「JROUTE」となります。 |  |
| ターゲット            | ロードバランサ設定のターゲットを指定します。ターゲットを指定すると、設定に参照を追加した<br>場合と同じ結果になります。ターゲットは、クラスタまたはスタンドアロンインスタンスです。                                                            |  |

#### HTTP ロードバランサ参照の作成

ロードバランサでスタンドアロンのサーバーまたはクラスタへの参照を作成する と、ロードバランサが制御するターゲットサーバーおよびクラスタの一覧に、参照 先のサーバーまたはクラスタが追加されます。この場合でも、参照先のサーバーま たはクラスタに対する要求を負荷分散するには、enable-http-lb-serverを使用して そのサーバーまたはクラスタを有効化する必要があります。ターゲットを指定して ロードバランサ設定を作成した場合、そのターゲットはすでに参照として追加され ています。

create-http-lb-refを使用して参照を作成します。ロードバランサ設定名と、ター ゲットサーバーインスタンスまたはクラスタを指定する必要があります。

参照を削除するには、delete-http-lb-refを使用します。参照を削除する前に、 disable-http-lb-serverを使用して参照先のサーバーまたはクラスタを無効にする必 要があります。

詳細については、create-http-lb-ref および delete-http-lb-ref のドキュメントを 参照してください。

### 負荷分散のためのサーバーインスタンスの有効化

サーバーインスタンスまたはクラスタへの参照を作成したら、

enable-http-lb-serverを使用してサーバーインスタンスまたはクラスタを有効にし ます。ロードバランサ設定の作成時にサーバーインスタンスまたはクラスタをター ゲットとして使用した場合は、それを有効にする必要があります。

詳細については、enable-http-lb-serverのドキュメントを参照してください。

### 負荷分散のためのアプリケーションの有効化

ロードバランサによって管理されるすべてのサーバーは、アプリケーションの同じ セットが配備されていることを含め、同じように設定されている必要があります。 アプリケーションが配備されてアクセス可能になると(配備手順の実行中または完了 後)、負荷分散を有効にする必要があります。アプリケーションで負荷分散が有効化 されていない場合、そのアプリケーションが配備されているサーバーへの要求が負 荷分散およびフェイルオーバーされていても、アプリケーションへの要求は負荷分 散およびフェイルオーバーされません。

アプリケーションを有効にする際に、アプリケーション名とターゲットを指定しま す。ロードバランサが複数のターゲット(2つのクラスタなど)を管理している場合 は、すべてのターゲットでアプリケーションを有効にしてください。

詳細については、enable-http-lb-applicationのオンラインヘルプを参照してください。

新しいアプリケーションを配備する場合にも、アプリケーションで負荷分散を有効 にして、再度ロードバランサ設定をエクスポートする必要があります。

### HTTP 診断プログラムの作成

ロードバランサの診断プログラムは、設定されている Application Server インスタンス の中で、正常ではないとしてマークされているすべてのインスタンスを定期的に チェックします。診断プログラムは必須ではありませんが、このプログラムが存在 しない場合、または無効になっている場合は、正常でないインスタンスの定期的な 診断プログラムは実行されません。

ロードバランサの診断プログラムメカニズムは、HTTPを使用してアプリケーション サーバーと通信します。診断プログラムは、指定された URL に HTTP 要求を送信 し、応答を待ちます。HTTP 応答ヘッダー内の状態コードが 100 ~ 500 の間であれ ば、インスタンスが正常であることを示します。

#### 診断プログラムの作成

診断プログラムを作成するには、asadmin create-http-health-checker コマンドを使 用します。次のパラメータを指定します。

表4-2 診断プログラムのパラメータ

| パラメータ    | 説明                                                           | デフォルト |
|----------|--------------------------------------------------------------|-------|
| url      | ロードバランサが健康状態を判断するためにチェックするリス<br>ナーの URL を指定します。              | "/"   |
| interval | インスタンスの診断プログラムを実行する間隔を秒単位で指定し<br>ます。0を指定すると、診断プログラムが無効になります。 | 30秒   |
| timeout  | 正常だとみなされるリスナーが応答を受け取るまでのタイムアウ<br>トを秒単位で指定します。                | 10秒   |

アプリケーションサーバーインスタンスが正常でないとマークされている場合、診 断プログラムが正常ではないインスタンスをポーリングして、インスタンスが正常 になったかどうかを判断します。診断プログラムは、指定された URLを使用して正 常でないアプリケーションサーバーインスタンスをすべてチェックし、それらが正 常な状態に戻っているかどうかを判断します。

診断プログラムにより、正常ではないインスタンスが正常になったことが確認され ると、そのインスタンスが正常なインスタンスのリストに加えられます。

詳細については、create-http-health-checker および delete-http-health-checker の ドキュメントを参照してください。

#### 正常なインスタンス用診断プログラムの追加プロパティー

create-http-health-checkerによって作成された診断プログラムは、正常ではないインスタンスのみをチェックします。正常なインスタンスを定期的にチェックするには、エクスポートしたloadbalancer.xmlファイルに追加のプロパティーをいくつか設定します。

注-これらのプロパティーは、loadbalancer.xmlファイルをエクスポートしたあとに 手動で編集することによってのみ設定できます。同機能を持つ asadmin コマンドはあ りません。

正常なインスタンスをチェックするには、次のプロパティーを設定します。

| プロパティー                     | 定義                                                                                                    |
|----------------------------|----------------------------------------------------------------------------------------------------|
| active-healthcheck-enabled | サーバーインスタンスが正常であるかどうかを調べるために、それらに対して Ping<br>を実行するかどうかを示す true/false フラグ。サーバーインスタンスに対して Pingを<br>実行するには、このフラグを true に設定します。 |
| number-healthcheck-retries | ロードバランサの診断プログラムが、応答しないサーバーインスタンスを正常でな<br>いとマークするまでに、それらに対して Pingを実行する回数を指定します。有効な<br>範囲は1~1000です。デフォルト値は3に設定します。           |

表4-3 診断プログラムの手動のプロパティー

loadbalancer.xmlファイルを編集して、プロパティーを設定します。次に例を示します。

<property name="active-healthcheck-enabled" value="true"/> <property name="number-healthcheck-retries" value="3"/>

これらのプロパティーを追加し、続いて Loadbalancer.xml ファイルをふたたび編集 およびエクスポートする場合、新しくエクスポートされた設定には追加のプロパ ティーが含まれないため、これらを再度ファイルに追加する必要があります。

### ロードバランサ設定ファイルのエクスポート

Sun Java System Application Server に同梱されているロードバランサプラグインは、 loadbalancer.xml という設定ファイルを使用します。asadmin ツールを使用して、 domain.xml ファイルにロードバランサ設定を作成します。負荷分散環境を設定した ら、その環境をファイルにエクスポートします。

#### ▼ ロードバランサ設定をエクスポートするには

1 asadminコマンドの export-http-lb-config を使用して、 loadbalancer.xml ファイルを エクスポートします。

特定のロードバランサ設定の loadbalancer.xml ファイルをエクスポートします。パ スまたは別のファイル名を指定できます。ファイル名を指定しない場合、ファイル には loadbalancer.xml.load\_balancer\_config\_name という名前が付けられます。パスを 指定しない場合、ファイルは application\_server\_install\_dir /domains/domain name/generated ディレクトリに作成されます。

Windowd でパスを指定する場合は、パスを引用符で囲みます。たとえば、 "c:\sun\AppServer\loadbalancer.xml"のように指定します。  エクスポートしたロードバランサ設定ファイルを、Webサーバーの設定ディレクト リにコピーします。

たとえば、Sun Java System Web Server の場合、コピー先は web\_server\_root/config となります。

Web サーバーの設定ディレクトリ内のロードバランサ設定ファイルには、 loadbalancer.xml という名前を付ける必要があります。

loadbalancer.xml.*load\_balancer\_config\_name* などの別の名前を付けた場合は、変更する必要があります。

#### ロードバランサ設定の変更

サーバーへの参照の作成または削除、新しいアプリケーションの配備、サーバーまたはアプリケーションの有効化/無効化などによってロードバランサ設定を変更する場合は、ロードバランサ設定ファイルをふたたびエクスポートして、Webサーバーの config ディレクトリにコピーします。詳細については、130ページの「ロードバランサ設定ファイルのエクスポート」を参照してください。

ロードバランサプラグインは、ロードバランサ設定で指定した再読み込み間隔に 従って、更新された設定を定期的にチェックします。指定した時間が経過して、 ロードバランサが新しい設定ファイルを検出した場合は、その設定を使用して再読 み込みが開始されます。

#### 動的再設定の有効化

動的再設定で、ロードバランサプラグインは更新された設定がないかどうかを定期 的にチェックします。

動的再設定を有効にするには、次の手順に従います。

ロードバランサ設定を作成するときに、asadmin create-http-lb-config で
 --reloadinterval オプションを使用します。

このオプションは、ロードバランサ設定ファイル loadbalancer.xml に対する変更 のチェックの間隔を設定します。この値が0の場合は、動的再設定が無効になり ます。デフォルトでは、動的再設定が有効になり、再読み込み間隔は60秒に設定 されます。

以前に動的再設定を無効にしていた場合、または再読み込み間隔を変更する場合は、asadmin set コマンドを使用します。
 再読み込み間隔を変更したら、ロードバランサ設定ファイルをふたたびエクスポートして、Webサーバーの config ディレクトリにコピーしたあと、Web サーバーを再起動します。

注-ロードバランサがそれ自体の再設定を試みているときにハードディスク読み込み エラーが発生した場合、ロードバランサは現在メモリーに格納されている設定を使 用します。ロードバランサはまた、既存の設定を上書きする前に、変更された設定 データが必ず DTD に準拠するようにします。

ディスク読み込みエラーが発生すると、Web サーバーのエラーログファイルに警告 メッセージが記録されます。

Sun Java System Web Server のエラーログは、次の場所にあります。 web\_server\_install\_dir/webserver\_instance /logs/。

### サーバーインスタンスまたはクラスタの無効化 (停止)

何らかの理由でアプリケーションサーバーを停止する場合は、その前に、インスタ ンスで要求の処理が完了される必要があります。サーバーインスタンスまたはクラ スタを正常に無効にするプロセスは、停止と呼ばれます。

ロードバランサは、アプリケーションサーバーインスタンスを停止するために、次 のポリシーを使用します。

- あるインスタンス(スタンドアロンまたはクラスタの1部分)が削除され、タイム アウトが経過していない場合、スティッキ要求はインスタンスに配信され続けま す。ただし、新しい要求は無効化されたインスタンスに送信されません。
- タイムアウトを経過すると、インスタンスは無効化されます。ロードバランサからインスタンスへのすべてのオープン接続が閉じられます。このインスタンスに固定されている一部のセッションが無効化されなかった場合でも、ロードバランサはこのインスタンスに要求を送りません。ロードバランサはスティッキ要求を別の正常なインスタンスにフェイルオーバーします。

#### ▼ サーバーインスタンスまたはクラスタを無効にするには

- 1 asadmin disable-http-lb-server を実行して、タイムアウトを分単位で設定します。
- 2 asadmin export-http-lb-config を使用して、ロードバランサ設定ファイルをエクス ポートします。
- 3 エクスポートした設定をWebサーバーの config ディレクトリにコピーします。
- 4 サーバーインスタンスを停止します。

### アプリケーションの無効化(停止)

Webアプリケーションの配備を取り消す前に、アプリケーションで要求の処理が完 了される必要があります。アプリケーションを正常に無効にするプロセスは、停止 と呼ばれます。アプリケーションを停止する場合は、タイムアウトピリオドを指定 します。ロードバランサは、指定されたタイムアウトピリオドに基づいて、アプリ ケーションを停止するために次のポリシーを使用します。

- タイムアウトピリオドが経過していない場合、ロードバランサは新しい要求をアプリケーションには転送せずに、Webサーバーに返します。ただし、タイムアウトピリオドが経過するまで、スティッキ要求の転送は引き続き行います。
- タイムアウトピリオドを経過すると、ロードバランサは、スティッキ要求を含む アプリケーションへのすべての要求を受け付けなくなります。

ロードバランサが参照するすべてのサーバーインスタンスまたはクラスタから、 あるアプリケーションを無効にする場合、無効化されたアプリケーションのユー ザーは、アプリケーションが再度有効化されるまでサービスを受けられません。 1つのサーバーインスタンスまたはクラスタからアプリケーションを無効にし て、別のサーバーインスタンスまたはクラスタでは有効にする場合、ユーザーは 引き続きアプリケーションにアクセスできます。

#### ▼ アプリケーションを無効にするには

- 1 asadmin disable-http-lb-application を使用して、次のパラメータを指定します。
  - タイムアウト(分単位)
  - 無効にするアプリケーションの名前
  - 無効化を実行するターゲットクラスタまたはインスタンス
- 2 asadmin export-http-lb-config を使用して、ロードバランサ設定ファイルをエクス ポートします。
- 3 エクスポートした設定をWebサーバーの config ディレクトリにコピーします。

### HTTP および HTTPS のフェイルオーバーの設定

HTTP/HTTPS セッションが接続されていた元のアプリケーションサーバーインスタ ンスが無効化された場合、ロードバランサプラグインは、そのセッションを別のア プリケーションサーバーインスタンスにフェイルオーバーします。この節では、 HTTP/HTTPS ルーティングとセッションフェイルオーバーを有効にするようにロー ドバランサプラグインを設定する方法について説明します。

ここで説明する内容は次のとおりです。

■ 134ページの「HTTPS ルーティング」

135ページの「べき等 URL の設定」

#### HTTPS ルーティング

HTTPS (HTTP Secure) プロトコルは、SSL (Secure Socket Layer) を使用して、セキュリ ティー保護された通信のための HTTP 要求の暗号化および復号化を実現します。 HTTPS ルーティングを動作させるには、1 つまたは複数の HTTPS リスナーを設定す る必要があります。

ロードバランサプラグインは、すべての着信 HTTP または HTTPS 要求をアプリケー ションサーバーインスタンスにルーティングします。ただし、HTTPS ルーティング が有効になっている場合、ロードバランサプラグインは HTTPS ポートのみを使用し て HTTPS 要求をアプリケーションサーバーに転送します。HTTPS ルーティングは、 新しい要求とスティッキ要求の両方について実行されます。

HTTPS 要求が受信され、処理中のセッションがない場合、ロードバランサプラグインは設定されている HTTPS ポートを使用して使用可能なアプリケーションサーバーインスタンスを選択し、要求をそのインスタンスに転送します。

処理中のHTTP セッションで、同じセッションに対して新しいHTTPS 要求が受信された場合、HTTP セッション中に保存されたセッションおよびスティッキ情報を使用してHTTPS 要求がルーティングされます。新しいHTTPS 要求は、最後のHTTP 要求が処理された同じサーバーにルーティングされます。ただし、HTTPS ポートが使用されます。

#### HTTPS ルーティングの設定

create-http-lb-config コマンドの httpsrouting オプションは、負荷分散に関わるす べてのアプリケーションサーバーに対して HTTPS ルーティングが有効か無効かを制 御します。このオプションが false に設定されている場合、すべての HTTP および HTTPS 要求は HTTP として転送されます。新しいロードバランサ設定を作成する場 合、または、作成後に asadmin set コマンドを使用して変更する場合には、このオプ ションを true に設定してください。

注-https-routingがtrueに設定されていて、クラスタ内に正常なHTTPSリスナーが 存在していない状態で新しい要求またはスティッキ要求が着信した場合、その要求 はエラーを生成します。

#### 既知の問題

ロードバランサには、HTTP/HTTPS要求の処理に関する次の制限事項があります。

 あるセッションが HTTP 要求と HTTPS 要求を組み合わせて使用する場合、最初の 要求は必ず HTTP 要求にする必要があります。最初の要求が HTTPS 要求の場合、 そのあと HTTP 要求を続けられません。これは、HTTPS セッションに関連付けら れている Cookie がブラウザによって返されないからです。ブラウザは、異なる2 つのプロトコルを異なる2つのサーバーと解釈し、新しいセッションを開始しま す。

この制限は、httpsroutingがtrueに設定されている場合のみ有効です。

あるセッションにHTTP要求とHTTPS要求の組み合わせが含まれる場合、アプリケーションサーバーインスタンスはHTTPリスナーとHTTPSリスナーの両方を使用して設定される必要があります。

この制限は、httpsroutingがtrueに設定されている場合のみ有効です。

あるセッションにHTTP要求とHTTPS要求の組み合わせが含まれる場合、アプリケーションサーバーインスタンスは、標準ポート番号、すなわちHTTPには80、HTTPSには443を使用するHTTPおよびHTTPSリスナーによって設定される必要があります。この制限は、httpsroutingに設定された値に関係なく適用されます。

#### べき等 URLの 設定

べき等要求とは、再試行時にアプリケーションに変更や不一致をもたらさないタイ プの要求です。HTTPの場合、GETなどの一部のメソッドはべき等的ですが、POST などその他のメソッドはそうではありません。べき等 URLの再試行では、サーバー またはデータベースの値が変更されてはいけません。ユーザーが受信する応答が変 更されるだけです。

べき等要求の例としては、検索エンジンクエリーやデータベースクエリーがありま す。基礎となる原則は、再試行によってデータの更新や変更が発生しないことで す。

配備されたアプリケーションの可用性を向上させるには、ロードバランサによって 処理されたすべてのアプリケーションサーバーインスタンスに、失敗したべき等の HTTP 要求を再試行するを環境を設定します。このオプションは、検索要求の再試行 など、読み取り専用の要求に使用されます。

sun-web.xml ファイルに、べき等 URL を設定します。ロードバランサ設定をエクスポートする場合、べき等 URL の情報は自動的に loadbalancer.xml ファイルに追加されます。

べき等 URL の設定の詳細については、『Sun Java System Application Server Enterprise Edition 8.1 2005Q2 Developer's Guide』の「Configuring Idempotent URL Requests」を参照 してください。

### 可用性を低下させないアプリケーションのアップグレー ド

ユーザーへの可用性を低下させることなくアプリケーションを新しいバージョンに アップグレードする方法は、順次アップグレードと呼ばれます。アップグレードの 前後で2つのバージョンのアプリケーションを慎重に管理することによって、アプ リケーションの現在のユーザーが中断されることなくタスクを完了できる一方で、 新しいユーザーが新しいバージョンのアプリケーションを透過的に取得できるよう になります。順次アップグレードの場合、ユーザーはアップグレードが行われたこ とに気付きません。

### アプリケーションの互換性

順次アップグレードでは、2つのアプリケーションバージョン間の変更の大きさに応じて、さまざまなレベルの困難が発生します。

変更が、たとえば、静的なテキストやイメージへの変更のような表面的なものであれば、2つのバージョンのアプリケーションには互換性があり、同じクラスタ内で両方のバージョンを一度に実行することができます。互換性のあるアプリケーションは、次の条件を備えている必要があります。

- 同じセッション情報を使用している。
- 互換性のあるデータベーススキーマを使用している。
- 一般に互換性のあるアプリケーションレベルのビジネスロジックを採用している。
- 同じ物理データソースを使用している。

互換性のあるアプリケーションの順次アップグレードは、単一のクラスタまたは複数のクラスタのどちらでも実行できます。詳細については、137ページの「単一クラスタでのアップグレード」を参照してください。

2つのバージョンのアプリケーションが上の一部の条件を満たしていない場合、これ らのアプリケーションは互換性がないと見なされます。互換性のないバージョンの アプリケーションを同じクラスタ内で実行すると、アプリケーションデータが破壊 され、セッションフェイルオーバーが発生して正しく機能しなくなる場合がありま す。発生する問題は、非互換性の種類や程度によって異なります。新しいバー ジョンを配備して古いクラスタやアプリケーションを徐々に停止する「シャドウク ラスタ」を作成して、互換性のないアプリケーションをアップグレードすることを お勧めします。詳細については、140ページの「互換性のないアプリケーションの アップグレード」を参照してください。

アプリケーション開発者および管理者は、アプリケーションのバージョンに互換性 があるかどうかを判断できる最適な人びとです。不明な場合は、バージョンには互 換性がないと仮定してください。これがもっとも安全な方法です。

### 単一クラスタでのアップグレード

単一のクラスタに配備されたアプリケーションの順次アップグレードは、そのクラ スタの設定がほかのどのクラスタとも共有されていないと仮定して行うことができ ます。

#### ▼ 単一のクラスタでアプリケーションをアップグレードするには

- 旧バージョンのアプリケーションを保存するか、ドメインをバックアップします。
   ドメインをバックアップするには、asadmin backup-domain コマンドを使用します。
- 2 クラスタの動的再設定を無効にします(有効になっている場合)。 管理コンソールを使用してこれを行うには、次の手順に従います。
  - a. 「設定」ノードを開きます。
  - b. クラスタの設定の名前をクリックします。
  - c. 「システムプロパティーの設定」ページで、「動的再設定を有効」ボックスの チェックをはずします。
  - **d.** 「保存」をクリックします。

あるいは、次のコマンドを使用します。

asadmin set --user user --passwordfile password\_file cluster\_name
-config.dynamic-reconfiguration-enabled=false

- 3 ターゲットの domain に対して、アップグレードしたアプリケーションを再配備します。
  管理コンソールを使って再配備する場合、ドメインが自動的にターゲットになります。asadminを使用している場合は、ターゲットのドメインを指定します。動的再設定が無効なので、旧アプリケーションがクラスタで実行し続けます。
- 4 asadmin enable-http-lb-application を使用して、インスタンスに対して再配備アプリケーションを有効にします。
- 5 ロードバランサから、クラスタ内の1つのサーバーインスタンスを停止します。 次の手順に従います。
  - **a.** asadmin disable-http-lb-server を使用して、サーバーインスタンスを無効にします。

- **b.** asadmin export-http-lb-config を使用して、ロードバランサ設定ファイルをエクスポートします。
- c. エクスポートした設定ファイルをWebサーバーインスタンスの設定ディレクトリ にコピーします。 たとえば、Sun Java System Web Server の場合、コピー先は web\_server\_install\_dir/https-host-name/config/loadbalancer.xml となります。確実 にロードバランサに新しい設定ファイルをロードさせるために、ロードバランサ 設定の reloadinterval を設定して、動的再設定が有効であることを確認します。
- d. タイムアウトが終了するまで、待機します。 ロードバランサのログファイルを監視して、インスタンスがオフラインであることを確認します。ユーザーに再試行 URL が表示される場合は、休止期間をスキップして、サーバーをただちに再起動します。
- 6 クラスタ内のほかのインスタンスが実行中の間に、無効になっていたサーバーイン スタンスを再起動します。
   再起動すると、サーバーはドメインと同期し、アプリケーションを更新します。
- 7 再起動したサーバー上でアプリケーションをテストし、正しく動作していることを 確認します。
- 8 ロードバランサで、サーバーインスタンスをふたたび有効にします。 次の手順に従います。
  - **a.** asadmin enable-http-lb-server を使用して、サーバーインスタンスを有効にしま す。
  - **b.** asadmin export-http-lb-config を使用して、ロードバランサ設定ファイルをエクスポートします。
  - c. 137ページの「単一クラスタでのアップグレード」の137ページの「単一クラス タでのアップグレード」の説明に従って、設定ファイルをWebサーバーの設定 ディレクトリにコピーします。
- 9 クラスタ内の各インスタンスに対して、手順5~8を繰り返します。
- 10 すべてのサーバーインスタンスに新しいアプリケーションがあり、それらのインス タンスが実行中である場合は、そのクラスタに対して動的再設定を再度有効にする ことができます。

### 複数のクラスタでのアップグレード

- ▼ 2つ以上のクラスタで、互換性のあるアプリケーションをアップ グレードするには
- 1 旧バージョンのアプリケーションを保存するか、ドメインをバックアップします。 ドメインをバックアップするには、asadmin backup-domain コマンドを使用します。
- 2 すべてのクラスタの動的再設定を無効にします(有効になっている場合)。 管理コンソールを使用してこれを行うには、次の手順に従います。
  - a. 「設定」ノードを開きます。
  - b. 1つのクラスタの設定の名前をクリックします。
  - c. 「システムプロパティーの設定」ページで、「動的再設定を有効」ボックスの チェックをはずします。
  - **d.** 「保存」をクリックします。
  - e. ほかのクラスタに対して上記手順を繰り返します

あるいは、次のコマンドを使用します。

asadmin set --user user --passwordfile password\_file cluster\_name-config.dynamic-reconfiguration-enabled=false

- 3 ターゲットの domain に対して、アップグレードしたアプリケーションを再配備します。
  管理コンソールを使って再配備する場合、ドメインが自動的にターゲットになります。asadmin を使用している場合は、ターゲットのドメインを指定します。動的再設定が無効なので、旧アプリケーションがクラスタで実行し続けます。
- **4** asadmin enable-http-lb-application を使用して、クラスタに対して再配備したアプリケーションを有効にします。
- 5 ロードバランサから1つのクラスタを停止します
  - **a.** asadmin disable-http-lb-server を使用して、クラスタを無効にします。
  - **b.** asadmin export-http-lb-config を使用して、ロードバランサ設定ファイルをエクスポートします。

c. エクスポートした設定ファイルを Web サーバーインスタンスの設定ディレクトリ にコピーします。

たとえば、Sun Java System Web Server の場合、コピー先は web\_server\_install\_dir/https-host-name/config/loadbalancer.xml となります。新し いロードバランサ設定ファイルが自動的にロードされるように、ロードバランサ 設定の reloadinterval を設定して、ロードバランサの動的再設定を有効にする必 要があります。

- d. タイムアウトが終了するまで、待機します。 ロードバランサのログファイルを監視して、インスタンスがオフラインであることを確認します。ユーザーに再試行 URL が表示される場合は、休止期間をスキップして、サーバーをただちに再起動します。
- **6** ほかのクラスタが実行中の間に、無効となっていたクラスタを再起動します。 再起動すると、クラスタはドメインと同期し、アプリケーションを更新します。
- 7 再起動したクラスタ上でアプリケーションをテストし、正しく動作していることを 確認します。
- 8 ロードバランサでクラスタをふたたび有効にします。
  - **a.** asadmin enable-http-lb-server を使用して、クラスタを有効にします。
  - **b.** asadmin export-http-lb-config を使用して、ロードバランサ設定ファイルをエクスポートします。
  - c. 設定ファイルをWebサーバーの設定ディレクトリにコピーします。
- 9 ほかのクラスタに対して、手順5~8を繰り返します。
- 10 すべてのサーバーインスタンスに新しいアプリケーションがあり、それらのインス タンスが実行中である場合は、すべてのクラスタに対して動的再設定を再度有効に することができます。

### 互換性のないアプリケーションのアップグレード

アプリケーションの互換性に必要な条件については、136ページの「アプリケー ションの互換性」を参照してください。アプリケーションの新しいバージョンは、 古いバージョンとは互換性がありません。互換性のないアプリケーションも、2つ以 上のクラスタでアップグレードする必要があります。クラスタが1つしかない場合 は、後述の説明に従って、アップグレードのための「シャドウクラスタ」を作成し ます。 互換性のないアプリケーションをアップグレードする場合は、次の手順を実行しま す。

- 新しいバージョンのアプリケーションに、古いバージョンのアプリケーションと は別の名前を付けます。このあとの手順は、アプリケーションの名前が変更され ていることを前提にしています。
- データスキーマに互換性がない場合は、データの移行を計画したあとに、別の物 理データソースを使用します。
- 新しいバージョンを、古いバージョンが配備されているクラスタとは別のクラス タに配備します。
- アプリケーションへの要求は新しいクラスタに処理を引き継がないため、クラス タをオフラインにする前に、古いアプリケーションを実行しているクラスタには 適切な長いタイムアウトを設定します。これらのユーザーセッションは、単純に 失敗します。
- ▼ 2番目のクラスタを作成することにより互換性のないアプリケーションをアップグレードするには
- 旧バージョンのアプリケーションを保存するか、ドメインをバックアップします。
   ドメインをバックアップするには、asadmin backup-domain コマンドを使用します。
- 2 同じマシンセットまたは別のマシンセットに、既存のクラスタとして「シャドウク ラスタ」を作成します。
  - a. 管理コンソールを使用して、既存のクラスタで名前を付けられている設定から新 しいクラスタと参照を作成します。 既存のアクティブポートとの競合を回避するために、各マシンで新しいインスタ ンスのポートをカスタマイズします。
  - **b.** asadmin create-resource-ref を使用して、クラスタに関連付けられたすべてのリ ソースについて、新しく作成されたクラスタにリソース参照を追加します。
  - c. asadmin create-application-ref を使用して、新しく作成されたクラスタから、 クラスタに配備されているほかのすべてのアプリケーション(現在再配備されて いるアプリケーションを除く)への参照を作成します。
  - d. asadmin configure-ha-cluster を使用して、クラスタを高可用性に設定します。
  - e. asadmin create-http-lb-ref を使用して、ロードバランサ設定ファイル内の新し く作成されたクラスタへの参照を作成します。
- 3 新しいバージョンのアプリケーションに、古いバージョンとは別の名前を付けます。

- **4** 新しいクラスタをターゲットとして、新しいアプリケーションを配備します。別の コンテキストルートを使用します。
- **5** asadmin enable-http-lb-application を使用して、クラスタに対して配備した新しい アプリケーションを有効にします。
- 6 ほかのクラスタが実行している間に、新しいクラスタを起動します。 起動すると、クラスタはドメインと同期し、新しいアプリケーションで更新されます。
- 7 新しいクラスタ上でアプリケーションをテストして、正しく動作していることを確認します。
- **8** asadmin disable-http-lb-server を使用して、ロードバランサから古いクラスタを無効にします。
- 9 無応答のセッションに対するタイムアウト時間を設定します。
- **10** asadmin enable-http-lb-server を使用して、ロードバランサから新しいクラスタを 有効にします。
- **11** asadmin export-http-lb-config を使用して、ロードバランサ設定ファイルをエクス ポートします。
- 12 エクスポートした設定ファイルをWebサーバーインスタンスの設定ディレクトリに コピーします。 たとえば、Sun Java System Web Server の場合、コピー先は web\_server\_install\_dir/https-host-name/config/loadbalancer.xml となります。新しい ロードバランサ設定ファイルが自動的にロードされるように、ロードバランサ設定 の reloadinterval を設定して、ロードバランサの動的再設定を有効にする必要があ ります。
- 13 タイムアウトピリオドが経過するか、または古いアプリケーションのすべてのユー ザーが終了したら、古いクラスタを停止し、古いアプリケーションを削除します。

### HTTP ロードバランサプラグインの監視

- 143ページの「ログメッセージの設定」
- 143ページの「ログメッセージのタイプ」
- 144ページの「ロードバランサのログの有効化」
- 145ページの「メッセージの監視について」

### ログメッセージの設定

ロードバランサプラグインは、Web サーバーのログメカニズムを使用してメッセージを書き込みます。Application Serverのデフォルトのログレベルは、Sun Java System Web Server (INFO)、Apache Web Server (WARN)、および Microsoft IIS (INFO)のデフォルトのログレベルに設定されています。アプリケーションサーバーのログレベルであるFINE、FINER、および FINEST は、Web サーバーの DEBUG レベルに対応します。

これらのログメッセージはWebサーバーのログファイルに書き込まれます。これらはrawデータ形式で、スクリプトを使用して解析されるかまたは表計算ドキュメントにインポートされて、必要なメトリックスを計算します。

### ログメッセージのタイプ

ロードバランサプラグインは、次の種類のログメッセージを生成します。

- 143ページの「ロードバランサコンフィギュレータログメッセージ」
- 143ページの「要求ディスパッチおよび実行時ログメッセージ」
- 144ページの「コンフィギュレータエラーメッセージ」

#### ロードバランサコンフィギュレータログメッセージ

これらのメッセージは、べき等 URL とエラーページ設定を使用している場合に記録 されます。

べき等 URL のパターン設定の出力には、次の情報が含まれます。

ログレベルが FINE に設定されている場合:

CONFxxxx: IdempotentUrlPattern によって、Web モジュール <web-module> に対す る <url-pattern> <no-of-retries> が設定されました

ログレベルが SEVERE に設定されている場合:

CONFxxxx: loadbalancer.xml の Web モジュール <web-module> に対するべき等 URL 要素 <url-pattern> のエントリが重複しています

ログレベルがWARNに設定されている場合:

CONFxxxx: Web モジュール <web-module> の IdempotentUrlPatternData <url-pattern> が無効です

エラーページのURL 設定の出力には、次の情報が含まれます(ログレベルがWARNに設定されている場合)。

CONFxxxx: Web モジュール <web-module> の error-url が無効です

#### 要求ディスパッチおよび実行時ログメッセージ

これらのログメッセージは、要求が負荷分散およびディスパッチされている間に生成されます。

各メソッドの起動の標準的なログの出力には、次の情報が含まれます(ログレベルが FINE に設定されている場合)。

ROUTxxxx: ルーターメソッド <method\_name> を実行しています

各メソッドの起動のルーターログの出力には、次の情報が含まれます(ログレベルが INFO に設定されている場合)。

ROUTxxxx: べき等要求 <Request-URL> に対する別の ServerInstance の選択に成功 しました

実行時ログの出力には、次の情報が含まれます(ログレベルがINFOに設定されている場合)。

RNTMxxxx: べき等の <GET/POST/HEAD> 要求 <Request-URL> を再試行しています

#### コンフィギュレータエラーメッセージ

これらのエラーは、参照先のカスタムエラーページがなくなっているなど、設定上の問題がある場合に表示されます。

ログレベルがINFOに設定されている場合:

ROUTxxxx: 非べき等要求 <Request-URL> は、再試行されません

次に例を示します。ROUTxxxx: 非べき等要求 http://sun.com/addToDB?x=11&abc=2 は、再試行されません

ログレベルが FINE に設定されている場合:

RNTMxxxx: Web モジュール <web-module> に対するカスタムエラー URL またはページ <error-url> が、無効または不明です

次に例を示します。RNTMxxxx: Web モジュール test に対するカスタムエラー URL またはページ myerror1xyz が、無効または不明です

#### ロードバランサのログの有効化

ロードバランサプラグインは、次の情報をログに記録します。

- すべての要求の開始/停止情報。
- 要求が正常ではないインスタンスから正常なインスタンスにフェイルオーバーする際の、フェイルオーバー要求の情報。
- すべての診断プログラムサイクルの最後にある正常ではないインスタンスのリスト。
注-ロードバランサのログが有効になっていて、WebサーバーのログレベルがDEBUG かまたはverbose メッセージを出力するように設定されている場合、ロードバランサ はWebサーバーのログファイルにHTTPセッションIDを記録します。したがって、 ロードバランサプラグインをホストしているWebサーバーがDMZ内にある場合、 本稼動環境ではDEBUGまたは同等のログレベルを使用しないでください。

ログレベル DEBUG を使用する必要がある場合は、loadbalancer.xml で require-monitor-data プロパティーを false に設定して、ロードバランサのログを無 効にしてください。

- ▼ ロードバランサのログを有効にするには
- 1 Web サーバーのログオプションを設定します。この手順は、Web サーバーによって 異なります。
  - Sun Java System Web Server の場合 サーバーの管理コンソールで、「Magnus Editor」タブを表示し、「Log Verbose」 オプションを「On」に設定します。
  - Apache Web Server の場合は、ログレベルを DEBUG に設定します。
  - Microsoft IIS の場合は、sun-passthrough.properties ファイルのログレベルを FINE に設定します。
- 2 ロードバランサ設定の「監視」オプションを true に設定します。

asadmin create-http-lb-config コマンドを使用して最初にロードバランサ設定を作成する際に監視を true に設定するか、asadmin set コマンドを使用してあとから true に設定します。デフォルトでは、監視は無効になっています。

# メッセージの監視について

ロードバランサプラグインのログメッセージの形式は、次のとおりです。

- HTTP 要求の開始時には、次の情報が含まれます。
   RequestStart Sticky(New) <req-id> <time-stamp> <URL>
   タイムスタンプ値には、1970年1月1日からの時間をミリ秒単位で指定します。
   RequestStart 新規 123456 602983
   http://austen.sun.com/Webapps-simple/servlet/Example1
- HTTP 要求の最後には、RequestExit メッセージが次のように表示されます。

RequestExit Sticky(New) <req-id> <time-stamp> <URL> <listener-id>
<response-time> Failure-<reason for error>(incase of a failure)

次に例を示します。 RequestExit 新規 123456 603001 http://austen.sun.com/Webapps-simple/servlet/Example1 http://austen:2222 18

注-RequestExitメッセージでは、<応答時間>は、要求の合計ターンアラウンドタイムをロードバランサプラグインの側からミリ秒単位で表します。

正常ではないインスタンスのリストは、次のとおりです。

UnhealthyInstances <cluster-id> <time-stamp> <listener-id>, <listener-id>... 次に例を示します。

UnhealthyInstances cluster1 701923 http://austen:2210, http://austen:3010

■ フェイルオーバー要求のリストは、次のとおりです。

FailedoverRequest <req-id> <time-stamp> <URL> <session-id>
<failed-over-listener-id> <unhealthy-listener-id>

次に例を示します。

FailedoverRequest 239496 705623
http://austen.sun.com/Apps/servlet/SessionTest 16dfdac3c7e80a40
http://austen:4044 http://austen:4045

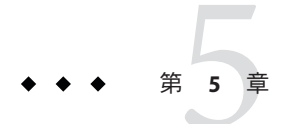

# Application Server クラスタの使用

この章では、Application Server クラスタの使用法について説明します。この章には次の節が含まれています。

- 147ページの「クラスタの概要」
- 148ページの「クラスタに関連した操作」

### クラスタの概要

クラスタは、同じアプリケーション、リソース、および設定情報を共有するサー バーインスタンスの集まりに名前を付けたものです。異なるマシン上のサーバーイ ンスタンスを1つの論理クラスタにまとめ、それらのインスタンスを1つの単位とし て管理できます。マルチマシンクラスタのライフサイクルは、DASを使用して容易 に制御できます。

クラスタにより、水平方向のスケーラビリティー、負荷分散、およびフェイルオー バー保護が使用可能になります。定義により、クラスタ内のすべてのインスタンス に対してリソースとアプリケーションの設定は同じになります。あるサーバーイン スタンスまたはクラスタ内のあるマシンに障害が起きると、ロードバランサは障害 を検出し、障害の起きたインスタンスからクラスタ内の他のインスタンスにトラ フィックをリダイレクトし、ユーザーセッションの状態を回復します。クラスタ内 のすべてのインスタンス上には同一のアプリケーションとリソースがあるため、イ ンスタンスはクラスタ内のほかのどのインスタンスにも処理を継続させることがで きます。

### クラスタに関連した操作

- 148ページの「クラスタを作成するには」
- 149ページの「クラスタのサーバーインスタンスを作成するには」
- 150ページの「クラスタを設定するには」
- 154ページの「クラスタの削除」
- 151ページの「クラスタ内のサーバーインスタンスを設定するには」
- 152ページの「クラスタ用のアプリケーションを設定するには」
- 153ページの「クラスタ用のリソースを設定するには」
- 154ページの「EJBタイマーを移行するには」
- 155ページの「サービスを停止せずにコンポーネントをアップグレードするには」

### ▼ クラスタを作成するには

- 1 ツリーコンポーネントで、「クラスタ」ノードを選択します。
- 「クラスタ」ページで、「新規」をクリックします。
   「クラスタの作成」ページが表示されます。
- 3 「名前」フィールドで、クラスタの名前を入力します。 名前は次のようにする必要があります。
  - 大文字と小文字、数字、下線、ハイフン、およびピリオド(.)だけで構成される
  - すべてのノードエージェント名、サーバーインスタンス名、クラスタ名、および 設定名の間で一意である
  - domain 以外である
- 4 「構成」フィールドで、ドロップダウンリストから設定を選択します。
  - 共用設定を使用しないクラスタを作成するには、default-configを選択します。
     「選択している設定のコピーを作成します」ラジオボタンを選択済みにしておきます。デフォルト設定のコピーは、cluster name-config という名前になります。
  - 共用設定を使用するクラスタを作成するには、ドロップダウンリストから設定を 選択します。
     「選択している設定を参照します」ラジオボタンを選択して、指定した既存の共 用設定を使用するクラスタを作成します。
- 5 オプションとして、サーバーインスタンスを追加できます。 クラスタ作成後にサーバーインスタンスを追加することも可能です。

クラスタのサーバーインスタンスを作成する前に、まず1つまたは複数のノード エージェントまたはノードエージェントのプレースホルダを作成します。177ページ の「ノードエージェントのプレースホルダを作成するには」を参照してください。

サーバーインスタンスを作成するには、次のようにします。

- a. 「サーバーインスタンスを作成」セクションで、「追加」をクリックします。
- b. 「インスタンス名」フィールドにインスタンスの名前を入力します。
- c. 「ノードエージェント」ドロップダウンリストからノードエージェントを選択し ます。
- **6**「了解」をクリックします。
- 7 表示される「クラスタを正常に作成」ページで「了解」をクリックします。
- 参考 同機能を持つ asadmin コマンド

create-cluster

- 参照 150ページの「クラスタを設定するには」
  - 149ページの「クラスタのサーバーインスタンスを作成するには」
  - 152ページの「クラスタ用のアプリケーションを設定するには」
  - 153ページの「クラスタ用のリソースを設定するには」
  - 154ページの「クラスタの削除」
  - 155ページの「サービスを停止せずにコンポーネントをアップグレードするに は」

クラスタ、サーバーインスタンス、およびノードエージェントを管理する方法の詳細については、167ページの「ノードエージェントの配備」を参照してください。

# ▼ クラスタのサーバーインスタンスを作成するには

- 始める前に クラスタのサーバーインスタンスを作成する前に、まずノードエージェントまたは ノードエージェントのプレースホルダを作成します。177ページの「ノードエー ジェントのプレースホルダを作成するには」を参照してください。
  - 1 ツリーコンポーネントで、「クラスタ」ノードを展開します。
  - **2** クラスタのノードを選択します。
  - **3** 「インスタンス」タブをクリックして、「クラスタ化されたサーバーインスタン ス」ページを表示します。

- 4 「新規」をクリックして、「クラスタ化されたサーバーインスタンスの作成」ページを表示します。
- 5 「名前」フィールドで、サーバーインスタンスの名前を入力します。
- 6 「ノードエージェント」ドロップダウンリストからノードエージェントを選択します。
- 7 「了解」をクリックします。
- 参考 同機能を持つ asadmin コマンド

create-instance

- 参照 165ページの「ノードエージェントとは」
  - 148ページの「クラスタを作成するには」
  - 150ページの「クラスタを設定するには」
  - 152ページの「クラスタ用のアプリケーションを設定するには」
  - 153ページの「クラスタ用のリソースを設定するには」
  - 154ページの「クラスタの削除」
  - 155ページの「サービスを停止せずにコンポーネントをアップグレードするに は」
  - 151ページの「クラスタ内のサーバーインスタンスを設定するには」

### ▼ クラスタを設定するには

- 1 ツリーコンポーネントで、「クラスタ」ノードを展開します。
- 2 クラスタのノードを選択します。

「一般情報」ページで、次のタスクを実行できます。

- 「インスタンスを起動」をクリックして、クラスタ化されたサーバーインスタン スを起動します。
- 「インスタンスの停止」をクリックして、クラスタ化されたサーバーインスタン スを停止します。
- 「EJB タイマーを移行」をクリックして、停止されたサーバーインスタンスから クラスタ内の別のサーバーインスタンスに EJB タイマーを移行します。

### <sub>参考</sub> 同機能を持つ asadmin コマンド

start-cluster、 stop-cluster、 migrate-timers

- 参照 148ページの「クラスタを作成するには」
  - 149ページの「クラスタのサーバーインスタンスを作成するには」
  - 152ページの「クラスタ用のアプリケーションを設定するには」
  - 153ページの「クラスタ用のリソースを設定するには」
  - 154ページの「クラスタの削除」
  - 155ページの「サービスを停止せずにコンポーネントをアップグレードするに は」
  - 154ページの「EJBタイマーを移行するには」
  - ▼ クラスタ化されたインスタンスを起動、停止、お よび削除するには
  - 1 ツリーコンポーネントで、「クラスタ」ノードを展開します。
  - **2** サーバーインスタンスを含むクラスタ用のノードを展開します。
  - 「インスタンス」タブをクリックして、「クラスタ化されたサーバーインスタン ス」ページを表示します。
     このページでは、次の操作を行えます。
    - インスタンスのチェックボックスを選択して「削除」、「起動」、または「停止」をクリックし、指定したすべてのサーバーインスタンスに対して選択したアクションを実行します。
    - インスタンスの名前をクリックして、「一般情報」ページを表示します。

# ▼ クラスタ内のサーバーインスタンスを設定するに は

- 1 ツリーコンポーネントで、「クラスタ」ノードを展開します。
- **2** サーバーインスタンスを含むクラスタ用のノードを展開します。
- **3** サーバーインスタンスノードを選択します。
- 4 「一般情報」ページでは、次の操作を行えます。
  - 「インスタンスを起動」をクリックして、インスタンスを起動します。

- 「インスタンスの停止」をクリックして、実行するインスタンスを停止します。
- 「JNDI ブラウズ」をクリックして、実行中のインスタンスの JNDI ツリーをブラ ウズします。
- 「ログファイルを表示」をクリックして、サーバーのログビューアを開きます。
- 「ログファイルをローテーション」をクリックして、インスタンスのログファイ ルをローテーションします。このアクションは、ログファイルのローテーション をスケジュールします。実際のローテーションは、次にログファイルがエントリ に書き込まれたときに行われます。
- 「トランザクションの回復」をクリックして、未完了のトランザクションを回復します。
- 「プロパティー」タブをクリックして、インスタンスのポート番号を変更します。
- 「監視」タブをクリックして、監視プロパティーを変更します。
- 参照 148ページの「クラスタを作成するには」
  - 150ページの「クラスタを設定するには」
  - 149ページの「クラスタのサーバーインスタンスを作成するには」
  - 152ページの「クラスタ用のアプリケーションを設定するには」
  - 153ページの「クラスタ用のリソースを設定するには」
  - 154ページの「クラスタの削除」
  - 155ページの「サービスを停止せずにコンポーネントをアップグレードするに は」
  - 『Sun Java System Application Server Enterprise Edition 8.1 2005Q2 管理ガイ ド』の「トランザクションの回復」
  - ▼ クラスタ用のアプリケーションを設定するには
  - 1 ツリーコンポーネントで、「クラスタ」ノードを展開します。
  - 2 クラスタのノードを選択します。
  - 3 「アプリケーション」タブをクリックして、「アプリケーション」ページを表示します。

このページでは、次の操作を行えます。

 「配備」ドロップダウンリストから、配備するアプリケーションのタイプを選択 します。表示される「配備」ページで、アプリケーションを指定します。

- 「フィルタ」ドロップダウンリストから、リストに表示するアプリケーションの タイプを選択します。
- アプリケーションを編集するには、アプリケーション名をクリックします。
- アプリケーションの横にあるチェックボックスを選択して、「有効」または「無効」を選択し、クラスタのアプリケーションを有効または無効にします。
- 参照 148ページの「クラスタを作成するには」
  - 150ページの「クラスタを設定するには」
  - 149ページの「クラスタのサーバーインスタンスを作成するには」
  - 153ページの「クラスタ用のリソースを設定するには」
  - 154ページの「クラスタの削除」
  - 155ページの「サービスを停止せずにコンポーネントをアップグレードするには」

### ▼ クラスタ用のリソースを設定するには

- 1 ツリーコンポーネントで、「クラスタ」ノードを展開します。
- **2** クラスタのノードを選択します。
- 「リソース」タブをクリックして、「リソース」ページを表示します。
   このページでは、次の操作を行えます。
  - クラスタ用の新規リソースを作成します。「新規」ドロップダウンリストから、 作成するリソースのタイプを選択します。リソースを作成するときには、必ずク ラスタをターゲットとして指定します。
  - リソースをグローバルに有効または無効にします。リソースの横にあるチェックボックスを選択して、「有効」または「無効」をクリックします。このアクションはリソースを削除しません。
  - 特定のタイプのリソースのみを表示します。「フィルタ」ドロップダウンリスト から、リストに表示するリソースのタイプを選択します。
  - リソースを編集します。リソース名をクリックします。
- 参照 148ページの「クラスタを作成するには」
  - 150ページの「クラスタを設定するには」
  - 149ページの「クラスタのサーバーインスタンスを作成するには」
  - 152ページの「クラスタ用のアプリケーションを設定するには」
  - 154ページの「クラスタの削除」

### ▼ クラスタの削除

- 1 ツリーコンポーネントで、「クラスタ」ノードを選択します。
- 「クラスタ」ページで、クラスタ名の横にあるチェックボックスを選択します。
- 3 「削除」をクリックします。
- 参考 同機能を持つ asadmin コマンド

delete-cluster

- 参照 148ページの「クラスタを作成するには」
  - 150ページの「クラスタを設定するには」
  - 149ページの「クラスタのサーバーインスタンスを作成するには」
  - 152ページの「クラスタ用のアプリケーションを設定するには」
  - 153ページの「クラスタ用のリソースを設定するには」
  - 155ページの「サービスを停止せずにコンポーネントをアップグレードするには」

### ▼ EJB タイマーを移行するには

サーバーインスタンスが異常に、または突然実行を停止した場合、そのサーバーインスタンス上にインストールされたEJBタイマーを、クラスタ内の実行中サーバーインスタンスに移動する必要があります。これを実行するには、次の手順を実行します。

- 1 ツリーコンポーネントで、「クラスタ」ノードを展開します。
- 2 クラスタのノードを選択します。
- 3 「一般情報」ページで、「EJBタイマーを移行」をクリックします。
- 4 「EJBタイマーを移行」ページで、次の操作を行います。
  - **a.** 「ソース」ドロップダウンリストから、タイマーの移行元である停止されたサー バーインスタンスを選択します。
  - b. (省略可能)「送信先」ドロップダウンリストから、タイマーを移行する先の実行 中サーバーインスタンスを選択します。 このフィールドを空のままにした場合、実行中のサーバーインスタンスがランダ ムに選択されます。

- **c.** 「了解」をクリックします。
- 5 送信先サーバーインスタンスを停止して再起動します。 ソースサーバーインスタンスが実行中の場合、または送信先サーバーインスタンスが停止中の場合は、管理コンソールにエラーメッセージが表示されます。

### 参考 同機能を持つ asadmin コマンド

migrate-timers

- 参照 150ページの「クラスタを設定するには」
  - 『Sun Java System Application Server Enterprise Edition 8.1 2005Q2 管理ガイ ド』の「EJB タイマーサービス設定の設定」

### ▼ サービスを停止せずにコンポーネントをアップグ レードするには

ロードバランサと複数のクラスタを使用して、サービスを停止することなく、 Application Server 内のコンポーネントをアップグレードできます。たとえば、コン ポーネントとして、JVM、Application Server、または Web アプリケーションが可能で す。

次の場合、この方法は使えません。

- 高可用性データベース (HADB)のスキーマを変更する場合。詳細については、 第3章を参照してください。
- アプリケーションデータベーススキーマに対する変更を含むアプリケーション アップグレードを実行する場合。

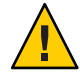

注意-クラスタ内のすべてのサーバーインスタンスは一緒にアップグレードします。 そうでないと、1つのインスタンスから、異なるバージョンのコンポーネントを実行 するインスタンスへフェイルオーバーするセッションによって、バージョンミス マッチが発生するリスクがあります。

- クラスタの「一般情報」ページで「クラスタの停止」ボタンを使って、クラスタの1 つを停止します。
- 2 そのクラスタでコンポーネントをアップグレードします。
- 3 クラスタの「一般情報」ページで「クラスタの開始」ボタンを使って、クラスタを 開始します。

4 ほかのクラスタで、1つずつプロセスを繰り返します。

1つのクラスタ内のセッションから別のクラスタ内のセッションに処理を引き継ぐこ とはないので、1つのバージョンのコンポーネントを実行しているサーバーインスタ ンスから、異なるバージョンのコンポーネントを実行している(別のクラスタ内の) 別のサーバーインスタンスへのセッションへ処理が継続されることによって、バー ジョンのミスマッチが発生する危険はありません。クラスタは、そのクラスタ内の サーバーインスタンスがフェイルオーバーしたときには、安全境界としてこのよう に機能します。

- 参照 148ページの「クラスタを作成するには」
  - 150ページの「クラスタを設定するには」
  - 149ページの「クラスタのサーバーインスタンスを作成するには」
  - 152ページの「クラスタ用のアプリケーションを設定するには」
  - 153ページの「クラスタ用のリソースを設定するには」
  - 154ページの「クラスタの削除」

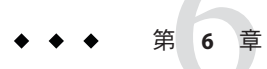

# 名前付き設定の管理

この章では、Application Server における名前付きサーバー設定の追加、変更、および 使用について説明します。この章には次の節が含まれています。

- 157ページの「名前付き設定について」
- 160ページの「名前付き設定に関連した作業」

### 名前付き設定について

- 157ページの「名前付き設定」
- 158ページの「default-config 設定」
- 158ページの「インスタンスまたはクラスタの作成時に作成された設定」
- 159ページの「一意のポート番号と設定」

### 名前付き設定

名前付き設定とは一連のサーバー設定情報で、HTTPリスナー、ORB/IIOPリス ナー、JMSブローカ、EJBコンテナ、セキュリティー、ロギング、および監視などの 設定が含まれます。アプリケーションやリソースは、名前付き設定では定義されま せん。

設定は管理ドメインに作成されます。ドメイン内の複数のサーバーインスタンスが 同じ設定を参照したり、別個の設定を使用したりできます。

クラスタでは、クラスタのインスタンスで均質の環境が確保されるように、クラス タ内のすべてのサーバーインスタンスがクラスタの設定を継承します。

名前付き設定には数多くの必須設定情報が含まれるため、既存の名前付き設定をコ ピーして新しい設定を作成します。設定情報を変更しないかぎり、新規に作成され た設定はコピーした設定と同じです。

クラスタまたはインスタンスが設定を使用するには3つの方法があります。

- スタンドアロン:スタンドアロンのサーバーインスタンスまたはクラスタは、ほかのサーバーインスタンスまたはクラスタと設定を共有しません。つまり、ほかのサーバーインスタンスまたはクラスタは名前付き設定を参照しません。スタンドアロンのインスタンスまたはクラスタは、既存の設定をコピーして名前を変更することにより作成します。
- 共有:共有サーバーインスタンスまたはクラスタは、ほかのサーバーインスタンスまたはクラスタと設定を共有します。つまり、複数のインスタンスまたはクラスタが同じ名前付き設定を参照します。共有サーバーインスタンスまたはクラスタは、既存の設定をコピーするのではなく参照することにより作成します。
- クラスタ化:クラスタ化されたサーバーインスタンスはクラスタの設定を継承します。

関連項目

- 158ページの「default-config 設定」
- 158ページの「インスタンスまたはクラスタの作成時に作成された設定」
- 159ページの「一意のポート番号と設定」
- 160ページの「名前付き設定を作成するには」
- 160ページの「名前付き設定のプロパティーの編集」

### default-config 設定

default-config 設定は、スタンドアロンサーバーインスタンスまたはスタンドアロ ンクラスタの設定を作成するテンプレートとして機能する特殊な設定です。クラス タ化されていないサーバーインスタンスまたはクラスタは、default-config 設定を 参照できません。この設定は、新しい設定を作成するためにコピーできるだけで す。デフォルト設定を編集して、コピーした新しい設定が正しく初期設定されてい るかどうか確認します。

詳細については、次の Web サイトを参照してください。

- 158ページの「インスタンスまたはクラスタの作成時に作成された設定」
- 157ページの「名前付き設定」
- 160ページの「名前付き設定を作成するには」
- 160ページの「名前付き設定のプロパティーの編集」
- 162ページの「設定を参照するインスタンスのポート番号を編集する」

### インスタンスまたはクラスタの作成時に作成され た設定

新しいサーバーインスタンスまたは新しいクラスタを作成する場合は、次のどちら かを実行します。

- 既存の設定を参照します。新しい設定は追加されません。
- 既存の設定のコピーを作成します。サーバーインスタンスまたはクラスタを追加 すると、新しい設定が追加されます。

デフォルトでは、default-config 設定からコピーした設定を使用して新しいクラス タまたはインスタンスが作成されます。別の設定からコピーするには、新規インス タンスまたはクラスタの作成時に設定を指定します。

サーバーインスタンスの場合、新しい設定には *instance\_name* - config という名前が 付けられます。クラスタの場合、新しい設定には *cluster-name* - config という名前が 付けられます。

詳細については、次の Web サイトを参照してください。

- 158ページの「default-config 設定」
- 157ページの「名前付き設定」
- 160ページの「名前付き設定を作成するには」
- 160ページの「名前付き設定のプロパティーの編集」

### 一意のポート番号と設定

同じホストマシン上の複数のインスタンスが同じ設定を参照する場合、各インスタ ンスは固有のポート番号を待機する必要があります。たとえば、ポート80のHTTP リスナーを使用する名前付き設定を2つのサーバーインスタンスが参照する場合、 ポートの競合により、どちらかのサーバーインスタンスが起動できなくなります。 一意のポートが使用されるように、個々のサーバーインスタンスが待機するポート 番号を定義するプロパティーを変更します。

ポート番号に次の原則を適用します。

- 個々のサーバーインスタンスのポート番号は、最初に設定から継承されます。
- サーバーインスタンスの作成時にポートがすでに使用されている場合は、継承されたデフォルト値をインスタンスレベルでオーバーライドして、ポートの競合を防止します。
- インスタンスが設定を共有しているものと仮定します。設定はポート番号nを使用します。同じ設定を使用するマシンで新しいインスタンスを作成する場合、新しいインスタンスにはポート番号n+1が割り当てられます(使用可能な場合)。この番号が使用できない場合は、n+1の次に使用可能なポートが選択されます。
- 設定のポート番号を変更する場合、そのポート番号を継承するサーバーインスタンスは変更されたポート番号を自動的に継承します。
- インスタンスのポート番号を変更し、続いて設定のポート番号を変更する場合、 インスタンスのポート番号は変更されません。
   詳細については、次の Web サイトを参照してください。

- 162ページの「設定を参照するインスタンスのポート番号を編集する」
- 160ページの「名前付き設定のプロパティーの編集」
- 157ページの「名前付き設定」

### 名前付き設定に関連した作業

- 160ページの「名前付き設定を作成するには」
- 160ページの「名前付き設定のプロパティーの編集」
- 162ページの「設定を参照するインスタンスのポート番号を編集する」
- 162ページの「名前付き設定のターゲットを表示するには」
- 163ページの「名前付き設定を削除するには」

### ▼ 名前付き設定を作成するには

- 1 ツリーコンポーネントで、「設定」ノードを選択します。
- 2 「設定」ページで、「新規」をクリックします。
- 3 「設定の作成」ページで、一意の設定の名前を入力します。

### 4 設定を選択して、コピーします。 default-config 設定は、スタンドアロンサーバーインスタンスまたはスタンドアロ ンクラスタを作成するときに使用するデフォルトの設定です。

参考 同機能を持つ asadmin コマンド

copy-config

- 参照 157ページの「名前付き設定」
  - 158ページの「default-config 設定」
  - 160ページの「名前付き設定のプロパティーの編集」
  - 162ページの「設定を参照するインスタンスのポート番号を編集する」
  - 162ページの「名前付き設定のターゲットを表示するには」
  - 163ページの「名前付き設定を削除するには」

# 名前付き設定のプロパティーの編集

次の表で、設定用にあらかじめ定義されたプロパティーについて説明します。

あらかじめ定義されたプロパティーはポート番号です。有効な値は1~65535です。 UNIXでは、ポート1~1024で待機するソケットを作成するには、スーパーユーザー 権限が必要です。複数のサーバーインスタンスがある場合、ポート番号は一意にす る必要があります。

| プロパティー名                   | 説明                                                     |
|---------------------------|--------------------------------------------------------|
| HTTP_LISTENER_PORT        | http-listener-1のポート番号。                                 |
| HTTP_SSL_LISTENER_PORT    | http-listener-2のポート番号。                                 |
| IIOP_SSL_LISTENER_PORT    | IIOP リスナー SSL が待機する IIOP 接続用の ORB<br>リスナーポート。          |
| IIOP_LISTENER_PORT        | orb-listener-1が待機する IIOP 接続用の ORB<br>リスナーポート。          |
| JMX_SYSTEM_CONNECTOR_PORT | JMX コネクタが待機するポート番号。                                    |
| IIOP_SSL_MUTUALAUTH_PORT  | IIOP リスナー SSL_MUTUALAUTH が待機する IIOP<br>接続のORB リスナーポート。 |

- ▼ 名前付き設定のプロパティーを編集するには
- 1 ツリーコンポーネントで、「設定」ノードを展開します。
- 2 名前付き設定のノードを選択します。
- 3 「システムプロパティーの設定」ページで、動的再設定を有効にするかどうかを選択します。 有効な場合は、設定に対する変更は、サーバーを再起動することなくサーバーイン スタンスに適用されます。
- 4 必要に応じて、プロパティーを追加、削除、または変更します。
- 5 設定に関連するすべてのインスタンスの現在のプロパティーの値を編集するには、 「インスタンス値」をクリックします。
- 参考 同機能を持つ asadmin コマンド

set

- 参照 157ページの「名前付き設定」
  - 160ページの「名前付き設定を作成するには」
  - 162ページの「名前付き設定のターゲットを表示するには」
  - 163ページの「名前付き設定を削除するには」

### ▼ 設定を参照するインスタンスのポート番号を編集 する

名前付き設定を参照する各インスタンスは、最初にその設定からポート番号を継承 します。ポート番号はシステムで一意である必要があるため、継承されたポート番 号をオーバーライドする必要があります。

- 1 ツリーコンポーネントで、「設定」ノードを展開します。
- 2 名前付き設定のノードを選択します。
   管理コンソールに「システムプロパティーの設定」ページが表示されます。
- 3 編集するインスタンス変数の横にある「インスタンス値」をクリックします。 たとえば、HTTP-LISTENER-PORTインスタンス変数の横にある「インスタンス値」 をクリックすると、その設定を参照するすべてのサーバーインスタンスの HTTP-LISTENER-PORTの値が表示されます。
- 4 必要に応じて値を変更して、「保存」をクリックします。
- 参考 同機能を持つ asadmin コマンド

set

- 参照 159ページの「一意のポート番号と設定」
  - 157ページの「名前付き設定」
  - 160ページの「名前付き設定のプロパティーの編集」

### ▼ 名前付き設定のターゲットを表示するには

「システムプロパティーの設定」ページに、設定を使用するすべてのターゲットの リストが表示されます。クラスタ設定の場合、ターゲットはクラスタです。インス タンス設定の場合、ターゲットはインスタンスです。

- 1 ツリーコンポーネントで、「設定」ノードを展開します。
- 2 名前付き設定のノードを選択します。
- 参照 159ページの「一意のポート番号と設定」
  - 157ページの「名前付き設定」
  - 160ページの「名前付き設定を作成するには」
  - 160ページの「名前付き設定のプロパティーの編集」

■ 163ページの「名前付き設定を削除するには」

### ▼ 名前付き設定を削除するには

- 1 ツリーコンポーネントで、「設定」ノードを選択します。
- 2 「設定」ページで、削除する名前付き設定のチェックボックスにチェックマークを 付けます。
   default applie 恐定は削除できません

default-config 設定は削除できません。

- 3 「削除」をクリックします。
- 参考 同機能を持つ asadmin コマンド

delete-config

- 参照 157ページの「名前付き設定」
  - 160ページの「名前付き設定を作成するには」
  - 160ページの「名前付き設定のプロパティーの編集」
  - 162ページの「名前付き設定のターゲットを表示するには」

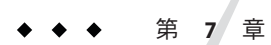

# ノードエージェントの設定

この章では、Application Serverのノードエージェントについて説明します。この章に は次の節が含まれています。

- 165ページの「ノードエージェントについて」
- 176ページの「ノードエージェントの操作」
- 182ページの「asadminを使用したノードエージェントの操作」

# ノードエージェントについて

- 165ページの「ノードエージェントとは」
- 167ページの「ノードエージェントのプレースホルダ」
- 167ページの「ノードエージェントの配備」
- 170ページの「ノードエージェントとドメイン管理サーバーとの同期化」
- 174ページの「ノードエージェントログの表示」
- 175ページの「管理コンソールと asadmin ツールから利用可能なタスク」

### ノードエージェントとは

ノードエージェントは、ドメイン管理サーバー (DAS) をホストするマシンを含む、 サーバーインスタンスをホストするすべてのマシンに必要な軽量プロセスです。 ノードエージェントは次の機能を実行します。

- ドメイン管理サーバーの指示により、サーバーインスタンスの起動、停止、作成、または削除を行います。
- 障害の発生したサーバーインスタンスを再起動します。
- 障害の発生したサーバーのログファイルを表示します。
- 各サーバーインスタンスのローカル設定リポジトリとドメイン管理サーバーの中央リポジトリを同期化します。各ローカルリポジトリには、そのサーバーインスタンスまたはノードエージェントに関する情報のみが含まれます。

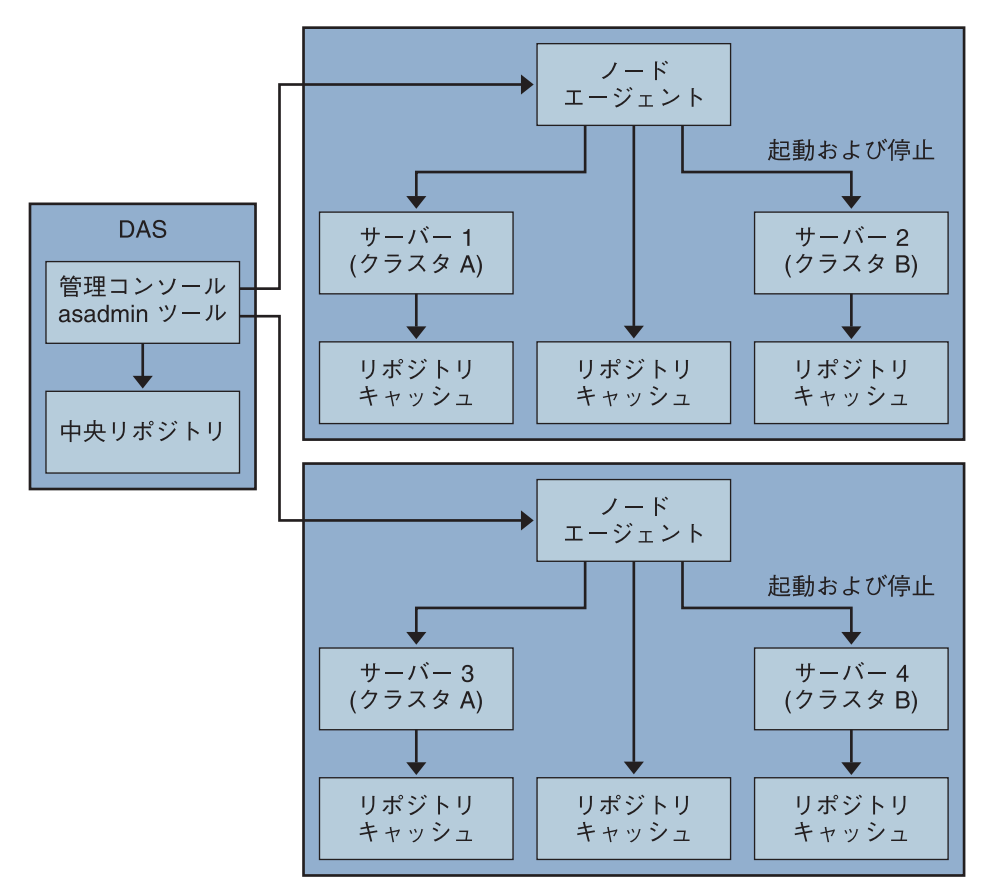

次の図は、ノードエージェントの全体的なアーキテクチャーを示しています。

Application Server をインストールすると、マシンのホスト名を持つノードエージェントがデフォルトで作成されます。このノードエージェントは、実行する前に、ローカルマシン上で手動で起動する必要があります。

ノードエージェントを実行していない場合でも、サーバーインスタンスを作成および管理できます。ただし、ノードエージェントを使用してサーバーインスタンスを 起動および停止するには、ノードエージェントが実行中である必要があります。

ノードエージェントを停止すると、ノードエージェントが管理するサーバーインス タンスも停止します。

ノードエージェントは1つのドメインを処理します。マシンが複数のドメインで実行されるインスタンスをホストする場合は、複数のノードエージェントを実行する 必要があります。

### 関連項目

- 167ページの「ノードエージェントの配備」
- 167ページの「ノードエージェントのプレースホルダ」
- 170ページの「ノードエージェントとドメイン管理サーバーとの同期化」
- 177ページの「ノードエージェントのプレースホルダを作成するには」
- 182ページの「ノードエージェントの作成」
- 183ページの「ノードエージェントの起動」
- 184ページの「ノードエージェントの停止」
- 184ページの「ノードエージェントの削除」

# ノードエージェントのプレースホルダ

既存のノードエージェントが存在しなくても、ノードエージェントのプレースホル ダを使用して、サーバーインスタンスを作成および削除することができます。プ レースホルダは、ノードエージェント自体がノードエージェントのローカルシステ ムに作成される前に、ドメイン管理サーバー (DAS)上で作成されたノードエー ジェントの設定です。

注-プレースホルダノードエージェントを作成すると、それを使用してドメインにイ ンスタンスを作成できます。ただし、インスタンスを起動する前に、asadmin コマン ドを使用して、インスタンスが配置されるマシン上に実際のノードエージェントを ローカルに作成し、起動する必要があります。詳細については、182ページの「ノー ドエージェントの作成」および183ページの「ノードエージェントの起動」を参照し てください。

#### 関連項目

- 177ページの「ノードエージェントのプレースホルダを作成するには」
- 165ページの「ノードエージェントとは」
- 167ページの「ノードエージェントの配備」
- 170ページの「ノードエージェントとドメイン管理サーバーとの同期化」

### ノードエージェントの配備

次の2とおりの方法で、ノードエージェントの設定および配備ができます。

- オンライン配備:用いるトポロジがわかっていて、すでにドメイン用のハード ウェアが設置されている場合。
- オフライン配備:完全な環境を設定する前に、ドメインとサーバーインスタンス を設定する場合。

第7章・ノードエージェントの設定

### ▼ ノードエージェントをオンラインで配備するには すでにドメインのトポロジがわかっていて、ドメイン用のハードウェアが設置され ている場合は、オンライン配備を使用します。

次の図は、ノードエージェントのオンライン配備の概要を示しています。

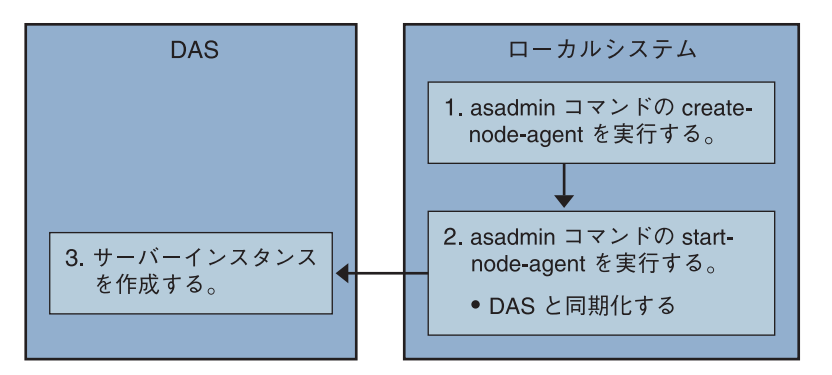

- 始める前に ドメイン管理サーバーをインストールして起動します。ドメイン管理サーバーが起 動し、実行中になったら、オンラインまたはオフライン配備を開始します。
  - サーバーインスタンスをホストするすべてのマシンにノードエージェントをインストールします。
     インストーラまたは asadmin create-node-agent コマンドを使用します。マシンに複数のエージェントが必要な場合は、asadmin create-node-agent を使用してエージェントを作成します。
     詳細については、182ページの「ノードエージェントの作成」を参照してください。
    - 2 asadmin start-node-agent コマンドを使用して、ノードエージェントを起動します。 起動すると、ノードエージェントはドメイン管理サーバー (DAS) と通信します。それが DAS に到達すると、DAS にノードエージェントに対する設定が作成されます。 設定が作成されると、管理コンソールでノードエージェントを表示できます。 詳細については、183ページの「ノードエージェントの起動」を参照してください。
    - 3 ドメインを設定します。サーバーインスタンスを作成し、クラスタを作成して、ア プリケーションを配備します。
  - ▼ ノードエージェントをオフラインで配備するには 個々のローカルマシンを設定する前に、オフライン配備を使用してドメイン内に ノードエージェントを配備します。

次の図は、オフライン配備の概要を示しています。

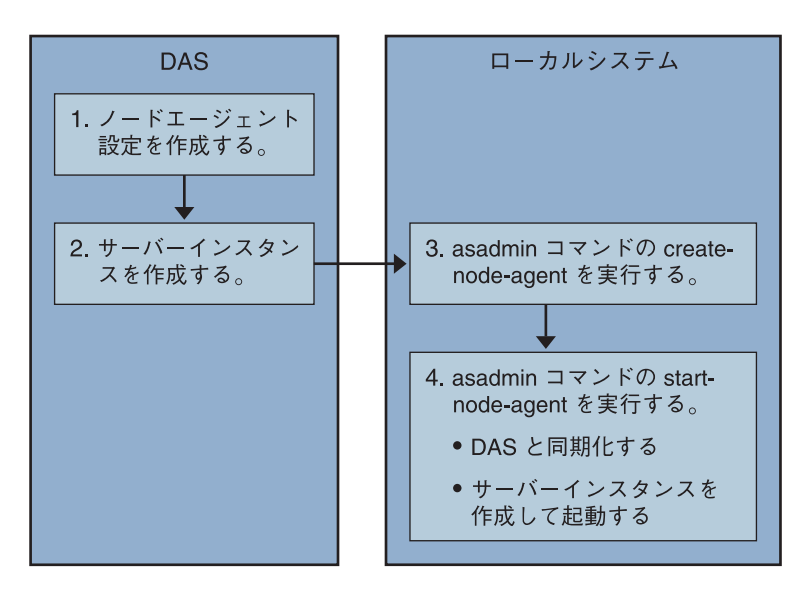

- 始める前に ドメイン管理サーバーをインストールして起動します。ドメイン管理サーバーが起 動し、実行中になったら、オンラインまたはオフライン配備を開始します。
  - 1 ドメイン管理サーバーにプレースホルダノードエージェントを作成します。 詳細については、177ページの「ノードエージェントのプレースホルダを作成するに は」を参照してください。
  - 2 サーバーインスタンスとクラスタを作成して、アプリケーションを配備します。 サーバーインスタンスを作成するときは、まだ使用されていないポート番号を割り 当てるようにしてください。設定がオフラインで実行されるため、作成時にはドメ インでポートの競合をチェックすることができません。
  - 3 サーバーインスタンスをホストするすべてのマシンにノードエージェントをインストールします。

インストーラまたは asadmin create-node-agent コマンドを使用します。ノードエージェントには、以前に作成したプレースホルダノードエージェントと同じ名前を付ける必要があります。

詳細については、182ページの「ノードエージェントの作成」を参照してください。

4 asadmin start-node-agent コマンドを使用して、ノードエージェントを起動します。 ノードエージェントが起動すると、ドメイン管理サーバーにバインドされ、以前に ノードエージェントに関連付けられたサーバーインスタンスを作成します。 詳細については、183ページの「ノードエージェントの起動」を参照してください。

- 参照 165ページの「ノードエージェントとは」
  - 167ページの「ノードエージェントのプレースホルダ」
  - 170ページの「ノードエージェントとドメイン管理サーバーとの同期化」
  - 175ページの「管理コンソールと asadmin ツールから利用可能なタスク」
  - 182ページの「ノードエージェントの作成」
  - 177ページの「ノードエージェントのプレースホルダを作成するには」
  - 183ページの「ノードエージェントの起動」

### ノードエージェントとドメイン管理サーバーとの 同期化

設定データは、ドメイン管理サーバーのリポジトリ(中央リポジトリ)に格納される と同時に、ノードエージェントのローカルマシンにもキャッシュされるため、これ ら2つは同期化する必要があります。キャッシュの同期化は、明示的なユーザーア クションが行われるたびに、管理ツールによって実行されます。

この節では、次のトピックについて説明します。

- 170ページの「ノードエージェントの同期化」
- 171ページの「サーバーインスタンスの同期化」
- 172ページの「ライブラリファイルの同期化」
- 173ページの「一意の設定と設定管理」
- 173ページの「大きなアプリケーションの同期化」

### ノードエージェントの同期化

はじめてノードエージェントが起動すると、中央リポジトリの最新情報の要求をド メイン管理サーバー (DAS) に送信します。ノードエージェントが DAS に正常に接続 され、設定情報を取得すると、ノードエージェントは DAS にバインドされます。

注-デフォルトでは、asadmin start-node-agent コマンドを使用すると、DAS と同期 化せずに、リモートサーバーインスタンスが自動的に起動します。DAS によって管 理されている中央リポジトリと同期化しているリモートサーバーインスタンスを起 動する場合は、asadmin start-node-agent コマンドの --startinstances=false オプ ションを指定します。次に、asadmin start-instance コマンドを使用してリモート サーバーインスタンスを起動します。

DASにプレースホルダノードエージェントを作成した場合、ノードエージェントが はじめて起動するときに、ノードエージェントは DASの中央リポジトリから設定を 取得します。最初の起動時に、DASが実行されていないため、ノードエージェント が DASに到達できない場合、ノードエージェントは停止し、バインドされないまま の状態になります。 ドメインのノードエージェントの設定が変更された場合、ノードエージェントを実行するローカルマシンのノードエージェントと自動的に通信します。

DASのノードエージェント設定を削除すると、ノードエージェントは次に同期する ときに停止し、ノードエージェント自体が削除待ちとしてマーク付けされます。 ローカルの asadmin delete-node-agent コマンドを使用して、ノードエージェントを 手動で削除します。

### サーバーインスタンスの同期化

管理コンソールまたはasadminツールを使用してサーバーインスタンスを明示的に起動する場合、サーバーインスタンスは中央リポジトリと同期化されます。この同期 が失敗すると、サーバーインスタンスは起動しません。

ノードエージェントが、管理コンソールまたは asadmin ツールによる明示的な要求な しにサーバーインスタンスを起動する場合、サーバーインスタンスのリポジトリ キャッシュは同期しません。サーバーインスタンスは、キャッシュに格納された設 定によって実行されます。リモートサーバーインスタンスのキャッシュ内にファイ ルを追加または削除することはできません。

リモートサーバーインスタンスの設定は、キャッシュとして処理され(ファイルはすべて nodeagents/nal/server1の下に配置される)、Application Serverによって所有されます。極端な例を挙げれば、ユーザーがリモートサーバーインスタンスのすべてのファイルを削除し、ノードエージェントを再起動すると、リモートサーバーインスタンス(server1など)は再作成され、必要なファイルはすべて同期化されます。

次のファイルおよびディレクトリは Application Server によって同期が保たれます。

| ファイルまたはティレクトリ | 記明                                                                                                    |
|---------------|----------------------------------------------------------------------------------------------------|
| applications  | 配備されているすべてのアプリケーション。このディレクトリ(および<br>サブディレクトリ)の中で、サーバーインスタンスから参照されるアプ<br>リケーションに基づいて同期化される部分。ノードエージェントはア<br>プリケーションを参照しないので、どのアプリケーションも同期化し<br>ません。 |
| config        | ドメイン全体に対する設定ファイルを格納します。このディレクトリ<br>内のファイルは、実行時の一時ファイル(admch、admsn、secure.seed、<br>.timestamp、timer_service_shutdowndat など)を除いて、すべて<br>同期化されます。     |

表7-1 リモートサーバーインスタンス間で同期化されるファイルとディレクトリ

\_\_\_\_

\_\_\_\_\_

| ファイルまたはディレクトリ                      | 説明                                                                                                    |
|------------------------------------|----------------------------------------------------------------------------------------------------|
| config/config_name                 | config_name という名前の設定を使用してすべてのインスタンスに<br>よって共有されるファイルを格納するためのディレクトリ。<br>domain.xml で定義されるすべての設定に対して、このようなディレク<br>トリが1つ存在することになります。このディレクトリ内のすべての<br>ファイルが、config_name を使用しているサーバーインスタンスと同期<br>化されます。     |
| config/ <i>config_name</i> /lib/e> | ctJava 拡張クラスを (zip または jar アーカイブとして) ドロップできる<br>フォルダ。これは、 <i>config_name</i> という名前の設定を使用して、サー<br>バーインスタンスに配備されたアプリケーションによって使用されま<br>す。これらの jar ファイルは、Java 拡張メカニズムを使用してロードさ<br>れます。                      |
| docroot                            | HTTPドキュメントルート。既定の設定では、ドメイン内のすべての<br>サーバーインスタンスが同じ docroot を使用します。仮想サーバーの<br>docroot プロパティーについては、サーバーインスタンスが別の docroot<br>を使用するように設定する必要があります。                                                           |
| generated                          | Java EE アプリケーションやモジュール用に生成されたファイル。たと<br>えば、EJB スタブ、コンパイル済みの JSP クラス、セキュリティーポリ<br>シーファイルなど。このディレクトリは、applications ディレクトリと<br>一緒に同期化されます。したがって、サーバーインスタンスによって<br>参照されるアプリケーションに対応するディレクトリのみが同期化さ<br>れます。  |
| lib、lib/classes                    | ドメイン全体に配備されたアプリケーションによって使用される共通<br>の Java クラスファイルまたは jar および zip アーカイブをドロップでき<br>るフォルダ。これらのクラスは、Application Server のクラスローダーを<br>使用してロードされます。クラスローダーによるロード順序は次のと<br>おりです。lib/classes、lib/*.jar、lib/*.zip |
| lib/ext                            | ドメイン全体に配備されたアプリケーションによって使用される Java<br>拡張クラスを (jar または zip アーカイブとして) ドロップできるフォル<br>ダ。これらの jar ファイルは、Java 拡張メカニズムを使用してロードさ<br>れます。                                                                        |

表7-1 リモートサーバーインスタンス間で同期化されるファイルとディレクトリ (続き)

### ライブラリファイルの同期化

アプリケーションの -- libraries 配備時間属性を使用して、アプリケーションの実行 時の依存関係を指定することができます。

ライブラリをドメイン全体で使用できるようにするには、JARファイルを domain-dir/lib または domain-dir/lib/classes に配置することができます。詳細につ いては、『Sun Java System Application Server Enterprise Edition 8.1 2005Q2 Developer's Guide』の「Using the Common Classloader」を参照してください。通常この方法は、 JDBC ドライバや、ドメイン内のすべてのアプリケーションによって共有されている その他のユーティリティーライブラリに対してあてはまります。

クラスタ全体またはスタンドアロンのサーバー全体で使用する場合は、jar ファイル を domain-dir/domain1/config/xyz-config/lib ディレクトリにコピーします。次に、そ れらの jar ファイルを、xyz-config の classpath-suffix または classpath-prefix 要素に 追加します。これによって、xyz-config を使用して、すべてのサーバーインスタンス の jar ファイルが同期化されます。

要約すると、次のようになります。

- domains/domain1/lib-ドメイン全体範囲、共通のクラスローダー、jarファイルを 自動的に追加。
- domains/domain1/config/cluster1、config/lib-設定全体、classpath-prefixまた は classpath-suffix を更新。
- domains/domain1/config/cluster1、config/lib/ext-java.ext.dirs (http://java.sun.com/j2se/1.5.0/docs/guide/extensions/extensions.html)に自 動的に追加。

### 一意の設定と設定管理

設定ファイル (domains/domain1/configの下)は、ドメイン全体にわたって同期化さ れます。スタンドアロンのサーバーインスタンス (server1)によって使用される server1-config用に server.policyをカスタマイズする場合は、変更後の server.policy ファイルを domains/domain1/config/server1-config ディレクトリの下 に配置します。

変更後の server.policy ファイルは、スタンドアロンのサーバーインスタンス server1 に対してのみ同期化されます。jvm-option を更新することも忘れないでください。 次に例を示します。<java-config>...

<jvm-options>-Djava.security.policy=\${com.sun.aas.instanceRoot}/config/server1-config

### 大きなアプリケーションの同期化

同期化の必要な大きなアプリケーションが使用環境に含まれる場合、または使用で きるメモリーが制限されている場合は、JVMオプションを調整してメモリーの使用 を制限できます。この調整によって、メモリー不足によるエラーを受信する可能性 は低くなります。インスタンス同期化 JVM ではデフォルトの設定が使用されます が、JVM オプションを設定してそれらを変更することもできます。

INSTANCE-SYNC-JVM-OPTIONS プロパティーを使用して、JVM オプションを設定します。このプロパティーを設定するコマンドは次のとおりです。

asadmin set
domain.node-agent.node\_agent\_name.property.INSTANCE-SYNC-JVM-OPTIONS="JVM\_options"

次に例を示します。

asadmin set domain.node-agent.node0.property.INSTANCE-SYNC-JVM-OPTIONS="-Xmx32m -Xss2m"

第7章・ノードエージェントの設定

この例では、ノードエージェントは node0、JVM オプションは - Xmx32m - Xss2m です。

詳細については、http://java.sun.com/docs/hotspot/VMOptions.htmlを参照してくだ さい。

注-ノードエージェントの設定にプロパティーが追加されたり変更されてもノード エージェントは自動的に同期化されないため、INSTANCE-SYNC-JVM-OPTIONSプロ パティーの変更後、ノードエージェントを再起動してください。

#### doNotRemoveList フラグの使用

Application Server によって同期化されたディレクトリ (applications、generated、 docroot、config、lib)内のファイルを、アプリケーションによって保存または読み込 む必要のある場合は、doNotRemoveListフラグを使用します。この属性は、ファイル またはディレクトリのカンマ区切りリストをとります。アプリケーション依存 ファイルは、DASによって管理される中央リポジトリに存在していない場合でも、 サーバーの起動時には削除されません。中央リポジトリに同じファイルが存在する 場合は、同期化の途中で上書きされます。

INSTANCE-SYNC-JVM-OPTIONS プロパティーを使用して、doNotRemoveList 属性に渡します。

次に例を示します。

<node-agent name="na1" ...>

. . .

<property name="INSTANCE-SYNC-JVM-OPTIONS" value="-Dcom.sun.appserv.doNotRemoveList=applications/j2ee-modules/<webapp\_context>/logs,g

</node-agent>

# ノードエージェントログの表示

各ノードエージェントには、固有のログファイルがあります。ノードエージェント 関連の問題がある場合、次の場所にあるログファイルを参照します。

node\_agent\_dir / node\_agent\_name/agent/logs/server.log

ノードエージェントログにより、サーバーのログを参照して問題に関する詳細な メッセージを調べるように指示される場合もあります。

サーバーログの場所は以下のとおりです。

node\_agent\_dir/node\_agent\_name/server\_name/logs/server.log

node\_agent\_dirのデフォルトの位置は install\_dir/nodeagents です。

### 管理コンソールと asadmin ツールから利用可能な タスク

ノードエージェントについては、ノードエージェントを実行するシステムで一部の タスクをローカルに実施する必要がありますが、その他はドメイン管理サーバーで 実施できます。ローカルに実施する必要があるタスクは、ノードエージェントが存 在するマシンで実行する asadmin ツールからのみ利用できます。ドメイン管理サー バーで機能するタスクは、管理コンソールと asadmin ツールから利用できます。

次の表は、タスクとそれを実行する場所の概要です。

表7-2 管理コンソールとasadmin コマンドから利用可能なタスク

| タスク                                              | 管理コンソール                        | asadmi コマンド              |
|--------------------------------------------------|--------------------------------|--------------------------|
| ノードエージェントのプレースホルダ<br>および設定をドメイン管理サーバーに<br>作成します。 | 「現在のノードエージェントのプレイ<br>スホルダ」ページ。 | create-node-agent-config |
| ノードエージェントを作成します。                                 | 利用不可。                          | create-node-agent        |
| ノードエージェントを起動します。                                 | 利用不可。                          | start-node-agent         |
| ノードエージェントを停止します。                                 | 利用不可。                          | stop-node agent          |
| ドメイン管理サーバーからノードエー<br>ジェント設定を削除します。               | 「ノードエージェント」ページ。                | delete-node-agent-config |
| <br>ローカルマシンからノードエージェン<br>トを削除します。                | 利用不可。                          | delete-node-agent        |
| <br>ノードエージェント設定を編集しま<br>す。                       | 「ノードエージェント」ページ。                | set                      |
| ノードエージェントを一覧表示しま<br>す。                           | 「ノードエージェント」ページ。                | list-node-agents         |

詳細については、次の Web サイトを参照してください。

- 165ページの「ノードエージェントとは」
- 167ページの「ノードエージェントの配備」
- 177ページの「ノードエージェントのプレースホルダを作成するには」
- 178ページの「ノードエージェントの設定を削除するには」
- 179ページの「ノードエージェントの設定を編集するには」
- 182ページの「ノードエージェントの作成」
- 183ページの「ノードエージェントの起動」

第7章・ノードエージェントの設定

- 184ページの「ノードエージェントの停止」
- 184ページの「ノードエージェントの削除」

# ノードエージェントの操作

- 176ページの「一般ノードエージェント情報を表示するには」
- 177ページの「ノードエージェントのプレースホルダを作成するには」
- 178ページの「ノードエージェントの設定を削除するには」
- 179ページの「ノードエージェントの設定を編集するには」
- 180ページの「ノードエージェントのレルムを編集するには」
- 180ページの「ノードエージェントの JMX 対応リスナーを編集するには」

### ▼ 一般ノードエージェント情報を表示するには

- 1 ツリーコンポーネントで、「ノードエージェント」ノードを選択します。
- 2 ノードエージェントの名前をクリックします。 ノードエージェントがすでに存在するにもかかわらずここに表示されない場合は、 ノードエージェントのホストマシンで、asadmin start-node-agent を使用して、ノー ドエージェントを起動します。183ページの「ノードエージェントの起動」を参照し てください。
- 3 ノードエージェントのホスト名をチェックします。
   ホスト名が「不明なホスト」の場合、ノードエージェントはドメイン管理サーバー (DAS)と初期接続をしていません。
- 4 ノードエージェントの状態をチェックします。この状態は次のいずれかです
  - 「稼動中」:ノードエージェントが正常に作成され、現在実行中です。
  - 「停止中」:「ノードエージェントはローカルマシンで作成されているが、起動していない」、または「ノードエージェントは起動したが、その後停止した」のどちらかです。
  - 「ランデブーを待機しています」:ノードエージェントは、ローカルマシンで作成されていないプレースホルダです。

詳細については、182ページの「ノードエージェントの作成」および183ページ の「ノードエージェントの起動」を参照してください。 5 起動時にインスタンスを起動するかどうかを選択します。 ノードエージェントが起動するときに、ノードエージェントに関連するサーバーイ

ンスタンスが自動的に起動するようにするには「Yes」を選択します。インスタンス を手動で起動するには、「No」を選択します。

- 6 ノードエージェントがドメイン管理サーバーと接続したかどうかを確認します。 ノードエージェントがドメイン管理サーバーと接続していない場合、正常に起動していません。
- 7 ノードエージェントに関連するサーバーインスタンスを管理します。 ノードエージェントが実行中の場合、インスタンス名の横にあるチェックボックス をクリックし、「起動」または「停止」をクリックしてインスタンスを起動または 停止します。
- 参照 182ページの「ノードエージェントの作成」
  - 183ページの「ノードエージェントの起動」
  - 175ページの「管理コンソールと asadmin ツールから利用可能なタスク」
  - 165ページの「ノードエージェントとは」
  - 167ページの「ノードエージェントのプレースホルダ」
  - 170ページの「ノードエージェントとドメイン管理サーバーとの同期化」
  - 179ページの「ノードエージェントの設定を編集するには」
  - 178ページの「ノードエージェントの設定を削除するには」

# ▼ ノードエージェントのプレースホルダを作成する には

ノードエージェントはそのノードエージェントをホストするマシン上にローカルに 作成する必要があるため、管理コンソールから作成できるのは、ノードエージェン トのプレースホルダだけです。このプレースホルダは、ノードエージェントが存在 しない場合のノードエージェントの設定です。

プレースホルダを作成したら、ノードエージェントをホストするマシン上で asadmin コマンドの create-node-agent を使用して、作成を完了します。詳細については、182 ページの「ノードエージェントの作成」を参照してください。

ノードエージェントを作成および使用するために必要な手順のリストについては、 167ページの「ノードエージェントの配備」を参照してください。

- 1 ツリーコンポーネントで、「ノードエージェント」ノードを選択します。
- 2 「ノードエージェント」ページで、「新規」をクリックします。

- 3 「現在のノードエージェントプレイスホルダ」ページで、新規ノードエージェントの名前を入力します。
  名前は、ドメインのすべてのノードエージェント名、サーバーインスタンス名、クラスタ名、および設定名の間で一意である必要があります。
- 4 「了解」をクリックします。
   新規ノードエージェントのプレースホルダが「ノードエージェント」ページにリスト表示されます。

#### 参考 同機能を持つ asadmin コマンド

create-node-agent-config

- 参照 175 ページの「管理コンソールと asadmin ツールから利用可能なタスク」
  - 165ページの「ノードエージェントとは」
  - 167ページの「ノードエージェントのプレースホルダ」
  - 182ページの「ノードエージェントの作成」
  - 183ページの「ノードエージェントの起動」
  - 179ページの「ノードエージェントの設定を編集するには」
  - 178ページの「ノードエージェントの設定を削除するには」

# ▼ ノードエージェントの設定を削除するには

管理コンソールを使用して、ドメインからノードエージェントの設定を削除するこ とだけができます。実際のノードエージェントは削除できません。ノードエー ジェント自体を削除するには、ノードエージェントのローカルマシンでasadmin コマ ンドの delete-node-agent を実行します。詳細については、184ページの「ノード エージェントの削除」を参照してください。

ノードエージェントの設定を削除する前に、ノードエージェントの実行を停止し、 関連するインスタンスを破棄する必要があります。ノードエージェントを停止する には、asadminコマンドのstop-node-agentを使用します。詳細については、184ペー ジの「ノードエージェントの停止」を参照してください。

- 1 ツリーコンポーネントで、「ノードエージェント」ノードを選択します。
- 「ノードエージェント」ページで、削除するノードエージェントの横にある チェックボックスを選択します。
- 3 「削除」をクリックします。

参考 同機能を持つ asadmin コマンド

delete-node-agent-config

- 参照 175 ページの「管理コンソールと asadmin ツールから利用可能なタスク」
  - 165ページの「ノードエージェントとは」
  - 167ページの「ノードエージェントのプレースホルダ」
  - 184ページの「ノードエージェントの停止」
  - 177ページの「ノードエージェントのプレースホルダを作成するには」
  - 179ページの「ノードエージェントの設定を編集するには」
  - 184ページの「ノードエージェントの削除」

### ▼ ノードエージェントの設定を編集するには

- 1 ツリーコンポーネントで、「ノードエージェント」ノードを展開します。
- 2 編集するノードエージェントの設定を選択します。
- 3 「起動時にインスタンスを起動」にチェックマークを付け、エージェントの起動時 にエージェントのサーバーインスタンスが起動されるようにします。 このページから、手動でのインスタンスの起動または停止もできます。 この設定がプレースホルダノードエージェント用である場合は、asadmin create-node-agentを使用して実際のノードエージェントを作成するときに、この設 定が引き継がれます。ノードエージェントの作成については、182ページの「ノード エージェントの作成」を参照してください。

この設定が既存のノードエージェント用である場合、ノードエージェントの設定情報が自動的に同期されます。

- 参照 175 ページの「管理コンソールと asadmin ツールから利用可能なタスク」
  - 165ページの「ノードエージェントとは」
  - 167ページの「ノードエージェントのプレースホルダ」
  - 170ページの「ノードエージェントとドメイン管理サーバーとの同期化」
  - 177ページの「ノードエージェントのプレースホルダを作成するには」
  - 182ページの「ノードエージェントの作成」
  - 183ページの「ノードエージェントの起動」
  - 178ページの「ノードエージェントの設定を削除するには」

### ▼ ノードエージェントのレルムを編集するには

ノードエージェントに接続するユーザーの認証レルムを設定する必要があります。 管理ユーザーだけがノードエージェントにアクセスできます。

- 1 ツリーコンポーネントで、「ノードエージェント」ノードを展開します。
- 2 編集するノードエージェントの設定を選択します。
- **3** 「認証レルム」タブをクリックします。
- 4 「ノードエージェントのレルムの編集」ページで、レルムを入力します。 デフォルトは、ノードエージェントの作成時に作成された admin-realm です。別のレ ルムを使用するには、ドメインによって制御されるすべてのコンポーネントまたは 正常に通信しないコンポーネントのレルムを置き換えます。
- 5 「クラス名」フィールドで、レルムを実装する Java クラスを指定します。
- 6 必要なプロパティーを追加します。 認証レルムは、特定の実装によって必要とするものが異なるプロバイダ固有のプロパティーが必要です。
- 参照 165ページの「ノードエージェントとは」
  - 167ページの「ノードエージェントのプレースホルダ」
  - 179ページの「ノードエージェントの設定を編集するには」
  - ▼ ノードエージェントのJMX 対応リスナーを編集するには

ノードエージェントは、JMXを使用してドメイン管理サーバーと通信します。このため、JMX要求とその他のリスナー情報を待機するポートが必要です。

- 1 ツリーコンポーネントで、「ノードエージェント」ノードを展開します。
- 2 編集するノードエージェントの設定を選択します。
- **3** 「JMX」タブをクリックします。
- 4 「アドレス」フィールドに、IPアドレスまたはホスト名を入力します。 単一ポート番号を使用して、サーバーのすべてのIPアドレスを待機するようにリス ナーを設定するときは、「0.0.0.0」を入力します。それ以外の場合は、サーバーの 有効なIPアドレスを入力します。
- 「ポート」フィールドで、ノードエージェントのJMXコネクタが待機するポートを入力します。
   IPアドレスが「0.0.0.0」の場合、ポート番号は一意のものである必要があります。
- 6 「JMXプロトコル」フィールドで、JMXコネクタがサポートするプロトコルを入力します。 デフォルトはrmi\_jrmpです。
- 7 「すべてのアドレスを許可」の横にあるチェックボックスをクリックして、すべてのIPアドレスに接続できるようにします。 ノードエージェントは、ネットワークカードに関連付けられた特定のIPアドレスを 待機するか、またはすべてのIPアドレスを待機します。すべてのアドレスを許可す ると、「待機するホストアドレス」プロパティーに値「0.0.0.0」が設定されます。
- 8 「レルム名」フィールドで、リスナーの認証を処理するレルムの名前を入力します。 このページの「セキュリティー」セクションで、リスナーがSSL、TLS、あるいはこの両方のセキュリティーを使用するように設定します。 安全なリスナーを設定するには、次の手順を実行します。
- 9 「セキュリティー」フィールドの「有効」ボックスにチェックマークを付けます。デフォルトで、セキュリティーが有効になります。
- 10 クライアント認証を設定します。

このリスナーを使用しているときに個々のクライアントにサーバーへの認証を要求 するには、「クライアント認証」フィールドの「有効」ボックスにチェックマーク を付けます。

- 11 証明書のニックネームを入力します。 「証明書のニックネーム」フィールドに、既存サーバーの鍵ペアと証明書の名前を入力します。詳細については、『Sun Java System Application Server Enterprise Edition 8.1 2005Q2 管理ガイド』の「証明書とSSLの操作」を参照してください。
- 12 SSL3/TLS セクションでは次の手順を実行します。
  - a. リスナーで有効にするセキュリティープロトコルにチェックマークを付けます。 SSL3 と TLS のどちらか、または両方のプロトコルにチェックマークを付ける必要 があります。
  - b. プロトコルが使用する暗号化方式にチェックマークを付けます。 すべての暗号化方式を有効にするには、「サポートされるすべての暗号化方式 群」にチェックマークを付けます。

13 「保存」をクリックします。

- 参照 165ページの「ノードエージェントとは」
  - 167ページの「ノードエージェントのプレースホルダ」
  - 179ページの「ノードエージェントの設定を編集するには」

## asadmin を使用したノードエージェントの操作

asadmin を使用して、次のノードエージェント関連タスクを実行できます。

- 182ページの「ノードエージェントの作成」
- 183ページの「ノードエージェントの起動」
- 184ページの「ノードエージェントの停止」
- 184ページの「ノードエージェントの削除」

## ノードエージェントの作成

ノードエージェントを作成するには、ノードエージェントを実行するマシンで、 asadmin コマンドの create-node-agent をローカルに実行します。

ノードエージェントのデフォルト名は、ノードエージェントを作成するホストの名 前です。

ノードエージェントのプレースホルダをすでに作成している場合は、ノードエー ジェントプレースホルダと同じ名前を使用して、関連したノードエージェントを作 成します。ノードエージェントのプレースホルダをまだ作成しておらず、DASが起 動していて到達可能である場合、create-node-agent コマンドはDAS上にノードエー ジェント設定(プレースホルダ)も作成します。

コマンド構文の詳しい説明については、コマンドに関するオンラインヘルプを参照 してください。

例7-1 ノードエージェントの作成の例

次のコマンドは、ノードエージェントを作成します。

asadmin create-node-agent --host myhost --port 4849 ---user admin nodeagent1

ここで、*myhost*はドメイン管理サーバー (DAS)のホスト名、4849はDASポート番号、adminはDASユーザー、および nodeagent1は、作成しているノードエージェントの名前です。

注-次の場合は、DNSに到達可能なホスト名を指定する必要があります。

- ドメインがサブネットの境界を超える場合。つまり、ノードエージェントとドメイン管理サーバー (DAS)が sun.com と java.com などの異なるドメインにある場合
- DNS に登録されていないホスト名を持つ DHCP マシンを使用している場合

ドメインおよびノードエージェントの作成ときに、次のとおりドメインおよびノー ドエージェントのホスト名を明示的に指定して、DNSに到達可能なホスト名を指定 します。

create-domain --domainproperties domain.hostName=DAS-host-name
create-node-agent --hostDAS-host-name
--agentproperties remoteclientaddress=node-agent-host-name

別の解決法は、プラットフォームに特定のホスト名およびアドレス解決を定義する、hostsファイルを更新し、ホスト名を正しいIPアドレスに解決することです。ただし、DHCP使用して再接続する時に、異なるIPアドレスを割り当てられる可能性があります。その場合、各サーバーでホスト解決ファイルを更新する必要があります。

詳細については、次の Web サイトを参照してください。

- 165ページの「ノードエージェントとは」
- 167ページの「ノードエージェントのプレースホルダ」
- 175ページの「管理コンソールとasadmin ツールから利用可能なタスク」
- 167ページの「ノードエージェントの配備」
- 177ページの「ノードエージェントのプレースホルダを作成するには」

### ノードエージェントの起動

ノードエージェントがサーバーインスタンスを管理できるためには、ノードエー ジェントが実行されている必要があります。ノードエージェントを起動するには、 ノードエージェントが存在するシステムで asadmin コマンドの start-node-agent を ローカルに実行します。

コマンド構文の詳しい説明については、コマンドに関するオンラインヘルプを参照 してください。

次に例を示します。

asadmin start-node-agent --user admin nodeagent1

ここで、*admin*は管理ユーザーであり、nodeagent1は起動しているノードエージェン トです。

第7章・ノードエージェントの設定

詳細については、次の Web サイトを参照してください。

- 165ページの「ノードエージェントとは」
- 167ページの「ノードエージェントのプレースホルダ」
- 175ページの「管理コンソールと asadmin ツールから利用可能なタスク」
- 167ページの「ノードエージェントの配備」
- 179ページの「ノードエージェントの設定を編集するには」

### ノードエージェントの停止

実行中のノードエージェントを停止するには、ノードエージェントが存在するシス テムで、asadmin コマンドの stop-node-agent を実行します。stop-node-agent は、 ノードエージェントが管理するすべてのサーバーインスタンスを停止します。

コマンド構文の詳しい説明については、コマンドに関するオンラインヘルプを参照 してください。

次に例を示します。

asadmin stop-node-agent nodeagent1

ここで、nodeagent1はノードエージェントの名前です。

詳細については、次の Web サイトを参照してください。

- 165ページの「ノードエージェントとは」
- 167ページの「ノードエージェントの配備」
- 175ページの「管理コンソールと asadmin ツールから利用可能なタスク」
- 183ページの「ノードエージェントの起動」

## ノードエージェントの削除

ノードエージェントを削除する前に、ノードエージェントを停止する必要がありま す。ノードエージェントが起動しない場合、またはドメイン管理サーバーに正常に 接続できない(バインドされない)場合も、ノードエージェントを削除できます。

ノードエージェントのファイルを削除するには、ノードエージェントが存在するシ ステムで、asadmin コマンドの delete-node-agent を実行します。

コマンド構文の詳しい説明については、コマンドに関するオンラインヘルプを参照 してください。

次に例を示します。

asadmin delete-node-agent nodeagent1

ここで、nodeagent1はノードエージェントです。

ノードエージェントを削除する場合は、管理コンソールまたはasadmin delete-node-agent-configコマンドのいずれかを使用して、ドメイン管理サーバーか らノードエージェントの設定も削除する必要があります。

詳細については、次の Web サイトを参照してください。

- 165ページの「ノードエージェントとは」
- 167ページの「ノードエージェントの配備」
- 175ページの「管理コンソールと asadmin ツールから利用可能なタスク」
- 184ページの「ノードエージェントの停止」

◆ ◆ ◆ 第 8

# 高可用性(HA) セッション持続性と フェイルオーバーの設定

この章では、高可用性セッション持続性の有効化と設定を行う方法について説明します。

- 187ページの「セッション持続性とフェイルオーバーの概要」
- 189ページの「高可用性セッション持続性の設定」
- 192ページの「HTTP セッションフェイルオーバー」
- 196ページの「ステートフルセッション Bean のフェイルオーバー」

# セッション持続性とフェイルオーバーの概要

Application Server は、HTTP セッションデータおよびステートフルセッション Bean (SFSB) セッションデータのフェイルオーバーを通して、高可用性セッション持続性 を提供します。フェイルオーバーとは、サーバーインスタンスまたはハードウェア に障害が発生しても、別のサーバーインスタンスが分散セッションを引き継ぐこと を意味します。

#### 要件

分散セッションは、次の条件が満たされた場合に、複数の Sun Java System Application Server インスタンスで動作できます。

- 各サーバーインスタンスが、同じ高可用性データベース (HADB) にアクセスできること。このデータベースを使用可能にする方法については、configure-ha-cluster(1)を参照してください。
- 各サーバーインスタンスに、同じ分散可能 Web アプリケーションが配備されていること。web.xml 配備記述子ファイルの web-app 要素に、distributable 要素が含まれている必要があります。

- Web アプリケーションが、高可用性セッション持続性を使用していること。分散 可能でない Web アプリケーションが、高可用性セッション持続性を使用するよう に設定されていると、サーバーはログファイルにエラーを書き込みます。
- Web アプリケーションは、--availabilityenabled オプションが true に設定された deploy または deploydir コマンドを使用して配備されている必要があります。これらのコマンドの詳細については、deploy(1) および deploydir(1) を参照してください。

## 制限事項

セッションが処理を継続すると、ファイルを開くための参照やネットワーク接続は すべて失われます。アプリケーションは、この制限を念頭においてコード化する必 要があります。

フェイルオーバーをサポートする分散セッションには、特定のオブジェクトしかバ インドできません。サーブレット 2.4 仕様とは異なり、Sun Java System Application Server は、フェイルオーバーがサポートされていないオブジェクト型が分散 セッションにバインドされると Illegal Argument Exception をスローしません。

フェイルオーバーをサポートする分散セッションには、次のオブジェクトをバインドできます。

- すべてのEJBコンポーネントに対するローカルホームおよびオブジェクト参照。
- 共存エンティティ Bean、ステートフルセッション Bean、および分散エンティティ Beanのリモートホーム参照、リモート参照
- 分散セッション Bean のリモートホームおよびリモート参照
- InitialContext および java:comp/env に対する JNDI コンテキスト。
- UserTransaction オブジェクト。ただし、失敗したインスタンスが再起動されない 場合は、準備されたグローバルトランザクションはすべて失われ、正しくロール バックまたはコミットされない可能性もあります。
- 直列化可能な Java 型

フェイルオーバーをサポートする分散セッションには、次のオブジェクト型をバインドできません。

- JDBC データソース
- Java Message Service (JMS)のConnectionFactory およびDestination オブジェクト
- JavaMail<sup>™</sup>セッション
- 接続ファクトリ
- 管理対象オブジェクト
- Web サービス参照

一般に、これらのオブジェクトに対して、フェイルオーバーは機能しません。ただ し、オブジェクトが直列化可能な場合など、フェイルオーバーが機能する場合もあ ります。

# サンプルアプリケーション

次のディレクトリには、セッション持続性を示すサンプルアプリケーションが含ま れています。

install\_dir/samples/ee-samples/highavailability
install\_dir/samples/ee-samples/failover

次のサンプルアプリケーションでは、SFSB セッション持続性がデモンストレー ションされます。

install\_dir/samples/ee-samples/failover/apps/sfsbfailover

### 高可用性セッション持続性の設定

この節では、高可用性セッション持続性を設定する方法について、次のトピックとともに説明します。

- 189ページの「高可用性セッション持続性を設定するには」
- 190ページの「セッション可用性の有効化」

### ▼ 高可用性セッション持続性を設定するには

- 始める前に 高可用性セッション持続性は、動的配備、動的再読み込み、および自動配備とは互 換性がありません。これらの機能は、本稼働環境ではなく開発環境を対象としてい るため、HA セッション持続性を有効にする前に無効にする必要があります。これら の機能を無効にする方法については、『Sun Java System Application Server Enterprise Edition 8.1 2005Q2管理ガイド』の第2章「アプリケーションの配備」を参照してくだ さい。
  - Application Server クラスタを作成します。
     詳細については、148ページの「クラスタを作成するには」を参照してください。
  - クラスタのHADBデータベースを作成します。
     詳細については、configure-ha-cluster(1)を参照してください。
  - クラスタのHTTP負荷分散を設定します。
     詳細については、113ページの「HTTP負荷分散の設定」を参照してください。

第8章・高可用性(HA)セッション持続性とフェイルオーバーの設定

- 4 目的のアプリケーションサーバーインスタンス、およびWebまたはEJBコンテナの可用性を有効にします。 次に、セッション持続性の設定を行います。次の方法のうち1つを選択します。
  - 管理コンソールを使用します。191ページの「サーバーインスタンスの可用性の 有効化」を参照してください。
  - asadmin コマンド行ユーティリティーを使用します。set(1)および configure-ha-persistence(1)を参照してください。
- 5 クラスタ内の各サーバーインスタンスを再起動します。 インスタンスが現在要求を処理中の場合、インスタンスをいったん停止してから再 起動して、インスタンスが要求を処理する時間が十分に取れるようにします。詳細 については、132ページの「サーバーインスタンスまたはクラスタの無効化(停止)」 を参照してください。
- 6 可用性を必要とする特定のSFSBの可用性を有効にします。 セッション状態にチェックポイントを設定する必要のあるメソッドを選択します。199 ページの「個々のBeanの可用性の設定」を参照してください。
- 7 高可用性を必要とする各 Web モジュールを分散可能にします。
- 8 配備中に、個々のアプリケーション、Webモジュール、または EJB モジュールの可用 性を有効にします。

199ページの「個々のアプリケーションまたは EJB モジュールの可用性の設定」を参照してください。

管理コンソールで、可用性を有効にするチェックボックスをチェックするか、または --availabilityenabled オプションを true にして asadmin deploy コマンドを使用します。

### セッション可用性の有効化

セッション可用性は、次の5つの異なるスコープ(高いレベルから低いレベルへの順) で有効にすることができます。

- 1. デフォルトで有効になっているサーバーインスタンス手順については、次の節の 191ページの「サーバーインスタンスの可用性の有効化」を参照してください。
- 2. デフォルトで有効になっているコンテナ(WebまたはEJB)コンテナレベルでの可 用性の有効化については、次の節を参照してください。
  - 192ページの「Web コンテナの可用性の設定」
  - 197ページの「EJB コンテナの可用性の設定」
- 3. デフォルトで無効になっているアプリケーション

- 4. デフォルトで無効になっているスタンドアロンの Web または EJB モジュール
- 5. デフォルトで無効になっている個々の SFSB

可用性を指定されたスコープで有効にするには、それより上のすべてのレベルでも 有効にする必要があります。たとえば、アプリケーションレベルで可用性を有効に するには、サーバーインスタンスレベルおよびコンテナレベルでも有効にする必要 があります。

ある特定のレベルの可用性は、デフォルトでは1つ上のレベルに設定されます。た とえば、可用性がコンテナレベルで有効になっている場合、デフォルトではアプリ ケーションレベルで有効になります。

可用性がサーバーインスタンスレベルで無効になっている場合、ほかのすべてのレ ベルで有効にしても反映されません。可用性がサーバーインスタンスレベルで有効 になっている場合、明示的に無効化しないかぎり、すべてのレベルで有効になりま す。

#### サーバーインスタンスの可用性の有効化

サーバーインスタンスの可用性を有効にするには、asadmin set コマンドを使用して、設定の availability-service.availability-enabled プロパティーを true に設定します。

たとえば、設定の名前が config1 の場合は、次のように指定します。

asadmin set --user admin --passwordfile password.txt
--host localhost
--port 4849
config1.availability-service.availability-enabled="true"

- ▼ 管理コンソールを使用してサーバーインスタンスの可用性を有効 にするには
- 1 ツリーコンポーネントで、「設定」ノードを展開します。
- 2 編集する設定のノードを展開します。
- 3 「可用性サービス」ノードを選択します。
- 4 「可用性サービス」ページで、「可用性サービス」ボックスにチェックマークを付けて、インスタンスレベルの可用性を有効にします。 無効にするには、このボックスのチェックマークを外します。 さらに、セッションの持続性のためにHADBへの接続に使用するJDBCリソースを変更した場合は、格納プール名を変更できます。詳細については、configure-ha-cluster(1)を参照してください。

- 5 「保存」ボタンをクリックします。
- 6 サーバーインスタンスを停止し、再起動します。

## HTTP セッションフェイルオーバー

J2EEアプリケーションは一般に、大量のセッション状態データを保持しています。 Webショッピングカートは、セッション状態の古典的な例です。アプリケーション はまた、頻繁に必要になるデータをセッションオブジェクトにキャッシュすること もできます。実際、ユーザーとの対話が多いほぼすべてのアプリケーションには、 セッション状態の保持が必要になります。

#### Webコンテナの可用性の設定

asadmin を使用して Web コンテナの可用性の有効化と設定を行うには、configure-ha-persistence(1)を参照してください。

あるいは、asadmin set コマンドを使用して、設定の availability-service.web-container-availability.availability-enabled プロパ ティーを true に設定し、次に configure-ha-persistence を使用して必要に応じてプ ロパティーを設定します。

たとえば、set コマンドを使用して次のように指定します。ここで、config1は設定の名前です。

```
asadmin set --user admin --passwordfile password.txt
--host localhost --port 4849
config1.availability-service.web-container-availability.availability-enabled="true"
asadmin configure-ha-persistence --user admin --passwordfile secret.txt
--type ha
--frequency web-method
--scope modified-session
--type da --scope modified-session
```

- --store jdbc/hastore
- --property maxSessions=1000:reapIntervalSeconds=60 cluster1

#### ▼ 管理コンソールを使用して Web コンテナの可用性を有効にする

- 1 ツリーコンポーネントで、目的の設定を選択します。
- 2 「可用性サービス」をクリックします。

#### 3 「Webコンテナの可用性」タブを選択します。

「可用性サービス」ボックスにチェックマークを付けて、可用性を有効にします。 無効にするには、このボックスのチェックマークを外します。

- 4 193ページの「可用性の設定」の説明に従って、ほかの設定を変更します。
- 5 サーバーインスタンスを再起動します。

#### 可用性の設定

「可用性サービス」の「Web コンテナの可用性」タブを使用すると、次の可用性設 定を変更できます。

持続性のタイプ:可用性が有効になっている SFSB のセッション持続性と不活性化メ カニズムを指定します。使用できる値は、memory(持続性なし)file(ファイルシステ ム)、および ha (HADB)です。

ha セッション持続性を使用するには、HADBを設定し、有効にしておく必要があります。設定の詳細については、configure-ha-cluster(1)を参照してください。

Web コンテナの可用性が有効になっている場合、デフォルトは ha です。それ以外の 場合、デフォルトは memory です。セッションの持続性が必要となる本稼動環境で は、ha を使用します。最初の2つのタイプ (memory および file 持続性) では、高可用 性セッション持続性は提供されません。

持続性の頻度:セッション状態を格納する頻度を指定します。持続性のタイプが haの場合にのみ適用できます。使用できる値は次のとおりです。

- web-method セッション状態は、各Web要求の終了時に、クライアントに応答を 返信する前に格納されます。このモードでは、障害発生時にセッション状態を完 全に更新するための最良の保証が得られます。デフォルトです。
- time-based セッション状態が、reapIntervalSeconds ストアプロパティーに よって設定された頻度でバックグラウンドに格納されます。このモードでは、 セッション状態が完全に更新される保証はありません。ただし、各要求後に状態 が格納されないので、パフォーマンスが大幅に向上します。

持続性のスコープ:格納するセッションオブジェクトの範囲と、セッション状態を格納する頻度を指定します。持続性のタイプが ha の場合にのみ適用できます。使用できる値は次のとおりです。

- session 常にすべてのセッション状態が格納されます。このモードでは、 セッションデータを分散可能な Web アプリケーションに正しく格納するための最 良の保証が得られます。デフォルトです。
- modified-session-セッション状態が変更された場合、すべてのセッション状態が格納されます。HttpSession.setAttribute()または HttpSession.removeAttribute()が呼び出された場合に、セッションが変更された と見なします。属性が変更されるたびに、必ずsetAttribute()を呼び出す必要が あります。これはJ2EE仕様の要件ではありませんが、このモードを正しく動作さ せるために必要になります。
- modified-attribute-変更されたセッション属性だけが格納されます。このモード を正しく動作させるには、次のガイドラインに従う必要があります。

- セッション状態が変更されるたびに、setAttribute()を呼び出します。
- 属性間で相互参照しないようにします。別個の各属性キーにあるオブジェクト グラフを直列化し、別々に格納します。別個の各キーにあるオブジェクト間に 相互参照がある場合は、正常な直列化および非直列化は行われません。
- 複数の属性間、または少なくとも読み取り専用属性と変更可能な属性間で セッション状態を分散します。

シングルサインオン状態:シングルサインオン状態の持続性を有効にするには、この ボックスにチェックマークを付けます。無効にするには、このボックスのチェック マークを外します。詳細については、195ページの「セッションフェイルオーバーで のシングルサインオンの使用」を参照してください。

HTTP セッションストア:セッションの持続性のために HADB への接続に使用する JDBC リソースを変更した場合は、HTTP セッションストアを変更できます。詳細に ついては、configure-ha-cluster(1)を参照してください。

### 個々のWebアプリケーションの可用性の設定

個々のWebアプリケーションの可用性の有効化と設定を行うには、アプリケー ション配備記述子ファイル sun-web.xml を編集します。アプリケーションの配備記述 子の設定は、Web コンテナの可用性の設定より優先されます。

session-manager 要素の persistence-type 属性によって、アプリケーションが使用するセッション持続性のタイプが決定されます。高可用性セッション持続性を有効にするには、この属性を ha に設定する必要があります。

sun-web.xml ファイルの詳細については、『Sun Java System Application Server Enterprise Edition 8.1 2005Q2 Developer's Guide』の「The sun-web.xml File」を参照して ください。

#### 例

```
<sun-web-app> ...
<session-config>
<session-manager persistence-type=ha>
<manager-properties>
<property name=persistenceFrequency value=web-method />
</manager-properties>
<store-properties>
<property name=persistenceScope value=session />
</store-properties>
</session-manager> ...
</session-config> ...
```

### セッションフェイルオーバーでのシングルサイン オンの使用

単一のアプリケーションサーバーインスタンスにおいて、ユーザーがあるアプリ ケーションによって一度認証されると、同じインスタンス上で動作しているほかの アプリケーションに対する個別の再認証は必要ありません。これをシングルサイン オンといいます。詳細については、『Sun Java System Application Server Enterprise Edition 8.1 2005Q2 Developer's Guide』の「User Authentication for Single Sign-on」を参照 してください。

HTTP セッションがクラスタ内のほかのインスタンスにフェイルオーバーした場合で も、シングルサインオンが機能し続けるようにするには、シングルサインオン情報 がHADBに対して持続される必要があります。シングルサインオン情報を持続させ るには、最初にサーバーインスタンスとWeb コンテナの可用性を有効にし、次にシ ングルサインオン状態のフェイルオーバーを有効にします。

シングルサインオン状態のフェイルオーバーは、「可用性サービス」の「Web コン テナの可用性」タブにある管理コンソールを使用して有効にできます。192ページ の「Web コンテナの可用性の設定」で説明しているように、asadmin set コマンドを 使用して、設定の

availability-service.web-container-availability.sso-failover-enabled プロパ ティーを true に設定します。

たとえば、set コマンドを使用して次のように指定します。ここで、config1 は設定の名前です。

asadmin set --user admin --passwordfile password.txt
--host localhost --port 4849
config1.availability-service.web-container-availability.
sso-failover-enabled="true"

#### シングルサインオングループ

単一の名前とパスワードの組み合わせによってアクセス可能なアプリケーション は、シングルサインオングループを構成します。シングルサインオングループに属 するアプリケーションに対応する HTTP セッションでは、1つのセッションがタイム アウトになった場合、ほかのセッションは無効化されず、引き続き有効となりま す。これは、1つのセッションがタイムアウトしてもほかのセッションの可用性には 影響しないからです。

この動作の当然の結果として、あるセッションがタイムアウトして、セッションを 実行していた同じブラウザウィンドウから対応するアプリケーションにアクセスを 試みる場合、再度認証を行う必要はありません。ただし、新しいセッションが作成 されます。 シングルサインオングループに属するショッピングカートアプリケーションの例を 挙げます。このグループにはほかに2つのアプリケーションが含まれます。ほかの2 つのアプリケーションのセッションタイムアウト値は、ショッピングカートアプリ ケーションのセッションタイムアウト値を上回るものと仮定します。ショッピング カートアプリケーションのセッションがタイムアウトして、セッションを実行して いた同じブラウザウィンドウからショッピングカートアプリケーションの実行を試 みる場合、再度認証を行う必要はありません。ただし、以前のショッピングカート は失われていて、新しいショッピングカートを作成する必要があります。ほかの2 つのアプリケーションは、ショッピングカートアプリケーションを実行していた セッションのタイムアウト後も変わらず動作し続けます。

同様に、ほかの2つのアプリケーションのどちらかに対応するセッションがタイム アウトしたとします。セッションを実行していた同じブラウザウィンドウからアプ リケーションに接続している間は、再度認証を行う必要はありません。

注-この動作は、セッションがタイムアウトした場合にのみ当てはまります。シング ルサインオンが有効になっていて、HttpSession.invalidate()を使用してセッション の1つを無効にする場合、シングルサインオングループに属するすべてのアプリ ケーションのセッションが無効になります。シングルサインオングループに属する 任意のアプリケーションへのアクセスを試みる場合、再認証が必要であり、アプリ ケーションにアクセスするクライアントに対して新しいセッションが作成されま す。

# ステートフルセッション Bean のフェイルオーバー

ステートフルセッション Bean (SFSB) には、クライアント固有の状態が含まれていま す。クライアントとステートフルセッション Bean の間には、一対一の関係が存在し ます。作成時、EJB コンテナは各 SFSB に、クライアントにバインドするための一意 のセッション ID を割り当てます。

サーバーインスタンスの障害に備えて、SFSBの状態を持続的なストアに保存することができます。SFSBの状態は、そのライフサイクル内のあらかじめ定義された時点に、持続性ストアに保存されます。これを、チェックポイント設定と呼びます。有効になっている場合、チェックポイント設定は一般に、トランザクションがロールバックする場合でも、Beanがトランザクションを完了したあとに実行されます。

ただし、SFSBがBean管理によるトランザクションに参加している場合、そのトラン ザクションはBeanメソッドの実行の途中でコミットされる可能性があります。この メソッド呼び出しの結果、Beanの状態は遷移している途中である可能性があるた め、これはBeanの状態にチェックポイントを設定するのに適切なタイミングではあ りません。この場合、EJBコンテナは、対応するメソッドの終了時にBeanの状態に チェックポイントを設定します。ただし、メソッドの終了時に、そのBeanが別のト ランザクションの範囲に入っていないことが前提です。Bean管理によるトランザク ションが複数のメソッドにまたがっている場合は、後続のメソッドの終了時にアク ティブなトランザクションが存在しなくなるまで、チェックポイント設定が遅延さ れます。

SFSB の状態は必ずしもトランザクションではなく、非トランザクションビジネスメ ソッドの結果として大幅に変更される可能性もあります。SFSB がこれに当てはまる 場合は、200ページの「チェックポイントを設定するメソッドの指定」で説明してい るように、チェックポイントを設定するメソッドのリストを指定することができま す。

分散可能なWebアプリケーションがSFSBを参照しており、そのWebアプリケーションのセッションが処理を継続する場合は、EJB参照の処理も継続されます。

Application Server インスタンスの停止中に、セッション持続性を使用している SFSB の配備が取り消されると、持続性ストア内のセッションデータがクリアされない可能性があります。これを回避するには、Application Server インスタンスが動作している間、SFSB の配備を取り消します。

#### EJBコンテナの可用性の設定

▼ EJBコンテナの可用性を設定するには

- 1 「EJBコンテナの可用性」タブを選択します。
- 「可用性サービス」ボックスにチェックマークを付けます。
   可用性を無効にするには、このボックスのチェックマークを外します。
- 3 198ページの「可用性の設定」の説明に従って、ほかの設定を変更します。
- **4** 「保存」ボタンをクリックします。
- 5 サーバーインスタンスを再起動します。
- <sub>参考</sub> 同機能を持つ asadmin コマンド

EJB コンテナの可用性を有効にするには、asadmin set コマンドを使用して、設定に 次の3つのプロパティーを設定します。

availability-service.ejb-container-availability. availability-enabled

availability-service.ejb-container-availability. sfsb-persistence-type

availability-service.ejb-container-availability. sfsb-ha-persistence-type

たとえば、設定の名前が config1 の場合は、次のコマンドを使用します。

asadmin set --user admin --passwordfile password.txt --host localhost --port 4849config1.availability-service.ejb-container-availability.availability-enabled="true"

asadmin set --user admin --passwordfile password.txt --host localhost --port
4849config1.availability-service.ejb-container-availability.sfsb-persistence-type="file"

asadmin set --user admin --passwordfile password.txt --host localhost --port 4849config1.availability-service.ejb-container-availability.sfsb-ha-persistence-type="ha"

#### 可用性の設定

「可用性サービス」の「EJBコンテナの可用性」タブを使用すると、次の設定を変更できます。

HA 持続性のタイプ:可用性が有効になっている SFSB のセッション持続性と不活性化 メカニズムを指定します。使用できる値は、file(ファイルシステム)とha(HADB) です。セッションの持続性が必要となる本稼動環境では、デフォルトのhaを使用し ます。

SFSB 持続性のタイプ:可用性が有効になっていない SFSB の不活性化メカニズムを指定します。使用できる値は、file (デフォルト)とhaです。

いずれかの持続性のタイプを file に設定すると、EJB コンテナによって非活性化さ れたセッション Bean が格納されるファイルシステムの場所が指定されます。ファイ ルシステムに対するチェックポイントはテストには有効ですが、本稼働環境には役 立ちません。詳細については、『Sun Java System Application Server Enterprise Edition 8.1 2005Q2 管理ガイド』の「ストアプロパティーを設定する」を参照してく ださい。

HA 持続性によって、どのサーバーインスタンスが失敗した場合でも、サーバーイン スタンスのクラスタは SFSB 状態を復元できます。HADB はまた、不活性化とアク ティベーションのストアとしても使用されます。SFSB 状態の持続性を必要とする本 稼働環境では、このオプションを使用します。詳細について は、configure-ha-cluster(1)を参照してください。

SFSB ストアプール名: セッションの持続性のために HADB への接続に使用する JDBC リソースを変更した場合は、SFSB ストアプール名を変更できます。詳細については、configure-ha-cluster(1)を参照してください。

#### 可用性が無効の場合の SFSB セッションストアの設定

可用性が無効になっている場合、ローカルファイルシステムは SFSB 状態の不活性化 に使用されますが、持続性には使用されません。SFSB 状態が格納される場所を変更 するには、EJB コンテナのセッション格納位置の設定を変更します。詳細について は、『Sun Java System Application Server Enterprise Edition 8.1 2005Q2 管理ガイ ド』の「ストアプロパティーを設定する」を参照してください。

### 個々のアプリケーションまたは EJB モジュールの 可用性の設定

配備中に、個々のアプリケーションまたは EJB モジュールの SFSB の可用性を有効に することができます。

- 管理コンソールを使用して配備している場合は、可用性を有効にするチェック ボックスをチェックします。
- asadmin deploy または asadmin deploydir コマンドを使用して配備している場合 は、--availabilityenabled オプションを true に設定します。詳細について は、deploy(1) および deploydir(1) を参照してください。

#### 個々のBeanの可用性の設定

個々の SFSB について可用性を有効にし、チェックポイントを設定するメソッドを選 択するには、sun-ejb-jar.xml 配備記述子ファイルを使用します。

高可用性セッション持続性を有効にするには、ejb要素に availability-enabled="true"を設定します。SFSB キャッシュのサイズと動作を制御 するには、次の要素を使用します。

- max-cache-size:キャッシュに保持されるセッションBeanの最大数を指定します。キャッシュがオーバーフローする (Beanの数が max-cache-size を超える)場合、コンテナは一部のBeanを非活性化するか、またはBeanの直列化された状態をファイルに書き出します。ファイルを作成するディレクトリは、設定 APIを使用して EJB コンテナから取得されます。
- resize-quantity
- cache-idle-timeout-in-seconds
- removal-timeout-in-seconds
- victim-selection-policy

sun-ejb-jar.xmlの詳細については、『Sun Java System Application Server Enterprise Edition 8.1 2005Q2 Developer's Guide』の「The sun-ejb-jar.xml File」を参照してください。

# チェックポイントを設定するメソッドの指定

有効になっている場合、チェックポイント設定は一般に、トランザクションがロー ルバックする場合でも、Beanがトランザクションを完了したあとに実行されます。 Beanの状態に重要な変更をもたらす非トランザクションビジネスメソッドの終了時 に、SFSBのオプションのチェックポイント設定を追加で指定するに は、sun-ejb-jar.xml配備記述子ファイルのejb要素にある checkpoint-at-end-of-method要素を使用します。

checkpoint-at-end-of-method 要素内の非トランザクションメソッドは、次のいずれ かになります。

- SFSBのホームインタフェースで定義された create()メソッド。作成の直後に、 SFSBの初期状態にチェックポイントを設定する場合に使用します。
- コンテナ管理によるトランザクションのみを使用している SFSB の場合は、トランザクション属性 TX\_NOT\_SUPPORTED または TX\_NEVER でマークされた Beanのリモートインタフェースのメソッド。
- Bean 管理によるトランザクションのみを使用している SFSB の場合は、Bean 管理 によるトランザクションが起動もコミットもされないメソッド。

このリストに記述されているその他のメソッドはすべて無視されます。これらの 各メソッドの呼び出しの終了時に、EJB コンテナは SFSB の状態を持続性ストアに 保存します。 注-SFSB がどのトランザクションにも参加しておらず、 checkpoint-at-end-of-method 要素で明示的に指定されているメソッドがない場合 は、この Bean に対して availability-enabled="true" が設定されていても、この Bean の状態にチェックポイントは設定されません。

パフォーマンスを向上させるには、メソッドの小さなサブセットを指定します。これらのメソッドは一般に、大量の処理を実行するか、または Bean の状態に重要な変更をもたらします。

例8-2 メソッドのチェックポイント設定を指定する EJB 配備記述子の例

<sun-ejb-jar>

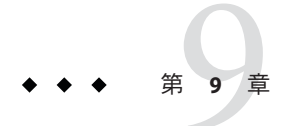

# Java Message Service 負荷分散とフェイル オーバー

この章では、Application Server で使用するために Java Message Service (JMS)の負荷分散 とフェイルオーバーを設定する方法について説明します。次のトピックが含まれて います。

- 203ページの「Java Message Serviceの概要」
- 204ページの「Java Message Service の設定」
- 207ページの「接続プールとフェイルオーバー」
- 208ページの「MQクラスタと Application Server の併用」

#### Java Message Service の概要

Java Message Service (JMS) API は、J2EE アプリケーションおよびコンポーネントに対して、メッセージの作成、送信、受信、および読み取りを可能にするメッセージン グ標準です。この API によって、緩やかに結合され、信頼性が高く、非同期の分散 通信が可能となります。Sun Java System Message Queue 3 2005Q1 (MQ) は JMS を実装 し、Application Server と密接に統合されているため、MQ を使用してメッセージ駆動 型 Bean (MDB) などのコンポーネントを作成できます。

MQはコネクタモジュールを使用して Application Server と統合されます。コネクタモ ジュールはリソースアダプタとしても知られており、J2EE Connector Architecture Specification 1.5 によって定義されています。Application Server に配備された J2EE コン ポーネントは、コネクタモジュールを介して統合された JMS プロバイダを使用し て、JMS メッセージをやり取りします。Application Server で JMS リソースを作成する と、バックグラウンドでコネクタリソースが作成されます。そのようにして、JMS 操作のたびにコネクタランタイムが呼び出され、バックグラウンドで MQ リソース アダプタが使用されます。

Java Message Service は、管理コンソールまたは asadmin コマンド行ユーティリティー から管理することができます。

# アプリケーション例

mqfailover アプリケーション例では、JMSトピックからの着信メッセージを受け取 るメッセージ駆動型 Bean を使用する MQ フェイルオーバーの例を示します。この例 には、MDB とアプリケーションクライアントが含まれています。Application Server は MDB の可用性を高めます。あるブローカが停止すると、対話状態 (MDB によって 受信されたメッセージ) はクラスタ内の別の使用可能なブローカインスタンスに透過 的に移行します。

例は次のディレクトリにインストールされます。

install\_dir/samples/ee-samples/failover/apps/mqfailover

# 詳細情報

JMS の詳細については『Sun Java System Application Server Enterprise Edition 8.1 2005Q2 Developer's Guide』の第 14章「Using the Java Message Service」を参照してください。 コネクタ (リソースアダプタ)の詳細については、『Sun Java System Application Server Enterprise Edition 8.1 2005Q2 Developer's Guide』の第9章「Developing Connectors」を 参照してください。

Sun Java System Message Queue の詳細については、Sun Java System Message Queue のマニュアルを参照してください。JMS APIの概要については、JMS Webページ(http://java.sun.com/products/jms/index.html)を参照してください。

# Java Message Service の設定

「Java Message Service」設定は、Sun Java System Application Server クラスタまたはイン スタンスへのすべてのインバウンドおよびアウトバウンド接続に使用できます。次 にあげるものを使用して、Java Message Service を設定できます。

- 管理コンソール。関連する設定で「Java Message Service」コンポーネントを開きます。詳細については、『Sun Java System Application Server Enterprise Edition 8.1 2005Q2 管理ガイド』の第4章「Java Message Service (JMS) リソースの設定」を参照してください。
- asadmin set コマンド。次の属性を設定できます。

```
server.jms-service.init-timeout-in-seconds = 60
server.jms-service.type = LOCAL
server.jms-service.start-args =
server.jms-service.default-jms-host = default_JMS_host
server.jms-service.reconnect-interval-in-seconds = 60
server.jms-service.reconnect-attempts = 3
```

```
server.jms-service.reconnect-enabled = true
server.jms-service.addresslist-behavior = random
server.jms-service.addresslist-iterations = 3
server.jms-service.mq-scheme = mq
server.jms-service.mq-service = jms
```

次のようなプロパティーも設定できます。

server.jms-service.property.instance-name = imqbroker server.jms-service.property.instance-name-suffix = server.jms-service.property.append-version = false

Java Message Service のすべての属性とプロパティーを一覧表示するには、asadmin get コマンドを使用します。asadmin get の詳細については、get(1)を参照してください。asadmin set の詳細については、set(1)を参照してください。

JMS 接続ファクトリの設定を使用して、Java Message Service の設定をオーバーライド できます。詳細については、『Sun Java System Application Server Enterprise Edition 8.1 2005Q2 管理ガイド』の「JMS 接続ファクトリに関する管理コンソールタス ク」を参照してください。

注 - Java Message Service の設定を変更した後には、Application Server インスタンスを再起動する必要があります。

JMS 管理の詳細については、『Sun Java System Application Server Enterprise Edition 8.1 2005Q2 管理ガイド』の第4章「Java Message Service (JMS) リソースの設定」 を参照してください。

#### Java Message Service の統合

MQを Application Server に統合するにはLOCALと REMOTE の2通りの方法があり、 管理コンソールには Java Message Service の「型」属性で表されます。

#### LOCAL Java Message Service

「型」属性が LOCAL (スタンドアロン Application Server インスタンスのデフォルト) の場合、Application Server はデフォルト JMS ホストとして指定された MQ ブローカを 起動および停止します。LOCAL 型はスタンドアロンの Application Server インスタン スに最適です。

Application Server インスタンスと Message Queue ブローカの間に1対1の関係を作成 するには、型をLOCALに設定し、各 Application Server インスタンスに異なるデ フォルト JMS ホストを指定します。この作業は、クラスタが Application Server と MQ のどちらに定義されているかに関係なく行えます。 LOCAL型では、「起動引数」属性を使用して MQ ブローカの起動パラメータを指定します。

#### **REMOTE Java Message Service**

「型」属性が REMOTE の場合、MQ ブローカは別個に起動する必要があります。クラスタが Application Server 内に定義されている場合は、これがデフォルトです。ブローカの起動については、『Sun Java System Message Queue 管理ガイド』を参照してください。

この場合、Application Server は外部的に設定されたブローカまたはブローカクラスタ を使用します。また、MQブローカの起動と停止は Application Server とは別個に行 い、MQツールを使用してブローカまたはブローカクラスタを設定および調整する 必要があります。REMOTE 型は Application Server クラスタに最適です。

REMOTE型では、MQツールを使用して MQ ブローカ起動パラメータを指定する必要があります。「起動引数」属性は無視されます。

### JMS ホストリスト

JMS ホストは MQ ブローカを表します。Java Message Service には JMS ホストリスト (AddressList とも呼ばれる) が含まれており、このリストには Application Server が使 用するすべての JMS ホストが含まれます。

JMS ホストリストには指定された MQ ブローカのホストとポートが取り込まれ、JMS ホスト設定が変更になるたびに更新されます。JMS リソースを作成するかまたは MDB を配備すると、JMS リソースや MDB は JMS ホストリストを継承します。

注 – Sun Java System Message Queue ソフトウェアでは、AddressList プロパティーは imqAddressList と呼ばれています。

#### デフォルト JMS ホスト

JMS ホストリスト内のホストの1つが、Default\_JMS\_host という名前のデフォルト JMS ホストに指定されます。Application Server インスタンスは、Java Message Service の型が LOCAL に設定されている場合に、デフォルト JMS ホストを起動します。

Sun Java System Message Queue ソフトウェア内にマルチブローカクラスタを作成して ある場合は、デフォルト JMS ホストを削除してから、その Message Queue クラスタの ブローカを JMS ホストとして追加します。この場合、デフォルト JMS ホストが JMS ホストリスト内の最初のホストになります。

Application Server が Message Queue クラスタを使用する場合には、デフォルト JMS ホスト上で Message Queue 固有のコマンドが実行されます。たとえば、3 つのブローカ

を持つ Message Queue クラスタ用に物理送信先を作成する場合、物理送信先を作成するコマンドはデフォルトの JMS ホスト上で実行されますが、クラスタ内の3つのブローカすべてがその物理送信先を使用します。

#### JMSホストの作成

追加の JMS ホストを、以下の方法で作成できます。

- 管理コンソールを使用します。関係する設定の「Java Message Service」コンポーネントを開き、「JMSホスト」コンポーネントを選択してから、「新規」をクリックします。詳細については、『Sun Java System Application Server Enterprise Edition 8.1 2005Q2管理ガイド』の「JMSホストを作成する」を参照してください。
- asadmin create-jms-host コマンドを使用します。詳細について は、create-jms-host(1)を参照してください。

JMS ホスト設定が変更されるたびに、JMS ホストリストは更新されます。

# 接続プールとフェイルオーバー

Application Server は JMS 接続プールとフェイルオーバーをサポートします。Sun Java System Application Server は JMS 接続を自動的にプールします。「アドレスリストの動作」属性が random (デフォルト) である場合、Application Server は主ブローカを JMS ホストリストからランダムに選択します。フェイルオーバーが発生すると、MQ は負荷を別のブローカに透過的に転送し、JMS セマンティクスを保持します。

接続が失われたときに Application Server が主ブローカへの再接続を試行するかどうか を指定するには、「再接続」チェックボックスを選択します。再接続を有効に設定 した状態で、主ブローカが停止すると、Application Server は JMS ホストリストにある 別のブローカへの再接続を試みます。

「再接続」を有効にする場合には、以下の属性も指定します。

- アドレスリストの動作: 接続を、JMSホストリスト内のアドレスの順序 (priority) とランダムな順序 (random) のどちらで行うかを指定します。Priority に設定する と、Java Message Serviceは JMSホストリストの最初に指定された MQ ブローカに接 続を試行し、そのブローカが利用できない場合にのみ別のブローカを使用しま す。Random に設定すると、Java Message Serviceは JMS ホストリストから MQ ブ ローカをランダムに選択します。多数のクライアントが同じ接続ファクトリを使 用して接続を試行する場合は、すべてのクライアントが同じアドレスに接続しな いようにこの設定を使用します。
- アドレスリストの繰り返し:接続の確立または再確立のために、JMSホストリスト を介して Java Message Service が試行を繰り返す回数です。値-1は試行回数が無制 限であることを示します。

- 再接続試行: クライアントランタイムがリストの次のアドレスを試行する前に、 JMSホストリストに指定した各アドレスへの接続(または再接続)を試行する回数 を指定します。値 -1は、再試行回数が無制限であることを示します。クライアン トランタイムは、接続が成功するまで最初のアドレスへの接続を試みます。
- 再接続間隔:再接続を試行する間隔を秒数で指定します。これは、JMSホストリストで指定した各アドレスおよびリストのそれ以降のアドレスへの試行に適用されます。間隔が短すぎると、ブローカにリカバリする時間が与えられません。間隔が長すぎると、再接続が許容できない遅延を示す場合があります。

これらの設定は、JMS 接続ファクトリ設定を使用してオーバーライドできます。詳細については、『Sun Java System Application Server Enterprise Edition 8.1 2005Q2 管理ガイド』の「JMS 接続ファクトリに関する管理コンソールタスク」を参照してください。

# 負荷分散されたメッセージのインフロー

Application Server は同じ ClientID を持つ MDB にメッセージをランダムに配信しま す。ClientID は永続的なサブスクライバには必須です。

ClientID が設定されない非永続サブスクライバに対しては、同じトピックをサブス クライブする特定の MDB のすべてのインスタンスは同等であると見なされます。 MDB が Application Server の複数のインスタンスに配備される場合、MDB のうちの1 つだけがメッセージを受信します。複数の異なる MDB が同じトピックをサブスクラ イブすると、MDB ごとに1つのインスタンスがメッセージのコピーを受信します。

同じキューを使用する複数のコンシューマをサポートするには、物理送信先の maxNumActiveConsumers プロパティーを大きい値に設定します。このプロパティーを 設定すると、MQはプロパティーに設定した数のMDBまで同じキューからメッセー ジを消費することを許可します。メッセージはそれらのMDBにランダムに配信され ます。maxNumActiveConsumersを-1に設定した場合は、コンシューマの数に制限はあ りません。

# **MQ** クラスタと Application Server の併用

MQ Enterprise Edition は、ブローカクラスタと呼ばれる、相互に接続した複数のブローカインスタンスをサポートします。ブローカクラスタによって、クライアント接続はクラスタ内のすべてのブローカに分散されます。クラスタ化することで、水平方向のスケーラビリティーが提供され、可用性が向上します。

この節では、高可用性を備えた Sun Java System Message Queue クラスタを使用するために Application Server を設定する方法を説明します。また、Message Queue クラスタを開始および設定する方法も解説します。

Application Server および MQ 配備のトポロジの詳細については、『Sun Java System Application Server Enterprise Edition 8.1 2005Q2 Deployment Planning Guide』の「Planning Message Queue Broker Deployment」を参照してください。

- ▼ Application Server クラスタで MQ クラスタを使用 可能にするには
- Application Server クラスタを作成します(まだクラスタがない場合)。
   クラスタの作成については、148ページの「クラスタを作成するには」を参照してください。
- 2 MQ ブローカクラスタを作成します。

まず、ドメイン管理サーバーによって起動されるブローカを参照するデフォルト JMS ホストを削除してから、MQ ブローカクラスタに3つの外部ブローカ (JMS ホス ト)を作成します。

JMSホストの作成は、管理コンソールまたは asadmin コマンド行ユーティリティーの いずれかを使用して行います。

asadminを使用する場合は、たとえば次のコマンドを実行します。

asadmin delete-jms-host --target cluster1 default\_JMS\_host asadmin create-jms-host --target cluster1

--mqhost myhost1 --mqport 6769

--mquser admin --mqpassword admin broker1

asadmin create-jms-host --target cluster1

--mqhost myhost2 --mqport 6770

--mquser admin --mqpassword admin broker2

asadmin create-jms-host --target cluster1

--mqhost myhost3 --mqport 6771

--mquser admin --mqpassword admin broker3

管理コンソールを使用してホストを作成するには、次のようにします。

- a. 「JMSホスト」ノードに移動します(「設定」>config-name>「Java メッセージサー ビス」>「JMSホスト」)。
- b. デフォルトのブローカ (default\_JMS\_host) を削除します。 そのブローカの横にあるチェックボックスを選択して、「削除」をクリックしま す。

- c. 「新規」をクリックして、各JMSホストを作成し、それぞれにプロパティー値を入力します。
   ホスト名、DNS名またはIPアドレス、ポート番号、管理ユーザー名、パスワードの値を指定します。
- 3 マスター MQ ブローカと他の MQ ブローカを起動します。

JMSホストマシン上で起動する3つの外部ブローカに加えて、任意のマシン上で1つ のマスターブローカを起動します。このマスターブローカは、ブローカクラスタの 一部である必要はありません。次に例を示します。

/usr/bin/imqbrokerd -tty -name brokerm -port 6772
-cluster myhost1:6769,myhost2:6770,myhost2:6772,myhost3:6771
-D"imq.cluster.masterbroker=myhost2:6772"

- 4 クラスタ内の Application Server インスタンスを起動します。
- 5 クラスタ上に JMS リソースを作成します。

a. JMS 物理送信先を作成します。
 たとえば、次の asadmin を使用します。
 asadmin create-jmsdest --desttype queue --target cluster1 MyQueue
 asadmin create-jmsdest --desttype queue --target cluster1 MyQueue1
 管理コンソールを使用する場合は、次のようにします。

- i. 「JMS ホスト」ページに移動します(「設定」> config-name>「Java メッセージ サービス」>「物理送信先」)。
- ii. 「新規」をクリックして、各 JMS 物理送信先を作成します。

iii. 各送信先に対して名前と型(キュー)を入力します。

b. JMS 接続ファクトリを作成します。

たとえば、次のasadminを使用します。

asadmin create-jms-resource --target cluster1
--restype javax.jms.QueueConnectionFactory jms/MyQcf
asadmin create-jms-resource --target cluster1
--restype javax.jms.QueueConnectionFactory jms/MyQcf1

管理コンソールを使用する場合は、次のようにします。

「JMS 接続ファクトリ」ページに移動します(「リソース」>「JMS リソース」
 >「接続ファクトリ」)。

- ii. それぞれの接続ファクトリを作成するために、「新規」をクリックします。 「IMS 接続ファクトリを作成」ページが開きます。
- iii. 各接続ファクトリについて、「JNDI名」(jms/MyQcfなど)を入力し、「型」に javax.jms.QueueConnectionFactoryを指定します。
- iv. ページ最下部にリストされた利用可能なターゲットからクラスタを選択して、 「追加」をクリックします。
- v. 「了解」をクリックして、接続ファクトリを作成します。
- JMS送信先リソースを作成します。
   たとえば、次の asadmin を使用します。
  - asadmin create-jms-resource --target cluster1
    - --restype javax.jms.Queue
    - --property imqDestinationName=MyQueue jms/MyQueue
  - asadmin create-jms-resource --target cluster1
    - --restype javax.jms.Queue
    - --property imqDestinationName=MyQueue1 jms/MyQueue1

管理コンソールを使用する場合は、次のようにします。

- 「JMS送信先リソース」ページに移動します(「リソース」>「JMSリソース」
   >「接続ファクトリ」)。
- ii. それぞれの送信先リソースを作成するために、「新規」をクリックします。 「JMS送信先リソースを作成」ページが開きます。
- iii. 各送信先リソースについて、「JNDI名」(jms/MyQueueなど)を入力し、「型」
   に javax.jms.Queue を指定します。
- iv. ページ最下部にリストされた利用可能なターゲットからクラスタを選択して、 「追加」をクリックします。
- v. 「了解」をクリックして、送信先リソースを作成します。
- 6 retrieve オプションを指定して、アプリケーションをアプリケーションクライアント用に配備します。次に例を示します。

asadmin deploy --target cluster1
--retrieve /opt/work/MQapp/mdb-simple3.ear

7 アプリケーションにアクセスして、期待どおりの動作をするかテストします。

8 Application Server をデフォルトの JMS 設定に戻す場合は、作成した JMS ホストを削除 して、デフォルトを作成し直します。次に例を示します。

asadmin delete-jms-host --target cluster1 broker1 asadmin delete-jms-host --target cluster1 broker2 asadmin delete-jms-host --target cluster1 broker3 asadmin create-jms-host --target cluster1 --mqhost myhost1 --mqport 7676 --mquser admin --mqpassword admin default\_JMS\_host

管理コンソールを使用して、これに相当する操作を実行することもできます。

- 注意事項 問題が起きた場合は、次の点を考慮してください。
  - Application Server ログファイルを表示します。MQ ブローカがメッセージに応答 しないとログファイルに記録されている場合は、ブローカを停止してから再起動 します。
  - 必ず MQ ブローカを先に起動してから、Application Server インスタンスを起動します。
  - すべてのMQブローカが停止した場合、Java Message Serviceのデフォルト値では、 Application Serverの停止または起動までに 30 分かかります。Java Message Serviceの 値を調整して、このタイムアウトを許容できる値にしてください。次に例を示し ます。

asadmin set --user admin --password administrator cluster1.jms-service.reconnect-interval-in-seconds=5 ◆ ◆ ◆ 第 10 章

# RMI-IIOP 負荷分散とフェイルオーバー

この章では、RMI-IIOP上のリモート EJB参照と JNDI オブジェクトに Sun Java System Application Server の高可用性 (HA) 機能を使用する方法について説明します。

- 213ページの「概要」
- 215ページの「RMI-IIOP 負荷分散とフェイルオーバーの設定」

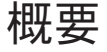

RMI-IIOP 負荷分散では、IIOP クライアント要求が別のサーバーインスタンスまたは ネームサーバーに分散されます。目標は、負荷をクラスタ間に均等に拡散して、ス ケーラビリティーを実現することです。また、IIOP 負荷分散をEJB のクラスタリン グおよび可用性と結合すれば、EJB フェイルオーバーも実現されます。

クライアントがオブジェクトに対して JNDI 検索を実行すると、ネームサービスは、 特定のサーバーインスタンスに関連付けられた InitialContext (IC) オブジェクトを 作成します。それ以降、その IC オブジェクトを使用して作成された検索要求はすべ て、同じサーバーインスタンスに送信されます。その InitialContext を使用して検 索された EJBHome オブジェクトはすべて、同じターゲットサーバーにホストされま す。また、それ以降に取得された Bean 参照もすべて、同じターゲットホスト上に作 成されます。InitialContext オブジェクトの作成時に、ライブターゲットサーバー のリストがすべてのクライアントによってランダムに選択されるため、これにより 負荷分散が効果的に実現されます。ターゲットサーバーインスタンスが停止する と、検索または EJB メソッド呼び出しは、別のサーバーインスタンスに処理が引き 継がれます。

RMI-IIOP 負荷分散とフェイルオーバーは、透過的に発生します。アプリケーション の配備中に、特別な手順は必要ありません。ただし、クラスタに新しいインスタン スを追加したり削除したりしても、そのクラスタに関する既存のクライアントの表 示は更新されません。それには、クライアント側で、端点の一覧を手動で更新する 必要があります。

### 要件

Sun Java System Application Server Enterprise Edition は、RMI-IIOP上で、リモート EJB 参照と NameService オブジェクトの高可用性を提供します。それには、次のすべての 要件を満たしている必要があります。

- 配備に、2つ以上のアプリケーションサーバーインスタンスのクラスタが含まれていること。
- J2EE アプリケーションが、負荷分散に関わるすべてのアプリケーションサーバー インスタンスとクラスタに対して配備されていること。
- RMI-IIOP クライアントアプリケーションで、負荷分散が有効であること。

Application Server は、Application Server に配備された EJB コンポーネントにアクセス している次の RMI-IIOP クライアントに対する負荷分散をサポートしています。

- アプリケーションクライアントコンテナ (ACC) で動作している Java アプリケーション。215ページの「アプリケーションクライアントコンテナ用に RMI-IIOP 負荷分散を設定するには」を参照してください。
- ACCで実行されていない Java アプリケーション。217ページの「スタンドアロン のクライアント用に RMI-IIOP 負荷分散とフェイルオーバーを設定するには」を 参照してください。

注 - Application Server は、SSL (Secure Socket Layer)上の RMI-IIOP 負荷分散とフェイル オーバーをサポートしていません。

# アルゴリズム

Application Server は、ランダム化とラウンドロビンのアルゴリズムを使用して、 RMI-IIOP 負荷分散とフェイルオーバーを実現しています。

RMI-IIOP クライアントは最初に新しい InitialContext オブジェクトを作成すると、 そのクライアントで利用可能な IIOP 端点のリストが、ランダムに選ばれます。その InitialContext オブジェクトに対して、ロードバランサは、ランダムに選択された リストの最初の端点に検索要求とほかの InitialContext 操作を命令します。最初の 端点が利用できない場合、リストの2番目の端点が使用され、以下同様です。

クライアントが続けて新しい InitialContext オブジェクトを作成するたびに、端点 リストがローテーションし、異なる IIOP 端点が InitialContext 操作で使われます。

InitialContext オブジェクトによって確保される参照から Beans を入手または作成す る場合、それらの Beans は、InitialContext オブジェクトに割り当てられた IIOP 端 点を処理する Application Server インスタンスで作成されます。それらの Beans に対す る参照には、クラスタ内のすべての Application Server インスタンスの IIOP 端点アド レスが含まれます。 プライマリ端点は、Beanの検索または作成に使用される InitialContext 端点に対応 する Bean 端点です。クラスタ内のほかの IIOP 端点は、代替端点として指定されてい ます。Bean のプライマリ端点が利用できなくなると、その Bean での追加の要求は、 代替端点の1つに処理が継続されます。

RMI-IIOP 負荷分散とフェイルオーバーは、ACC で動作しているアプリケーション、およびスタンドアロンの Java クライアントとともに動作するように設定できます。

# アプリケーション例

次のディレクトリには、ACCとともに、またはACCなしで RMI-IIOP フェイルオー バーを使用する方法を示すサンプルアプリケーションが含まれています。

install\_dir/samples/ee-samples/sfsbfailover

ACCとともに、またはACCなしでアプリケーションを実行する手順については、このサンプルに付属している index.html ファイルを参照してください。ee-samples ディレクトリには、サンプルを実行する環境を設定するための情報も含まれています。

# RMI-IIOP 負荷分散とフェイルオーバーの設定

RMI-IIOP 負荷分散とフェイルオーバーは、アプリケーションクライアントコンテナ (ACC) で動作しているアプリケーション、およびスタンドアロンのクライアントア プリケーション用に設定できます。

### ▼ アプリケーションクライアントコンテナ用に RMI-IIOP 負荷分散を設定するには

この手順は、アプリケーションクライアントコンテナ (ACC) とともに RMI-IIOP 負荷 分散とフェイルオーバーを使用するために必要な手順の概要を示しています。ACC の詳細については、『Sun Java System Application Server Enterprise Edition 8.1 2005Q2 Developer's Guide』の「Developing Clients Using the ACC」を参照してください。

- 1 *install\_dir/bin ディレクトリに移動します。*
- 2 package-appclientを実行します。 このユーティリティーによって、appclient.jarファイルが生成されます。 package-appclientの詳細については、package-appclient(1M)を参照してください。
- 3 appclient.jarファイルを、クライアントを実行するマシンにコピーして展開します。

第10章・RMI-IIOP負荷分散とフェイルオーバー

- asenv.confまたはasenv.batパス変数を編集して、そのマシン上の正しいディレクトリ値を参照するようにします。
   このファイルは、appclient-install-dir/config/に格納されています。
   更新するパス変数の一覧については、package-appclient(1M)を参照してください。
- **5** 必要に応じて、appclient スクリプト実行ファイルを作成します。 たとえば、UNIX では chmod 700 を使用します。
- 6 クラスタ内のインスタンスに対する IIOP リスナーポート番号を検索します。
   IIOP リスナーを端点に指定して、どの IIOP リスナーが要求を受信するかを判定します。
   管理コンソールで IIOP リスナーを表示するには、次の手順を実行します。
  - a. 管理コンソールのツリーコンポーネントで、「クラスタ」ノードを展開します。
  - **b.** クラスタを展開します。
  - c. クラスタ内のインスタンスを選択します。
  - **d.** 右の区画で、「プロパティー」タブをクリックします。 特定のインスタンスに対する IIOP リスナーポートを記録します。
  - e. すべてのインスタンスに対して、この手順を繰り返します。
- sun-acc.xmlの端点値を編集します。
   前の手順のIIOPリスナーを使用して、次の形式の端点値を作成します。
   machine1:instance1-iiop-port, machine2:instance2-iiop-port
   次に例を示します。

<property name="com.sun.appserv.iiop.endpoints" value="host1.sun.com:3335,host2.sun.com:3333,host3.sun.com:3334"\>

8 --retrieve オプションを使用してクライアントアプリケーションを配備し、クライアントの JAR ファイルを取得します。
 クライアントの JAR ファイルはクライアントマシンに置いたままにします。
 次に例を示します。

asadmin deploy --user admin --passwordfile pw.txt --retrieve /my\_dir myapp

アプリケーションクライアントを、次のように実行します。
 appclient - client *clientjar* - name *appname*
次の手順 フェイルオーバーをテストするには、クラスタ内の1つのインスタンスを停止し、 アプリケーションが正常に動作するかどうかを調べます。また、クライアントアプ リケーション内にブレークポイント(またはスリープ)を設定することもできます。

負荷分散をテストするには、複数のクライアントを使用し、すべての端点にわたって負荷がどのように分散されるかを調べます。

- ▼ スタンドアロンのクライアント用に RMI-IIOP 負荷 分散とフェイルオーバーを設定するには
- --retrieveオプションを使用してアプリケーションを配備し、クライアントの JAR ファイルを取得します。 クライアントの JAR ファイルはクライアントマシンに置いたままにします。 次に例を示します。

asadmin deploy --user admin --passwordfile pw.txt --retrieve /my\_dir myapp

 端点とInitialContext に -D 値を指定して、クライアントのJARファイルと必要なJAR ファイルを実行します。 次に例を示します。

java -Dcom.sun.appserv.iiop.endpoints= host1.sun.com:33700,host2.sun.com:33700,host3.sun.com:33700 samples.rmiiiopclient.client.Standalone Client

次の手順 フェイルオーバーをテストするには、クラスタ内の1つのインスタンスを停止し、 アプリケーションが正常に動作することを確認します。また、クライアントアプリ ケーション内にブレークポイント(またはスリープ)を設定することもできます。

負荷分散をテストするには、複数のクライアントを使用し、すべての端点にわたって負荷がどのように分散されるかを調べます。

# 索引

## A

active-healthcheck-enabled, 130 AddressList, デフォルト JMS ホスト, 206 Apache, ロードバランサプラグインによって加え られる変更, 119 asadmin create-jms-host コマンド, 207 asadmin get コマンド, 205 asadmin set コマンド, 204

## С

cacheDatabaseMetaData プロパティー,83 checkpoint-at-end-of-method 要素,200 ConnectionTrace 属性,77 Cookie ベースのセッションスティッキ度,113 CoreFile 属性,77 create-http-lb-config コマンド,126 create-http-lb-ref コマンド,127 create-node-agent コマンド,182

## D

DatabaseName 属性,77 DataBufferPoolSize 属性,77 databuf オプション,104 DataDeviceSize 属性,77,94 datadevices オプション,71 dbpasswordfile オプション,66 dbpassword オプション,66 default-config 設定,158 delete-http-lb-ref コマンド, 127 delete-node-agent コマンド, 184 deployment,中の可用性の設定, 190 devicepath オプション, 71 DevicePath 属性, 77,97 devicesize オプション, 71 disable-http-lb-application コマンド, 133 disable-http-lb-server コマンド, 132

## E

EagerSessionThreshold 属性, 78 EagerSessionTimeout 属性, 78 EJB コンテナ,可用性, 197-198 eliminateRedundantEndTransaction プロパティー , 83 enable-http-lb-application コマンド, 128 enable-http-lb-server コマンド, 128 EventBufferSize 属性, 78 export-http-lb-config コマンド, 130

## F

fast オプション, 91

## Η

HADB JDBC URL の取得, 81-82 アーキテクチャー, 32-34 HADB (続き) 異機種システム混在デバイスパス,74 カスタマサポート、36 環境変数、67 監視、99-106 再断片化、97 状態の取得、100-102 接続プール設定,82 接続プールプロパティー、82-83 設定, 68-84 属性の設定、72,75 データ破損,92-93 データベースの一覧表示,90 データベースの解除,91 データベースの起動、88 データベースの再起動,90 データベースの削除.92 データベースの停止,89 データベース名、70 デバイス情報の取得、102 二重ネットワーク, 40-41 ノード、34,101 ノードの拡張、94 ノードの記動.86 ノードの再起動,87 ノードの追加,95 ノードの停止,87 ポート割り当て,75 マシンの追加,94-95 マシンの保守、107 リソース情報の取得、104-106 履歴ファイル、109 hadbm addnodes コマンド、95 hadbm clearhistory コマンド, 109 hadbm clear コマンド, 91 hadbm create  $\exists \forall \forall \downarrow k$ , 69 hadbm delete コマンド, 92 hadbm deviceinfo コマンド, 102 hadbm get コマンド, 75 hadbm list コマンド, 90 hadbm refragment  $\exists \forall \lor \lor$ , 97 hadbm resourceinfo コマンド、104-106 hadbm restartnode  $\exists \forall \forall \lor$ , 87 hadbm restart コマンド、90

hadbm startnode  $\exists \forall \forall \end{pmatrix}$ , 86 hadbm start コマンド、88 hadbm status コマンド、100-102 hadbm stopnode コマンド, 87 hadbm stop コマンド, 89 hadbm コマンド, 63-68 HADB管理エージェント、起動、48-50、55-63 HADBの設定、37 時間の同期、43-44 ネットワーク構成, 38-41 ノードスーパーバイザープロセス、46-47 ファイルシステムのサポート、44-45 historypath オプション, 71 HistoryPath 属性, 78 hosts オプション, 72,97 HTTP HTTPSルーティング、134 セッションフェイルオーバー、133-135 HTTP LISTENER PORT プロパティー, 161 HTTP SSL LISTENER PORT プロパティー, 161 HTTPS セッションフェイルオーバー、133-135 ルーティング、127,134 HTTPセッション、29 分散、187-188

#### L

IIOP\_LISTENER\_PORT プロパティー, 161 IIOP\_SSL\_MUTUALAUTH\_PORT プロパティー , 161 InternalLogbufferSize 属性, 78 IOP\_SSL\_LISTENER\_PORT プロパティー, 161

## J

JdbcUrl 属性, 78 JMS 接続プール, 207 接続フェイルオーバー, 207 設定, 204 ホストの作成, 207 JMS ホストリスト,接続, 206 JMX\_SYSTEM\_CONNECTOR\_PORT プロパティー , 161 JMX リスナー, ノードエージェント, 180 「JNDI 名」設定, 84

## L

loadbalancer.xml ファイル, 130 locks オプション, 104 LogbufferSize 属性, 78 logbuf オプション, 104

#### Μ

magnus.conf ファイル、Web サーバー, 116 maxStatement プロパティー, 83 MaxTables 属性, 79 Microsoft Internet Information Services (IIS)、負荷分 散のための変更, 123

#### Ν

nilogbuf オプション, 104 no-refragment オプション, 96 no-repair オプション, 87 nodes オプション, 101 number-healthcheck-retries, 130 NumberOfDatadevices 属性, 79 NumberOfLocks 属性, 79 NumberOfSessions 属性, 79

#### 0

obj.confファイル、Webサーバー、116

#### Ρ

password プロパティー,83 portbase オプション,72 Portbase 属性,79

## R

RelalgdeviceSize 属性, 79

#### S

saveto オプション, 109 serverList プロパティー、83 SessionTimeout 属性, 79 set オプション, 72,74 spares オプション, 72,91,96 SQLTraceMode 属性, 79 start-node-agent コマンド, 183 startlevel オプション, 86,88 StartRepairDelay 属性, 79 StatInterval 属性, 80 stop-node-agent コマンド、184 sun-ejb-jar.xmlファイル, 200 Sun Java System Message Queue, コネクタ、204 sun-passthrough.properties ファイル、ログレベ ル、145 SunのWebサーバー、ロードバランサによる変 更、116 SyslogFacility 属性, 80 SysLogging 属性, 80 SysLogLevel 属性, 80 SyslogPrefix 属性, 81

## T

TakeoverTime 属性, 81

#### U

username プロパティー, 82

#### W

Web アプリケーション,分散可能, 190 Web コンテナ,可用性, 192 Web サーバー 負荷分散のための変更, 116-126 Web サーバー (続き) 複数のインスタンスと負荷分散, 125

#### あ

アプリケーション 停止,133 負荷分散のための有効化,128 アルゴリズム HTTP 負荷分散,112 RMI-IIOP フェイルオーバー,214

#### か

可用性 EJB コンテナレベル, 199-200 Web モジュール用, 187-188 ステートフルセッション Bean, 196 有効化と無効化, 190 レベル, 190 管理コンソール JMS Service の設定のための使用, 204 JMS ホスト作成のための使用, 207

く クラスタ,147 共有,27 スタンドアロン,27 停止,132 クラスタ化されたサーバーインスタンス,設 定,158 「グローバルトランザクションのサポート」設 定,82

#### け

「検証方法」設定,82

#### さ

サーバー,クラスタ,147 サーバーインスタンス 停止,132 負荷分散のための有効化,128

#### し

時間の同期,43-44 持続性ストア,ステートフルセッション Bean 状 態,196 持続性、セッション,29 「遮断レベルを保証」設定,82 シングルサインオン,セッション持続性,195-196 診断プログラム,128

#### す

スティッキラウンドロビン負荷分散,112 ステートフルセッション Bean,196 セッション持続性,196,199 ステートフルセッション Bean 状態のチェックポ イント設定,190 「すべての接続を再確立」設定,82

#### せ

正常でないサーバーインスタンス,128 セッション HTTP,29 持続性,29 セッション持続性 Web モジュール用,187-188 シングルサインオン,195-196 ステートフルセッション Bean,196,199 セッションストア HTTP セッション,193 ステートフルセッション Bean,198,199 セッションフェイルオーバー,HTTP および HTTPS,133-135 「接続検証が必要」設定,82 接続プール HADB用の設定,82 HADB用のプロパティー,82-83 設定、「名前付き設定」を参照

#### た

ターゲット,ロードバランサ設定,127 代替端点、RMI-IIOPフェイルオーバー,215 端点、RMI-IIOPフェイルオーバー,215

#### 5

チェックポイント設定, 196 メソッドの選択, 196,200 中央リポジトリ,ノードエージェントの同期 化, 170

つ 「通常プールサイズ」設定,82

て 停止 アプリケーション,133 サーバーインスタンスまたはクラスタ,132 「データソースが有効」設定,84 「データソースクラス名」設定,82 「データベースベンダー」設定,82 「テーブル名」設定,82

#### と

動的再設定、ロードバランサ,131 ドメイン管理サーバー サーバーインスタンスの同期化,171 ノードエージェントの同期化,170 トランザクション およびセッション持続性,196,200 「トランザクション遮断」設定,82

### な

「名前」設定,82 名前付き設定 default-config,158 共有,158 説明,157 デフォルト名,159 ポート番号,159

に

認証レルム,ノードエージェント,180

#### ね

ネットワーク構成の要件, 38-41

#### の

ノードエージェント IMX リスナー、180 インストール、169 起動、183 削除, 178, 184 作成、182 追加の、167 停止、184 ドメイン管理サーバーとの同期化、170 について、165 認証レルム、180 配備, 167 プレースホルダ、167,177 ログ、174 ノードスーパーバイザープロセスと高可用 性、46-47

#### は

パススループラグイン,114

#### ひ

非割り当て要求, 112

ふ ファイルシステムのサポート、44-45 「プール名」設定、84 フェイルオーバー HTTP について、111 IMS 接続、207 RMI-IIOPの要件, 214 Web モジュールセッション用、187-188 ステートフルセッション Bean 状態, 196 負荷分散 HTTP, 111 HTTP アルゴリズム、112 RMI-IIOPの要件、214 アプリケーションの停止、133 アプリケーションの有効化,128 サーバーインスタンスの有効化、128 サーバーインスタンスまたはクラスタの停 止, 132 参照の作成。127 診断プログラム、128 スティッキラウンドロビン、112 セッションフェイルオーバー、133-135 設定,115 設定の変更,131 設定ファイルのエクスポート、130 動的再設定、131 複数の Web サーバーインスタンス、125 べき等 URL。135 リバースプロキシプラグインとしての使 用、114 ロードバランサ設定の作成、126 ログメッセージ,143 割り当て要求, 112 プライマリ端点、RMI-IIOP フェイルオーバー , 215

分散 HTTP セッション, 187-188 分散可能 Web アプリケーション, 190

へ べき等 URL, 135

#### ほ

ポート番号,設定,159

## ら ラウンドロビン負荷分散、スティッキ,112

## り

リバースプロキシプラグイン,114

## る

ルート Cookie, 127

## れ

レルム,ノードエージェントの認証,180

## ろ

ロギング,ノードエージェントログの表示, 174 ログ,ロードバランサ, 143

## わ

割り当て要求, 112